# Contents

| 1 | Intr | odu  | uction5                                                     | 5 |
|---|------|------|-------------------------------------------------------------|---|
|   | 1.1  | Th   | e DMS system                                                | 5 |
|   | 1.2  | Fla  | ag states                                                   | 5 |
|   | 1.3  | Dia  | agram block                                                 | 5 |
|   | 1.4  | Ch   | annels data are written to downstream JSON-formatted files  | 5 |
|   | 1.4  | .1   | DMS data providers connected to a shared memory             | 5 |
|   | 1.4  | .2   | DMS data providers not connected to a shared memory         | 5 |
|   | 1.5  | Da   | ata JSON files                                              | 7 |
|   | 1.6  | Th   | e DMS server                                                | 7 |
|   | 1.7  | Ala  | arm suppression                                             | 7 |
|   | 1.7  | .1   | Shelving Flags                                              | 7 |
|   | 1.8  | Ala  | arm filtering for notification                              | 7 |
|   | 1.8  | .1   | Persistence                                                 | 7 |
|   | 1.8  | .2   | Muting Flags                                                | 7 |
|   | 1.9  | Ala  | arm filtering for displaying                                | 7 |
|   | 1.9  | .1   | Visualization delay                                         | 7 |
|   | 1.9  | .2   | Grouping Flags                                              | 3 |
|   | 1.10 | 1    | Alert notifications                                         | 3 |
|   | 1.11 |      | Snapshot JSON file                                          | 3 |
|   | 1.12 | ,    | Visualization of Flags and associated information via a WUI | 3 |
|   | 1.13 |      | The DMS publisher                                           | 9 |
|   | 1.1  | 3.1  | Archive snapshot                                            | Э |
|   | 1.1  | 3.2  | Archive trend                                               | 9 |
| 2 | Mor  | ni p | rocesses                                                    | 9 |
|   | 2.1  | Mo   | oni process configuration file                              | Э |
|   | 2.2  | Mc   | oni processes mathematical functions10                      | ) |
| 3 | Cor  | npu  | itingDMS                                                    | ) |
|   | 3.1  | Со   | omputingDMS configuration file 10                           | ) |
|   | 3.2  | Av   | ailable information                                         | 1 |
|   | 3.3  | Со   | omputingDMS mathematical functions 11                       | 1 |
| 4 | Dat  | a JS | SON files details                                           | 2 |
|   | 4.1  | Ра   | yload12                                                     | 2 |
| 5 | The  | D١   | 1Sserver in detail                                          | 3 |
|   | 5.1  | D١   | 1Sserver configuration file 14                              | 1 |
| 6 | Sna  | psł  | not JSON payload                                            | 7 |
|   | 6.1  | me   | etatron_info18                                              | 3 |
|   | 6.1  | .1   | state_info                                                  | 3 |

|   | 6.1. | 2    | metadata                                  | 18 |
|---|------|------|-------------------------------------------|----|
|   | 6.2  | sub  | system                                    | 19 |
|   | 6.3  | acti | ve_comments                               | 19 |
|   | 6.4  | acti | ve_muting                                 | 19 |
|   | 6.5  | grou | up_flags                                  | 19 |
|   | 6.6  | dms  | s_info                                    | 20 |
|   | 6.7  | acti | ve_shelving                               | 21 |
|   | 6.8  | prov | viders                                    | 21 |
|   | 6.9  | acti | ve_alerts                                 | 22 |
|   | 6.9. | 1    | flags                                     | 22 |
|   | 6.9. | 2    | DMS                                       | 22 |
|   | 6.9. | 3    | condition_flags                           | 22 |
|   | 6.9. | 4    | group_flags                               | 23 |
|   | 6.9. | 5    | providers                                 | 23 |
|   | 6.10 | С    | onfiguration_info                         | 23 |
|   | 6.11 | fla  | agsź                                      | 24 |
|   | 6.12 | C    | ond_flags_conflicts                       | 25 |
|   | 6.13 | Ν    | otes on the Snapshot JSON payload         | 25 |
| 7 | The  | DMS  | Spublisher in detail                      | 26 |
|   | 7.1  | Con  | npression of Snapshot JSON files          | 26 |
|   | 7.2  | Rea  | ding raw data and writing it to Trend 2   | 26 |
|   | 7.3  | Con  | npression of Trend JSON files             | 26 |
| 8 | The  | Web  | o User Interface                          | 26 |
|   | 8.1  | The  | homepage                                  | 26 |
|   | 8.1. | 1    | Subsystem states                          | 28 |
|   | 8.1. | 2    | The individual-flag-information section   | 28 |
|   | 8.1. | 3    | The Dashboard                             | 30 |
|   | 8.1. | 4    | The Alerts section                        | 30 |
|   | 8.1. | 5    | The Shelving section                      | 31 |
|   | 8.1. | 6    | The Muting section                        | 32 |
|   | 8.1. | 7    | Associated Condition Flag plots           | 32 |
|   | 8.1. | 8    | Responsiveness                            | 33 |
|   | 8.2  | The  | DMS event monitor WUI                     | 33 |
|   | 8.3  | The  | DMS playback WUI                          | 34 |
|   | 8.4  | The  | DMS archive WUI                           | 36 |
|   | 8.5  | The  | DMS currently shelved condition-flags WUI | 36 |
| 9 | DMS  | 5 wo | rkflow                                    | 37 |
|   | 9.1  | Mor  | ni process configuration                  | 37 |
|   | 9.2  | Mor  | ni process output: JSON payload           | 37 |

| 9.3        | DMSserver configuration                                                        | 38        |
|------------|--------------------------------------------------------------------------------|-----------|
| 9.4        | DMSserver output: snapshot JSON payload                                        | 38        |
| 9.5        | Homepage                                                                       | 39        |
| 9.6        | DMSpublisher: reading raw data and writing it to Trend                         | 39        |
| 9.7        | DMSpublisher: compression JSON snapshot                                        | 39        |
| 9.8        | DMS event monitor WUI                                                          | 40        |
| 9.9        | DMS playback WUI                                                               | 40        |
| 9.10       | DMS archive WUI                                                                | 41        |
| 10 H       | low-to                                                                         | 41        |
| 10.1       | How-to for the Moni processes                                                  | 41        |
| 10.        | 1.1 How to configure a generic channel in the Moni process                     | 41        |
| 10.        | 1.2 How to configure a channel computed with the mean() mathematical function  | 42        |
| 10.        | 1.3 How to configure a channel computed with the rms() mathematical function   | 42        |
| 10.        | 1.4 How to configure a channel computed with the brms() mathematical function  | 42        |
| 10.        | 1.5 How to configure a channel computed with the delta() mathematical function | 42        |
| 10.        | 1.6 How to configure a channel computed with the exist() mathematical function | 42        |
| 10.<br>TTE | 1.7 How to configure a channel with thresholds depending by the value of       | 17        |
| 10 2       | LOCK_STATE                                                                     | 42<br>42  |
| 10.2       | 2.1. How to configure a channel computed with the ping()function               | 42<br>42  |
| 10.        | 2.2 How to configure a channel computed with the cpu user()function            | 42        |
| 10.        | 2.2 How to configure a channel computed with the load()function                | 43        |
| 10.        | 2.4 How to configure a channel computed with the mem use ()function            | 4J<br>43  |
| 10.        | 2.5 How to configure a channel computed with the mem_use ()function            | 7J<br>//2 |
| 10.3       | How-to for DMSserver                                                           | 43        |
| 10.5       | 3.1 How to stop and start the DMSserver                                        | 43        |
| 10.1       | 3.2 How to configure a provider.                                               | 43        |
| 10.1       | 3.3 How to configure an alert recipient                                        | 44        |
| 10.        | 3.4 How to test an alert recipient                                             | 44        |
| 10.3       | 3.5 How to configure a flag in the DMSserver                                   | 45        |
| 10.4       | How-to for the homepage                                                        | 46        |
| 10.4       | 4.1 How to open the DMS homepage                                               | 46        |
| 10.4       | 4.2 How to open the individual-flag-information section                        | 46        |
| 10.4       | 4.3 How-to for Associated Condition Flag plots                                 | 46        |
| 10.4       | 4.4 How to log into-out the system                                             | 49        |
| 10.4       | 4.5 How to open the dashboard                                                  | 49        |
| 10.4       | 4.6 How to open the alerts section                                             | 49        |
| 10.4       | 4.7 How to open the shelving section                                           | 49        |
| 10.4       | 4.8 How to open the muting section                                             | 49        |
| 10.4       | 4.9 How to shelve-unshleve a condition flag                                    | 50        |
|            |                                                                                | 3         |

| 10.4.10 | How to mute-unmute a condition flag 51                                                |
|---------|---------------------------------------------------------------------------------------|
| 10.5 H  | low-to for DMS event monitor                                                          |
| 10.5.1  | How to open the DMS event monitor                                                     |
| 10.5.2  | How to know the last events in a specified time window                                |
| 10.5.3  | How to know a specific events for specific condition flags a specified time window 52 |
| 10.5.4  | How to know details of the event 53                                                   |
| 10.6 H  | low-to for DMS playback 53                                                            |
| 10.6.1  | How to open the DMS playback53                                                        |
| 10.6.2  | How to start-pause-stop the playback 53                                               |
| 10.6.3  | How to download the snapshot JSON payload53                                           |
| 10.6.4  | How to upload the snapshot JSON payload 54                                            |
| 10.6.5  | How to switch the display 54                                                          |
| 10.7 H  | low-to for DMS archive                                                                |
| 10.7.1  | How to open the DMS archive                                                           |
| 10.7.2  | How to edit summary plots 54                                                          |
| 10.7.3  | How to edit custom plots 54                                                           |
| 10.8 H  | low to for the DMS currently shelved condition-flags                                  |
| 10.8.1  | How to open the DMS currently shelved condition-flags                                 |
| 10.8.2  | How to order the results 55                                                           |
| 10.8.3  | How to log into the system                                                            |
| 10.8.4  | How to view the list of the reports                                                   |
| 10.8.5  | How to build the report                                                               |
| 10.8.6  | How to un-shelve a flag 56                                                            |
| 11 Docu | mentation                                                                             |

# **1** Introduction

# 1.1 The DMS system

Fundamentally, the DMS should constantly cycle through the following core steps:

- draw channel data from the Data Acquisition System (DAQ);
- elaborate this data and produce relevant Flags;
- provide alerts in various formats in pre-defined conditions;
- store the history of the Flags and associated metadata, e.g. alerts sent;
- allow the user to visualize these flags and their history via a web user interface (WUI);

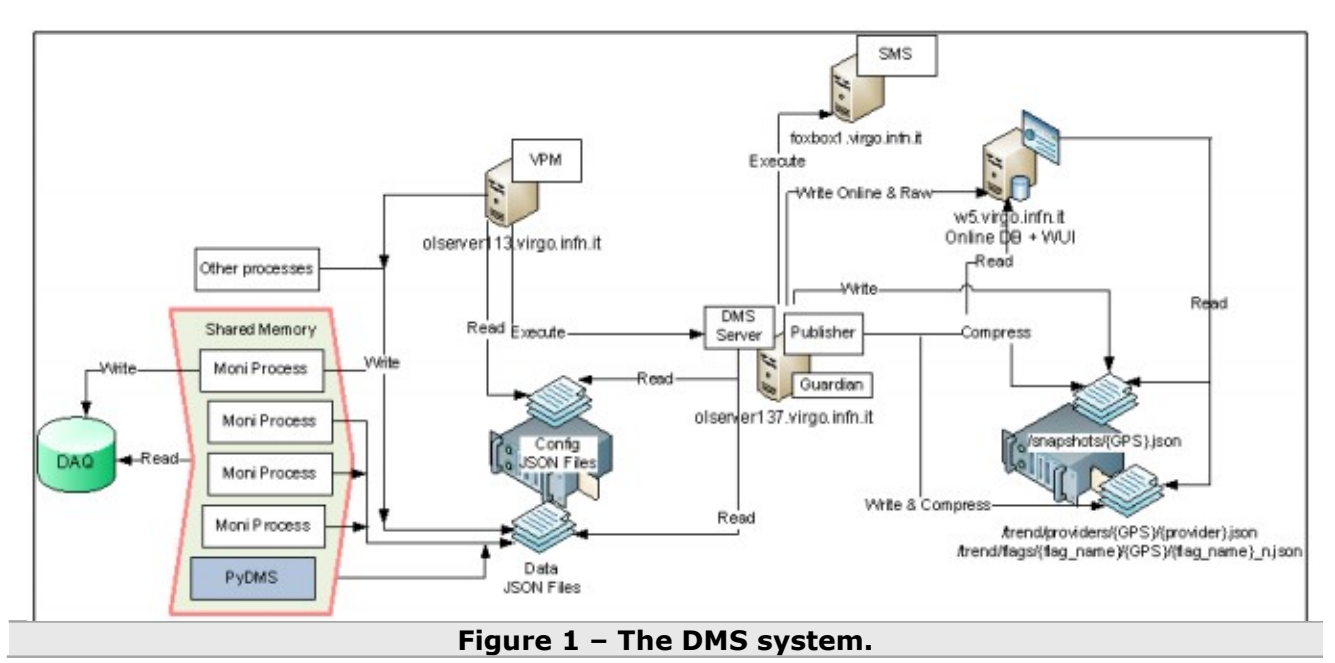

The information is displayed as a multicell table where each cell is named **flag** and it denotes the status of a specific item; the state of the flags reveal information relating to either a given channel or a combination of channels and related computations and expressions.

# 1.2 Flag states

Flags must be associated to one of the following states:

| Color | Color definition | State value | State definition                          |
|-------|------------------|-------------|-------------------------------------------|
|       | Green            | 1           | Standard working condition (OK);          |
|       | Yellow           | 2           | Non-standard working condition (Warning); |
|       | Grey             | 3           | Data unavailable;                         |
|       | Dark-grey        | 4           | Corrupted data                            |
|       | Red              | 5           | Non-standard working condition (Error).   |

# 1.3 Diagram block

The easiest and most common way to reduce too sensitive red flags or false alarm notifications (which may lead to the point where the operators ignore it, and thus fails to bring attention to a hazardous situation) is an appropriate set/configuration of the alarm criteria; some other techniques have been implemented to reduce the alarm activation as displayed in the following block diagram.

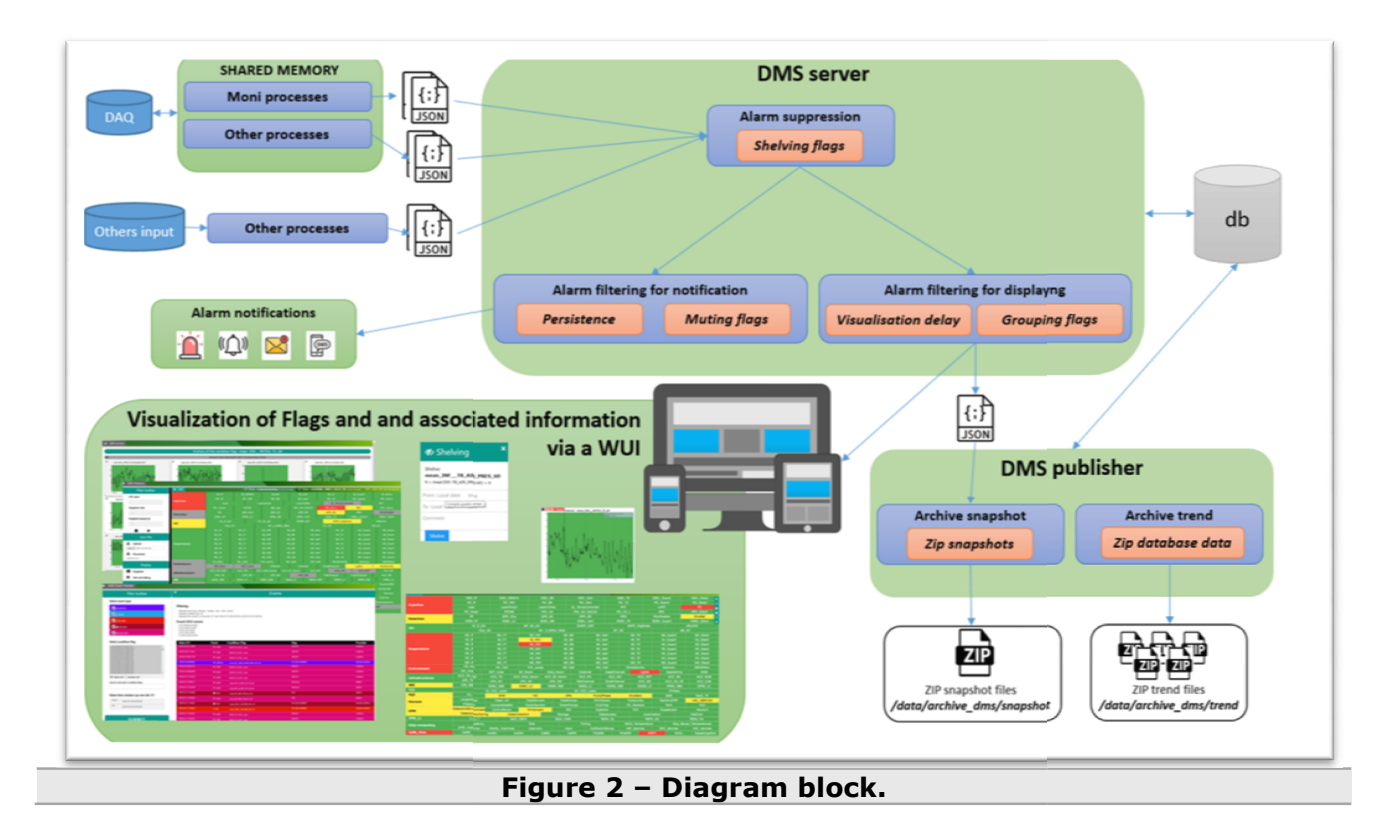

### 1.4 Channels data are written to downstream JSON-formatted files.

In this step, data are written to downstream JSON-formatted files. These data arrive via two main types of providers: they are built from the DAQ data by Moni processes connected to a common shared memory; and from so-called other providers.

### **1.4.1** DMS data providers connected to a shared memory

### 1.4.1.1 Moni processes

The Moni processes are based on the Moni library package [VIR-074A-08]. This library allows to define a set of flags whose values are determined by subflags (called "**Condition flags**") which are built by comparing to thresholds the result of computation made on a given input data channel taken from the DAQ stream. All the computed flag values are sent back to DAQ stream but also used to build the information (previously XML files, now JSON formatted files) taken by the DMS. The processing of the input channels, the thresholds, the flags dependence, etc... are defined in one configuration file per Moni process.

For more details see also Moni processes, How-to for the Moni processes.

# 1.4.2 DMS data providers not connected to a shared memory

### 1.4.2.1 ComputingDMS

This tool is used to get the status of the equipment connected on the network and build a JSON file to be read by the DMS.

The flags generated by this server are the ones displayed on the second row of the section DAQ-Computing on the DMS page.

There are two kinds of information updated every 120sec:

- ping: performed by the server by a system command;
- cpu use, memory use, etc..: elaborated by the server making a query to Ganglia;
- For more details see also <u>ComputingDMS</u>, <u>How to for the ComputingDMS process</u>.

# 1.5 Data JSON files

Each process providing data to the DMS system must do so using a standardized format. The datapayload should be provided using JavaScript Object Notation (JSON). For more details see also <u>Data JSON files details</u>.

## **1.6 The DMS server**

The DMS server is written in Python and its start/stop is incorporated into the Virgo Process Monitoring (VPM) application. For more details see also <u>The DMSserver in detail</u>, <u>How-to for DMSserver</u>.

# **1.7 Alarm suppression**

### 1.7.1 Shelving Flags

It is possible to shelve Flags for determinate lengths of time. Shelving means to hide the Flag entirely from the rest of the application. The history of the shelving of a Flag is recorded in order to available to users via the WUI. It is easily understandable to users when a Flag is in a shelved state.

For more details see also The Shelving section, How to shelve-unshleve a condition flag.

# **1.8 Alarm filtering for notification**

### 1.8.1 Persistence

The DMS is able to manage checks on the persistence of an alert. In the event of an alert exceeding a pre-defined persistence time period, only at that the alert notification is sent. For more details see also <u>How to configure a flag in the DMSserver with email notification</u>, <u>How to configure a flag in the DMSserver with sms notification</u>.

### 1.8.2 Muting Flags

It is possible to mute alerts for a pre-determined length of time. When an alert is muted, its Flag continues to appear in the DMS WUI and its state continues to be displayed, but any associated alert notification is not sent. The history of the muting of an alert is stored and available to the user via the WUI. It is easily understandable to users when an alert is in a muted state. For more details see also <u>The Muting section</u>, <u>How to mute-unmute a condition</u> flag.

# 1.9 Alarm filtering for displaying

### 1.9.1 Visualization delay

In order to avoid a constantly blinking WUI, DMS is able to delay the visualization of certain pre-defined Flags; the Condition Flags of which may fluctuate constantly around a given threshold. In the case of these Flags, from the moment in which one of its Condition Flags enters into a red state, the length of continuous time it passes in that state must be recorded and the Flag must only be set to red state in the event of a pre-determined time-length threshold being exceeded.

For more details see also <u>How to configure a flag in the DMSserver with</u> <u>"delay before visualization"</u>.

### 1.9.2 Grouping Flags

It is possible to group specific flags into a single overall group; the state of which takes on the state, i.e. the color, of the lowest common denominator flag in the group. For example, in a group called 'flag\_group', made up of 'flag\_1', 'flag\_2' and 'flag\_3', when 'flag\_1' and 'flag\_3' are green, but 'flag\_2' is red, the overall 'flag\_group' group must be red. For more details see also How to configure a flag in the DMSserver with "group".

# **1.10** Alert notifications

The DMS is able to alert pre-defined users in the event that a certain Flag is in a certain state for a pre-determined length of time. It is possible for the DMS to send alerts in the following formats:

- Sound emitted via the WUI (when a Sound alert is emitted, the WUI must also display the flag so that it blinks for a pre-defined amount of time);
- Email sent to pre-defined users;
- SMS sent to pre-defined users;

The DMS is be able to send alerts when a Condition Flag remains red for a pre-determined length of time.

For more details see also <u>The Alerts section</u>, <u>The DMS event monitor WUI</u>, <u>How to configure a</u> <u>flag in the DMSserver with email notification</u>, <u>How to configure a flag in the DMSserver with</u> <u>sms notification</u>.

# 1.11 Snapshot JSON file

The DMS server creates a Snapshot JSON file every 10 seconds.

The Snapshot JSON files are used by the WUI to display the status of the DMS at any given point in its past.

Two types of Snaphot JSON file are stored:

- one file called **online.json**, which stores the current state values, thresholds and comments. This file is over-written each time the thread handles the Snapshot JSON loop;
- files called {GPS\_TIME}.json, which display the values, thresholds and comments at a specific GPS time.

For more details see also <u>Snapshot JSON payload</u>.

# **1.12** Visualization of Flags and associated information via a WUI

It is possible for users to access the Flag information via a WUI. This section details the various pages of the WUI that must be available.

The Web User Interfaces (WUI) are written in HTML5, CSS7 and JavaScript8. Interaction with the under-lying DMS system is be done via PHP and AJAX.

By default, on large and medium-sized screens, the WUI automatically refresh every 10 seconds; although it is possible to pause this refresh via the WUI.

The WUI, is responsive, i.e. it is automatically adapted to the dimensions of the screen being used – smartphone, tablet, desktop, laptop – and display the information in an easy to understand and accessible manner. This clearly has implications in terms of the ways in which the application displays information in the different sections, particularly in relation to the homepage and sub-system-details pages.

Below the list of the available WUI:

- the "Homepage";
- The Flag-shelving WUI;
- The Flag-muting WUI;
- The Dashboard;
- Associated Condition-flag plots;

- The "DMS archive";
- The "DMS event log"
- The "DMS playback".
- The "currently shelved condition-flags"

For more details see also <u>The Web User Interface</u>, <u>How-to for the homepage</u>, <u>How-to for DMS</u> <u>event monitor</u>, <u>How-to for DMS playback</u>, <u>How-to for DMS archive</u>, <u>How to for the DMS</u> <u>currently shelved condition-flags</u>.

# 1.13 The DMS publisher

The DMS publisher is written in Python and its start/stop can be easily incorporated into the Virgo Process Monitoring (VPM) application.

For more details see The DMSpublisher in detail.

### 1.13.1 Archive snapshot

In this phase the online snapshot is compressed into a zip file building the archive snapshots. This make possible to reconstruct the status of the DMS at a given moment when a request is made via the DMS playback WUI

For more details see also Compression of Snapshot JSON files, The DMS playback WUI.

### 1.13.2 Archive trend

In this phase the publisher reads the data in the Raw tables of the Online database every 30 minutes – this time is configurable – copies all data and then deletes any data that is more than 30 minutes old; again this time is configurable. It then converts them into JSON payloads, which are ultimately stored as Trend JSON files, which are, in turn, compressed into ZIP archives. The Trend JSON files are used when a request is made via the WUI to reconstruct the history of a given Conditional Flag.

For more details see also <u>Reading raw data and writing it to Trend</u>, <u>Compression of Trend JSON</u> <u>files</u>, <u>DMS archive</u>.

# 2 Moni processes

# 2.1 Moni process configuration file

Its parsing is done using the Cfg library developed in Virgo. The main keywords used by the Moni process are:

- QC\_JSON : followed by the path/name of the JSON formatted file which contains the Moni process results and the refresh period (in seconds) of this file.
- QC\_NAME: followed by the Moni\_name that is used in the prefix of the name of the output flags.
- QC\_FLAG: followed by the name of the flag and a comment string to be used when the flag is on.
- QC\_MONITOR: followed by a "lock\_status" string, the name of the flag it is associated to, the condition to be tested and a comment string to be used when the condition is not fulfilled. In addition, a second condition and a second comment string can be added to define a warning (yellow color in DMS) instead of an alarm (red color in DMS). Each configuration line beginning with the keyword defines a "Condition flag". All the Condition flags associated to a given flag are used to set the value of the flag.

For more details see also <u>How-to for the Moni processes</u>, <u>How to configure a generic channel</u> in the Moni process, <u>How to configure a channel with thresholds depending by the value of</u> <u>ITF\_LOCK\_STATE</u>.

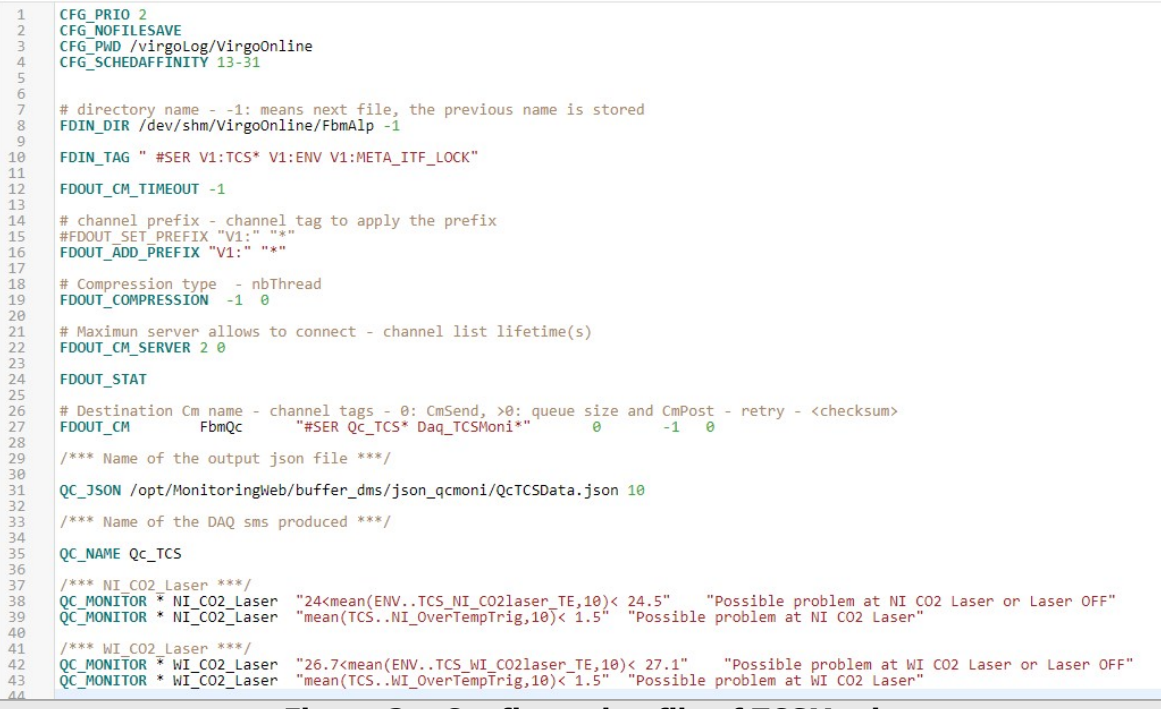

Figure 3 – Configuration file of TCSMoni.

# 2.2 Moni processes mathematical functions

The signal filtering is performed using some predefined mathematical functions that can be stated in the configuration file. The functions are the following:

- mean(ChName,T): it computes the average value of the channel ChName over an interval of T seconds. For more details see also <u>How to configure a channel computed</u> with the mean() mathematical function.
- **rms(ChName,T)**: it computes the rms value of the channel ChName over an interval of T seconds. For more details see also <u>How to configure a channel computed with the rms() mathematical function</u>.
- **brms(ChName,T, Navg, f\_min, f\_max)**: it computes the rms value of the channel ChName over an interval of T seconds in the frequency band f\_min f\_max, averaging over Navg fft. For more details see also <u>How to configure a channel computed with the brms() mathematical function</u>.
- dynamic(ChName, T): computes the difference max-min where max and min are computed over the duration indicated as second parameter (to monitor thatthe signal is moving different from zero). For more details see also <u>How to configure a channel</u> <u>computed with the brms() mathematical function</u>.
- delta(ChName,T):computes the max of the absolute difference between two consecutive samples. The samples taken into account are those contained into a buffer having a duration of T seconds. For more details see also <u>How to configure a channel</u> <u>computed with the delta() mathematical function</u>.
- exist: green flag if the channel is present (even if containing only zero) and red flag if absent. For more details see also <u>How to configure a channel computed with the exist()</u> <u>mathematical function</u>.

# **3 ComputingDMS**

# 3.1 ComputingDMS configuration file

Its parsing is done using the Cfg library developed in Virgo. The main keywords used by the ComputingDMS process are:

- JSON : followed by the path/name of the JSON formatted file which contains the Moni process results and the refresh period (in seconds) of this file.
- RR: refresh rate of the process
- CF: it is a line to be considered as valid input; then every field separated by a blank space is:
  - Flag name in the DMS;
  - DNS name or IP address;
  - ganglia group name;
  - info to monitor;
  - o arithmetical function over the values of the last hour;
  - low threshold for yellow flag (the flag is yellow if the value is higher);
  - low threshold for red flag (the flag is red if value is higher);

For more details see also How to for the ComputingDMS process.

| CFG_PRIO 1                                                                                   |                            |                                                        |                       |                  |             |         |         |  |  |  |
|----------------------------------------------------------------------------------------------|----------------------------|--------------------------------------------------------|-----------------------|------------------|-------------|---------|---------|--|--|--|
| CFG_DEBUG 0                                                                                  |                            |                                                        |                       |                  |             |         |         |  |  |  |
| FD_NO_CONFIG_CHECK # allow custom keywords                                                   |                            |                                                        |                       |                  |             |         |         |  |  |  |
| <pre># No commit into file CFG_NOFILESAVE</pre>                                              |                            |                                                        |                       |                  |             |         |         |  |  |  |
| CFG_CMDOMAIN Cascina                                                                         |                            |                                                        |                       |                  |             |         |         |  |  |  |
| <pre># Current logfile path <path>/<cm<br>CFG_PWD /virgoLog/VirgoOnline</cm<br></path></pre> | Name>                      |                                                        |                       |                  |             |         |         |  |  |  |
| # Name and path for the output js                                                            | on file                    | NADIC Seen                                             |                       |                  |             |         |         |  |  |  |
| JSON /opt/Monitoringweb/butter_dm                                                            | is/json_qcmon1/Computi     | ngums.json                                             |                       |                  |             |         |         |  |  |  |
| <pre># Refresh rate in [s] of the serv<br/>RR 120</pre>                                      | er                         |                                                        |                       |                  |             |         |         |  |  |  |
|                                                                                              |                            |                                                        |                       |                  |             |         |         |  |  |  |
| <pre># FLAG olserver38<br/>CF ping(olserver38)<br/>CF cpu_user(olserver38)</pre>             | olserver38<br>olserver38   | olserver38.virgo.infn.it<br>olserver38.virgo.infn.it   | None<br>New_Olservers | ping<br>cpu_user | None<br>max | 0<br>70 | 0<br>90 |  |  |  |
| # FLAG olserver53                                                                            |                            |                                                        |                       |                  |             |         |         |  |  |  |
| CF ping(olserver53)<br>CF cpu_user(olserver53)                                               | olserver53<br>olserver53   | olserver53.virgo.infn.it<br>olserver53.virgo.infn.it   | None<br>On-LineNodes2 | ping<br>cpu_user | None<br>max | 0<br>70 | 0<br>90 |  |  |  |
| # FLAG olserver112                                                                           | al convontita              | olconyon112 yingo infn it                              | Nono                  | ning             | Nono        | 0       |         |  |  |  |
| CF cpu_user(olserver112)                                                                     | olserver112                | olserver112.virgo.infn.it                              | New_Olservers         | cpu_user         | max         | 70      | 90      |  |  |  |
| # FLAG olserver113                                                                           |                            |                                                        |                       |                  |             |         |         |  |  |  |
| CF ping(olserver113)<br>CF cpu_user(olserver113)                                             | olserver113<br>olserver113 | olserver113.virgo.infn.it<br>olserver113.virgo.infn.it | None<br>New_Olservers | ping<br>cpu_user | max         | 0 70    | 90      |  |  |  |
| #<br># FLAG olserver117                                                                      |                            |                                                        |                       |                  |             |         |         |  |  |  |
| CF ping(olserver117)                                                                         | olserver117                | olserver117.virgo.infn.it                              | None<br>New Olsenvers | ping             | None        | 0       | 0       |  |  |  |
| #                                                                                            | 01561.061.117              | orserver 117. virgo. 1010.11                           | New_Orservers         | cpu_user.        | max         | /0      |         |  |  |  |
| # FLAG olserver118                                                                           | olserver118                | olserver118.virgo.infn.it                              | None                  | ping             | None        | 0       | 0       |  |  |  |
| CF ping(ofserverits)                                                                         | olserver118                | olserver118.virgo.infn.it                              | New_Olservers         | cpu_user         | max         | 70      | 90      |  |  |  |
| CF cpu_user(olserver118)                                                                     |                            |                                                        |                       |                  |             |         |         |  |  |  |
| CF cpu_user(olserver118)<br>#                                                                |                            |                                                        |                       |                  |             |         |         |  |  |  |

# **3.2 Available information**

The information about are the following:

- PING; for more details see also <u>How to configure a channel computed with the ping()function</u>.
- LOAD: load\_1-min [number] , load\_cpus [number], load\_procs [number]; for more details see also <u>How to configure a channel computed with the load()function</u>
- MEMORY: mem\_use [Bytes], mem\_share [Bytes], mem\_cache [Bytes], mem\_buffer [Bytes], mem\_free [Bytes], mem\_swap [Bytes], mem\_total [Bytes]; for more details see also <u>How to configure a channel computed with the mem\_use ()function</u>, <u>How to configure a channel computed with the mem\_swap()function</u>
- CPU: cpu\_user, cpu\_nice [%], cpu\_system [%], cpu\_wait [%], cpu\_steal [%], cpu\_sintr [%], cpu\_idle [%]; for more details see also <u>How to configure a channel</u> <u>computed with the cpu\_user()function</u>.
- NETWORK: net\_in [Bytes], net\_out [Bytes]; for more details see also

# **3.3 ComputingDMS mathematical functions**

The signal filtering is performed using some predefined mathematical functions that can be stated in the configuration file. The functions are the following:

- none: no operations; mean: compute the mean in the last hour of samples;
- max: compute the max in the last hour of samples; min: compute the max in the last hour of samples;

# 4 Data JSON files details

Each process providing data to the DMS system must do so using a standardized format. The data payload should be provided using JavaScript Object Notation (JSON). These data JSON files are defined in this section.

## 4.1 Payload

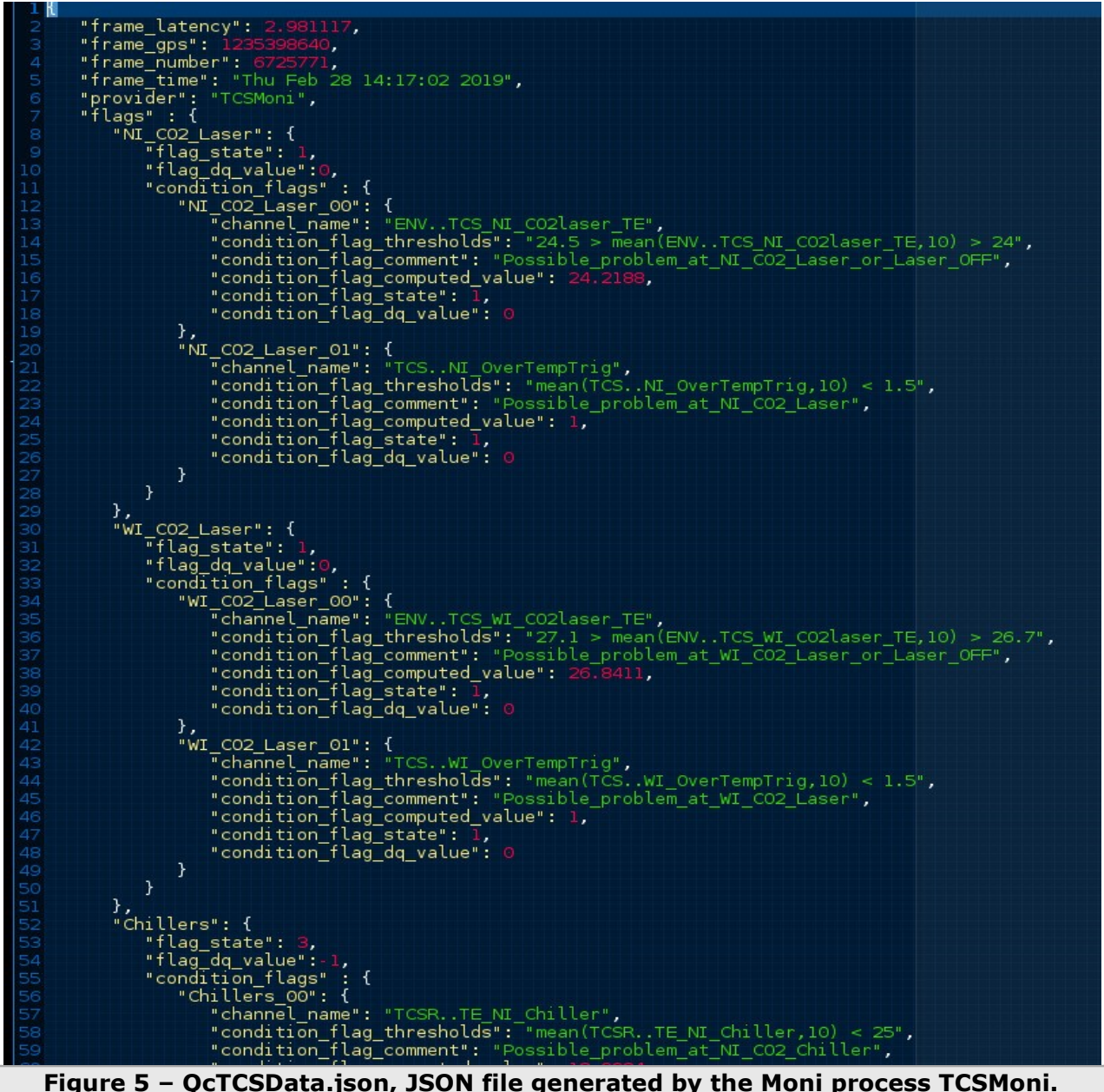

Figure 5 – QcTCSData.json, JSON file generated by the Moni process TCSMoni.

The branches of the above payload are explained here

| Name          | Value  | Details                    | Description                                    |
|---------------|--------|----------------------------|------------------------------------------------|
| frame_latency | number | float, 2<br>decimal places | The frame latency value received from the DAQ. |
| frame_gps     | number | integer                    | The frame GPS time received from theDAQ.       |
| frame_number  | number | integer                    | The frame number received from the DAQ.        |
| frame_time    | string | UTC                        | The UTC date/time received from                |

|          |        |            | theDAQ.                                                                          |
|----------|--------|------------|----------------------------------------------------------------------------------|
| provider | string |            | The name of the provider - Moni script orother - that has written the data file. |
| flags    | object | dictionary | Contains a dictionary of flag data.                                              |

Flag names are used as the root index of the flags dictionary. To each flag-name index is associated another dictionary containing the following leaves:

| Name            | Value  | Details    | Description                                                             |
|-----------------|--------|------------|-------------------------------------------------------------------------|
| flag_state      | number | integer    | The DMS flag state                                                      |
| flag_dq_value   | number | integer    | The DMS flag value for use in<br>data-quality processing                |
| condition_flags | object | dictionary | Contains a dictionary of data related to a condition applied to a flag. |

The index of the condition\_flags dictionary is constituted of the related flag name, an underscore and an incrementing integer value, beginning at zero. For example:

{flag\_name}\_0

{flag\_name}\_1 {flag\_name}\_2

{IIay\_IIame}\_2

Each of these indices is associated to an associated dictionary, which contains the following elements:

| Name                          | Value  | Details | Description                                                                                                    |
|-------------------------------|--------|---------|----------------------------------------------------------------------------------------------------|
| channel_name                  | string | -       | The name of the DAQ channel used in the condition.                                                                       |
| condition_flag_thresholds     | string | -       | The thresholds against which<br>the channel data has been applied<br>in order to arrive at the condition-<br>flag state. |
| condition_flag_comment        | string | -       | An underscore-delimited comment<br>for use in describing why a<br>condition-flag is in a non-standard<br>state.          |
| condition_flag_computed_value | number | float   | The computed value that is<br>compared to thresholds to set the<br>condition-flag.                                       |
| condition_flag_state          | number | integer | The state of the condition-flag in DMS terms.                                                                            |
| condition_flag_dq_value       | number | integer | The value of the condition-flag for<br>use in data-quality processing                                                    |

# **5 The DMSserver in detail**

Once started through the VPM, the DMS Server undertakes the following actions:

- reads the latest Data JSON files;
- checks whether the Provider is providing data;
- elaborates the data and writes it to the Online Database;
- removes old data from the Online table;
- handles flag state;
- handles alerts;
- and, when required, creates Snapshot JSON files.

The handling of flag states and alerts is not necessarily done in the order defined above, but is inter-changeable dependent upon the data provided.

Each of these actions are detailed in this section:

• Reading latest Data JSON files

At the start of the process, following the configuration phase, the DMS Server launches threads for

each Provider. Each of these, concurrently, reads the contents of each of the Data JSON files and

undertakes the following actions:

 uses Python native JSON library to directly read the contents of each file into a Python dictionary.

### • Checking the provision of Provider data

Following the reading and initial actions, each DMS-Server thread checks whether the Provider is correctly providing data. To do this, the thread gets the GPS time provided in the Data JSON files and compares it with the actual GPS time. If the difference between the two times is greater than that specified by the

delay\_before\_unavailable\_s variable, the Provider is considered to be inactive, the subsystem dedicated to the Provider is displayed in the Data Unavailable state and the alert-handling process is triggered. Otherwise, the Provider is considered to be active and the elaboration of the data continues.

### • Elaborating and writing the online data

Once certain that the Provider is not unavailable and up-to-date data is being provided, each DMS-Server thread undertakes the following actions:

- checks whether each provider exists already in the database; where it does not exist, it inserts it, where it does, it updates the last-seen time;
- checks whether each flag exists already in the database; where it does not exist, it inserts it, where it does, it updates the last-seen time;
- checks whether each conditional flag exists already in the database; where it does not exist, it inserts it, where it does, it updates the last-seen time;
- o inserts the new data to the Online table and Raw table;

### • Removing the non-online data

• The next step undertaken by each DMS-Server thread is to delete data associated to non-current GPS times from the Online table.

### • Handling flag state

Each thread determines the state of each flag, taking into consideration any state\_time\_delayassociated to a specific flag in the tb\_time\_delay table; applying the following: 0 = delay has been reset; 1 = error state in progress; 2 = completed successfully

### • Handling alerts

When handling alerts, each thread first undertakes the following actions:

- checks if the state of a provider or condition flag is in error;
- checks if an alert has been configured for this provider or condition flag;
- checks that the flag has not been shelved;
- checks that the flag has not been muted.

If all of these checks are not met, the alert-handling process for the provider or condition flag is abandoned. Instead, if they are all met, the following actions are undertaken:

- checks the persistence the alert\_recipient\_mail\_persistance,
  - alert\_recipient\_sound and alert\_recipient\_sms\_persistance values, defined within the configuration, for each individual provider or conditional flag;
  - $\circ~$  if the provider or conditional flag remains in error state beyond the persistence times, an associated alert is generated.

### Creating Snapshot JSON files

The Snapshot JSON files are used by the WUI to display the status of the DMS at any given point in its past.

For more details see also <u>How-to for DMSserver</u>, <u>How to stop and start the DMSserver</u>.

# 5.1 DMSserver configuration file

The DMS Server is started via the VPM. It provides it with a configuration file, which is read by the VPM at the moment in which the Server is activated.

### The header

Certain variables are required by the VPM in a header by default.

#### The body

The remainder of the configuration file is dedicated to the definition of the manner in which flags are displayed and alerts are disseminated.

The information that must be supplied in this part of the configuration file is divided into three main areas:

- **PROVIDER** the Moni or other processes supplying data to the DMS Server;
- ALERT\_RECIPIENT address of recipient of a specific alert;
- **FLAG** the name of the flag.

The PROVIDER group includes the following fields:

| Name                              | Туре    | Description                                                                                                    |
|-----------------------------------|---------|----------------------------------------------------------------------------------------------------|
| file_path                         | string  | The location of the providing file.                                                                                                    |
| provider_name                     | string  | Alias of the provider, e.g. SuspMoni.                                                                                                    |
| delay_before_unavailable_s        | integer | Period of time, in seconds, before the<br>Provider is recognized as being<br>Unavailable.                                                                         |
| alert_recipient_mail              | list    | Names of the ALERT_RECIPIENT groups that should receive an email alert.                                                                                           |
| alert_recipient_mail_persistance  | integer | The length of time, in seconds, required to have passed with the flag in Error state before email alerts are sent.                                                |
| alert_recipient_sms               | list    | Names of the ALERT_RECIPIENT groups that should receive an SMS alert.                                                                                             |
| alert_recipient_sms_persistance   | integer | The length of time, in seconds, required to have passed with the flag in Error state before SMS alerts are sent                                                   |
| alert_recipient_sound_persistance | integer | An integer defining the number of seconds<br>that need to pass before a default sound is<br>played and the length of time for which the<br>flag blinks in the WUI |

For more details see also <u>How to configure a provider</u>, <u>How to configure an alert recipient</u>, <u>How to test an alert recipient</u>.

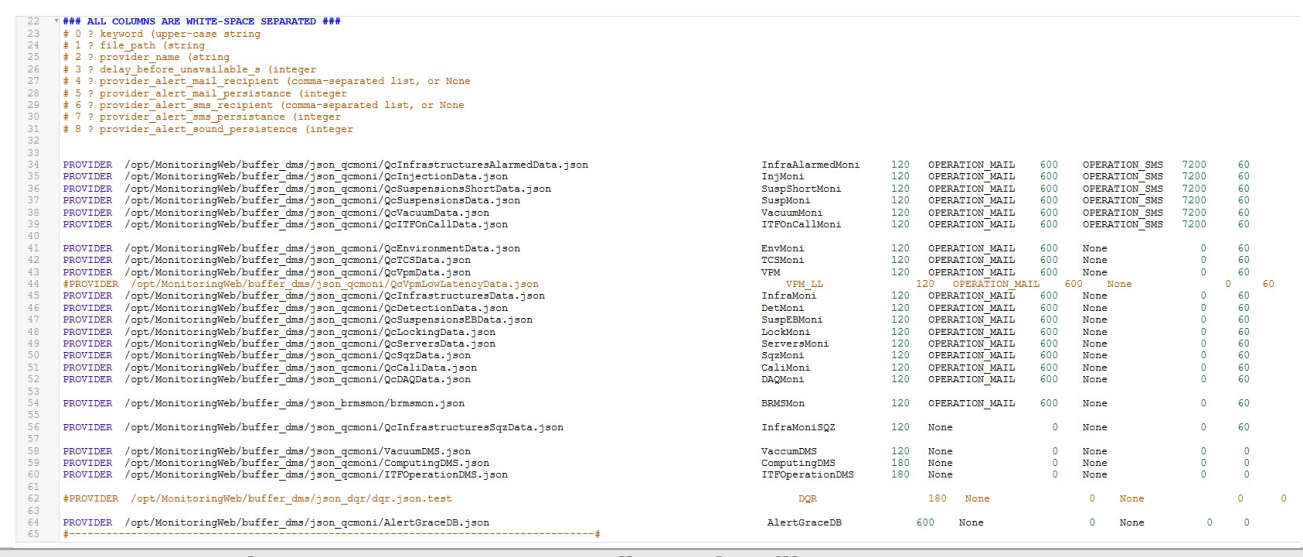

#### Figure 7 – DMSserver configuration file, PROVIDER part.

The ALERT\_RECIPIENT group includes the following fields:

| alert_recipient_group     | string | An alias given to the group to distinguish it from the others. |
|---------------------------|--------|----------------------------------------------------------------|
| alert_recipient_addresses | list   | List of addresses (email, telephone)associated to the group.   |

For more details see also How to configure an alert recipient, How to test an alert recipient.

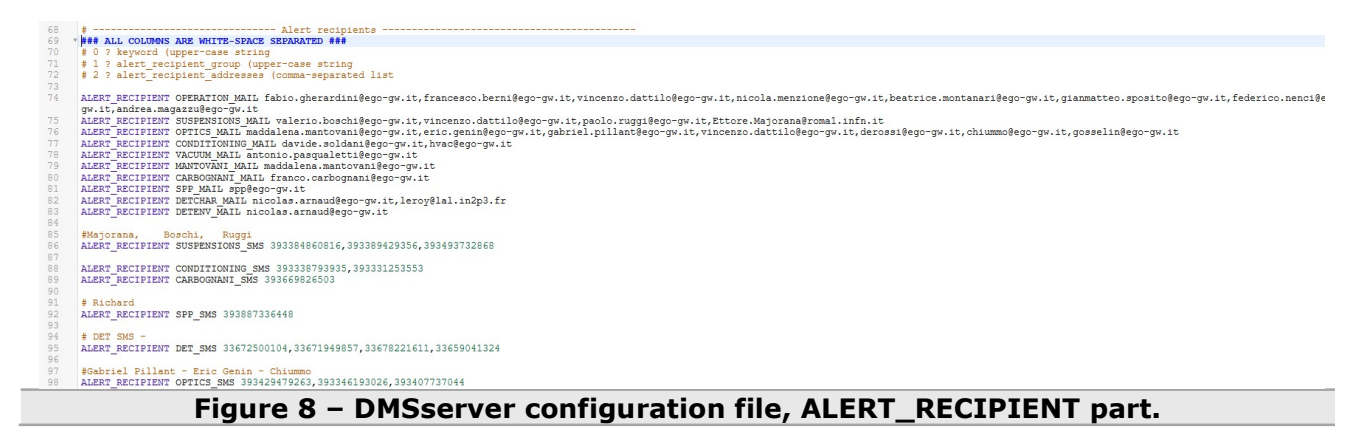

The FLAG group includes the following fields:

| Name                              | Туре    | Description                                                                                                    |
|-----------------------------------|---------|----------------------------------------------------------------------------------------------------|
| flag_name                         | string  | An alias given to the flag to distinguish it from the others.                                                                                                    |
| subsystem                         | string  | The name of the sub-system to which the flag is associated.                                                                                                    |
| display_row                       | integer | The row on which the flag appears in the associated sub-system area of the WUI.                                                                                    |
| group_flag                        | string  | Alias of the group flag to which the flag<br>belongs, in the event of it forming a part<br>of a wider group.                                                       |
| delay_before_error_s              | integer | Length of time, in seconds, that must pass<br>before the flag is considered to be in error<br>state.                                                               |
| alert_recipient_mail              | list    | Names of the ALERT_RECIPIENT groups that should receive an email alert.                                                                                            |
| alert_recipient_mail_persistence  | integer | The length of time, in seconds, required to have passed with the flag in Error state before email alerts are sent.                                                 |
| alert_recipient_sms               | list    | Names of the ALERT_RECIPIENT groups that should receive an SMS alert.                                                                                              |
| alert_recipient_sms_persistence   | integer | The length of time, in seconds, required to have passed with the flag in Error state before SMS alerts are sent.                                                   |
| alert_recipient_sound_persistence | integer | An integer defining the number of seconds<br>that need to pass before a default sound is<br>played and the length of time for which<br>the flag blinks in the WUI. |

For more details see also <u>How to configure a flag in the DMSserver</u>, <u>How to configure an alert</u> recipient, <u>How to test an alert recipient</u>.

| # 1 ? flag_name              | (string              |               |         |       |                                |       |    |               |       |     |    |
|------------------------------|----------------------|---------------|---------|-------|--------------------------------|-------|----|---------------|-------|-----|----|
| 2 ? subsystem                | (upper-case string   |               |         |       |                                |       |    |               |       |     |    |
| # 3 ? display_ro             | w (integer           |               |         |       |                                |       |    |               |       |     |    |
| <pre>4 ? group_flag</pre>    | (string              |               |         |       |                                |       |    |               |       |     |    |
| <pre>\$ 5 ? delay_befo</pre> | re_error_s (integer  |               |         |       |                                |       |    |               |       |     |    |
| <pre># 6 ? flag_alert</pre>  | _mail_recipient (con | mma-separated | list,   | or 1  | None                           |       |    |               |       |     |    |
| 7 ? flag_alert               | _mail_persistance (: | integer       |         |       |                                |       |    |               |       |     |    |
| 8 ? flag_alert               | _sms_recipient (com  | na-separated  | list, ( | or Ne | one                            |       |    |               |       |     |    |
| 9 ? flag_alert               | _sms_persistance (1) | nteger        |         |       |                                |       |    |               |       |     |    |
| f 10 ? flag_alert            | _sound_persistence   | (integer      |         |       |                                |       |    |               |       |     |    |
|                              |                      |               |         |       |                                |       |    |               |       |     |    |
|                              |                      |               |         |       |                                |       |    |               |       |     |    |
| TNIECTION                    |                      |               |         |       |                                |       |    |               |       |     |    |
| FLAC STR1 TD                 | Injection            | 1 None        | 2       | 0     | None                           | 0     |    | None          |       |     |    |
| FLAG STR1 BENCH              | Injection            | 1 None        | 3       | 0     | None                           | 0     |    | None          |       |     |    |
| FLAG STR1 BR                 | Injection            | 1 None        | 3       | 0     | None                           | 0     |    | None          |       |     |    |
| FLAC STR1 Ver+               | Injection            | 1 None        | 2       | 0     | None                           | 0     |    | None          |       |     | 2  |
| FLAG STRI TE                 | Injection            | 1 None        | 3       | 0     | None                           | 0     |    | None          |       | 1   | 2  |
| FLAG SIB1 Guard              | Injection            | 1 SIB1 Gua    | rd      | 30    | None                           | 0     | 0  | None          |       | 0   |    |
| FLAG STB1 Guard T            | rigger Injection     | 1 STB1 Gua    | rd      | 30    | OPERATION MALL SUSPENSIONS MAL | T. 18 | 00 | SUSPENSIONS   | SMS 1 | 000 | 14 |
| FLAG SIB1 Electr             | Injection            | 1 None        | 31      | 0     | None                           |       |    | None 0 0      | II    |     |    |
| and orbi_sietti              | injection            | 1 Hone        | 3       | -     |                                | 0     |    |               |       |     |    |
| FLAG MC TP                   | Injection            | 2 None        | 30      | N     | one                            | 0     | Ne | ne            | 0     |     | 0  |
| FLAG MC PAY                  | Injection            | 2 None        | 30      | N     | one                            | 0     | No | ne            | 0     |     | õ  |
| FLAG MC BR                   | Injection            | 2 None        | 30      | N     | one                            | 0     | No | one           | 0     |     | õ  |
| FLAG MC Vert                 | Injection            | 2 None        | 30      | N     | one                            | 0     | N  | ne            | 0     |     | 0  |
| FLAG MC TE                   | Injection            | 2 None        | 30      | N     | one                            | 0     | No | one           | 0     |     | õ  |
| FLAG MC Guard                | Injection            | 2 MC Guard    | 30      | N     | one                            | 0     | No | one           | ō     |     | 0  |
| FLAG MC Guard Tri            | gger Injection       | 2 MC Guard    | 30      | 0     | PERATION MAIL SUSPENSIONS MATL | 1800  | ST | SPENSIONS SMS | 1800  | 18  | 00 |
| FLAG MC Electr               | Injection            | 2 None        | 30      | N     | one                            | 0     | No | one           | 0     |     | 0  |
| 1000                         |                      |               |         |       |                                |       |    |               |       |     |    |
| FLAG MasterLaser             | Injection            | 3 Laser       | 30      | 0     | PERATION_MAIL, OPTICS_MAIL     | 300   | No | one           | 0     | 3   | 60 |
| FLAG SlaveLaser              | Injection            | 3 Laser       | 30      | 0     | PERATION_MAIL, OPTICS_MAIL     | 300   | No | one           | 0     | 9   | 60 |
| FLAG PMC                     | Injection            | 3 Laser       | 30      | 0     | PERATION_MAIL, OPTICS_MAIL     | 600   | No | one           | 0     |     | 60 |
| FLAG LaserAmpliPo            | wer Injection        | 3 LaserAmpli  | 30      | 0     | PERATION_MAIL, OPTICS_MAIL     | 600   | No | one           | 0     |     | 0  |
| FLAG LaserChiller            | Injection            | 3 None        | 200     | 0     | PERATION_MAIL, OPTICS_MAIL     | 600   | No | one           | 0     |     | 0  |
| FLAG SL_TempContr            | oller Injection      | 3 None        | 200     | 0     | PERATION_MAIL, OPTICS_MAIL     | 300   | No | one           | 0     |     | 0  |
| FLAG RFC                     | Injection            | 3 None        | 120     | N     | one                            | 0     | No | one           | 0     |     | 0  |
| FLAG LNFS                    | Injection            | 3 None        | 120     | N     | one                            | 0     | No | one           | 0     |     | 0  |
| FLAG PC                      | Injection            | 3 None        | 120     | N     | one                            | 0     | No | one           | 0     |     | 0  |
|                              | -                    |               |         |       |                                |       |    |               |       |     |    |
| FLAG MC_Power                | Injection            | 4 None        | 120     | N     | one                            | 0     | No | one           | 0     |     | 0  |
| FLAG PSTAB                   | Injection            | 4 None        | 120     | N     | one                            | 0     | No | one           | 0     |     | 0  |
| LAG IMC AA                   | Injection            | 4 None        | 120     | N     | one                            | 0     | No | one           | 0     |     | 0  |
| FLAG IMC AA GALVO            | Injection            | 4 None        | 120     | N     | one                            | 0     | No | one           | 0     |     | 0  |
| FLAG MC_FO_z                 | Injection            | 4 None        | 30      | N     | one                            | 0     | No | one           | 0     |     | 0  |
| LAG BPC                      | Injection            | 4 None        | 120     | N     | one                            | 0     | No | one           | 0     |     | 0  |
| FLAG BPC_Electr              | Injection            | 4 None        | 30      | N     | one                            | 0     | No | one           | 0     |     | 0  |
|                              |                      |               |         |       |                                |       |    |               |       |     |    |
|                              |                      |               |         |       |                                |       |    |               |       |     |    |
| DETECTION                    |                      | 4             |         |       | N                              |       |    |               |       |     |    |
| FLAG PD                      | Detection            | 1 None        |         | 30    | None                           |       | 0  | None          |       | 0   |    |
| ETVC ODD B3                  | Detection            | 1 None        |         | 30    | None                           |       | 0  | None          |       | 0   |    |
| LAG QPD B2                   | Detection            | 1 None        |         | 30    | None                           |       | 0  | None          |       | 0   |    |

# **6 Snapshot JSON payload**

The Snapshot JSON files are used by the WUI to display the status of the DMS at any given point in its past.

|       | ₽{ |                         |
|-------|----|-------------------------|
|       | Ė. | "metatron_info":,       |
| 14    | ė. | "subsystems":,          |
| 31    | é  | "active_comments": {},  |
| 32    | Ē  | "active_muting":,       |
| 100   | Ē  | "group_flags":,         |
| 164   | Ē. | "dms_info":,            |
| 179   | Ē. | "active_shelving":,     |
| 220   | Ē  | "providers":,           |
| 291   | Ē. | "active_alerts":,       |
| 315   | ė. | "configuration_info":,  |
| 320   | Ė. | "flags":,               |
| 8790  | ė. | "cond_flags_conflicts": |
| .8834 | }  |                         |
|       |    |                         |

Figure 10 – OnlineSnapshot.json, JSON file generated by DMSserver.

The branches of the above payload are explained here

| Name            | Value  | Details    | Description                                   |
|-----------------|--------|------------|-----------------------------------------------|
| metatron_info   | object | dictionary | Contains a dictionary of Metatron data        |
| subsystem       | object | dictionary | Contains a dictionary of subsystem data       |
| active_comments | object | dictionary | Contains a dictionary of active comments data |
| active_muting   | object | dictionary | Contains a dictionary of active muting data   |
| group_flags     | object | dictionary | Contains a dictionary of group flags data     |
| dms_info        | object | dictionary | Contains a dictionary of dms info data        |

| active_shelving      | object | dictionary | Contains a dictionary of active shelving data              |
|----------------------|--------|------------|------------------------------------------------------------|
| providers            | object | dictionary | Contains a dictionary of providers data                    |
| active_alerts        | object | dictionary | Contains a dictionary of active alerts data                |
| configuration_info   | object | dictionary | Contains a dictionary of configuration info data           |
| flags                | object | dictionary | Contains a dictionary of flags data                        |
| cond_flags_conflicts | object | dictionary | Contains a dictionary of condition flags<br>conflicts data |

# 6.1 metatron\_info

| 2 🛱 | <pre>"metatron_info": {</pre>        |
|-----|--------------------------------------|
| 3 🛱 | "state_info": {                      |
| 4   | "state": "DOWN",                     |
| 5   | "mode_length_s": 5176,               |
| 6   | "state_length_s": 373,               |
| 7   | "mode": "Maintenance"                |
| 8   | },                                   |
| 9 🛱 | "metadata": {                        |
| 10  | "last_mode_change_time": 1237621194, |
| 11  | "last_state_change_time": 1237625997 |
| 12  | }                                    |
| 13  | },                                   |

Figure 11 – OnlineSnapshot.json, metatron\_info branch.

metatron\_info is used as the root index of a dictionary having the following keywords:

| Name Valu       | e Details    | Description                                   |
|-----------------|--------------|-----------------------------------------------|
| state_info obje | ct dictionar | y Contains a dictionary of Metatron info data |
| metadata obje   | ct dictionar | y Contains a dictionary of metadata           |

### 6.1.1 state\_info

state\_into is a dictionary containing the following elements:

| Name           | Value  | Details | Description                          |
|----------------|--------|---------|--------------------------------------|
| state          | string |         | Current ITF state                    |
| mode_lenght_s  | number | integer | Segment of the current ITF mode [S]  |
| state_lenght_s | number | integer | Segment of the current ITF state [S] |
| mode           | string |         | Current ITF mode                     |

### 6.1.2 metadata

metadata is a dictionary containing the following elements:

| Name                   | Value  | Details | Description                                   |
|------------------------|--------|---------|-----------------------------------------------|
| last_mode_change_time  | Number | Integer | UNIXTIMESTAMP of the last ITF mode<br>change  |
| last_state_change_time | Number | Integer | UNIXTIMESTAMP of the last ITF state<br>change |

## 6.2 subsystem

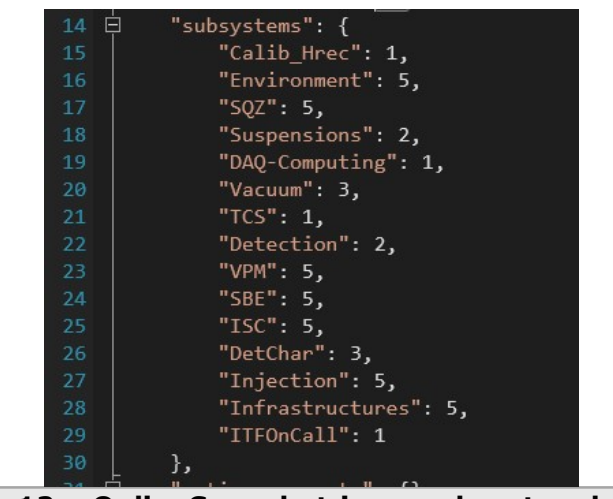

Figure 12 – OnlineSnapshot.json, subsystem branch.

The index of the subsystem dictionary is constituted of the related subsystem name and the codified value of the subsystem. For example:

"Calib\_Hrec": 5,

"Environment": 3,

## 6.3 active\_comments

active\_comments is used as the root index of a dictionary that at moment is always empty because the functionality to add comment is not implemented.

# 6.4 active\_muting

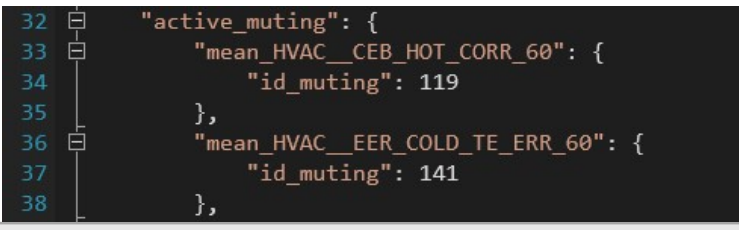

Figure 13 – OnlineSnapshot.json, active\_muting branch.

active\_muting is used as the root index of a dictionary; the indexes of this dictionary are the flag-name of the flag currently muted. For example:

mean\_HVAC\_\_CEB\_HOT\_CORR\_60

mean\_HVAC\_\_EER\_COLD\_TE\_ERR\_60

To those flag-name index is associated another dictionary containing the following leaves:

| Name      | Value  | Details | Description                                |
|-----------|--------|---------|--------------------------------------------|
| id_muting | number | integer | Index of the related entry in the database |

# 6.5 group\_flags

| 100 🛱 | "group_flags": { |
|-------|------------------|
| 101   | "PR_Guard": 1,   |
| 102   | "TcsAl": 1,      |
| 103   | "ACS_WE": 1,     |
| 104   | "Storage": 1,    |
| 105   | "ACS_WAB": 1,    |
| 106   | "DET_Area": 5,   |
|       |                  |

### Figure 14 – OnlineSnapshot.json, group\_flags branch.

The index of the group\_flags dictionary is constituted of the related group name and the codified value of the group. For example: "PR\_Guard": 1,

"TcsAl": 1, "ACS\_WE": 1,

## 6.6 dms\_info

| 164 | dms_info": {                            |
|-----|-----------------------------------------|
| 165 | <pre>"cond_flags_conflicts": 6,</pre>   |
| 166 | "tot_providers": "29",                  |
| 167 | "active_providers": "23",               |
| 168 | "active_flags": "350",                  |
| 169 | "tot_flags": "549",                     |
| 170 | "file_write_unixtimestamp": 1553591145, |
| 171 | "active_channels": 3112,                |
| 172 | "active_cond_flags": "2739",            |
| 173 | "tot_channels:": 0,                     |
| 174 | "tot_cond_flags": "5826",               |
| 175 | "file_write_gps": 1237626363,           |
| 176 | "tot_channels": 6404,                   |
| 177 | "file_write_utc": "2019-03-26 09:05:45" |
| 178 | },                                      |

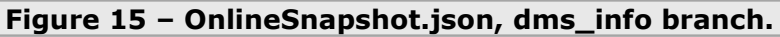

dms\_info is a dictionary containing the following elements:

| Name                     | Value  | Details | Description                                                                           |
|--------------------------|--------|---------|---------------------------------------------------------------------------------------|
| cond_flags_conflicts     | number | integer | Number of the current condition flags conflicts                                       |
| tot_providers            | number | integer | Number of the providers inserted in the database                                      |
| active_providers         | number | integer | Number of the providers read by the DMSserver                                         |
| active_flags             | number | integer | Number of the flags read by the DMSserver                                             |
| tot_flags                | number | integer | Number of the flags inserted in the database                                          |
| file_write_unixtimestamp | number | integer | UNIXTIMESTAMP of the writing of the<br>snapshot                                       |
| active_channels          | number | integer | Number of the channels (providers + flags<br>+ condition flags) read by the DMSserver |
| active_cond_flags        | number | integer | Number of the condition flags read by the DMSserver                                   |
| tot_channels             | number | integer | Number of the channels (providers + flags + condition flags) inserted in the database |
| tot_cond_flags           | number | integer | Number of the condition flags inserted in the database                                |
| file_write_gps           | number | integer | GPS of the writing of the snapshot                                                    |
| file_write_utc           | string |         | UTC of the writing of the snapshot                                                    |

# 6.7 active\_shelving

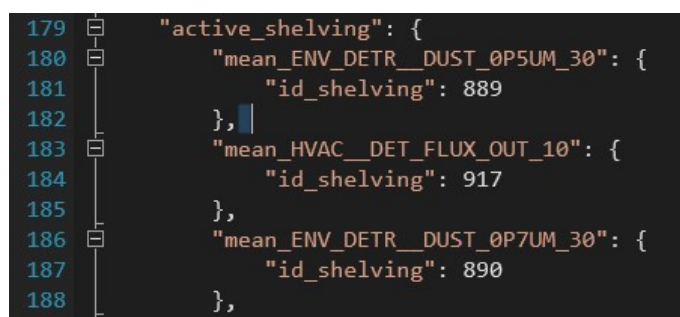

Figure 16 – OnlineSnapshot.json, active\_shelving branch.

active\_shelving is used as the root index of a dictionary; the indexes of this dictionary are the flag-name of the flag currently shelved. For example:

mean\_HVAC\_\_MCB\_2\_COLD\_CORR\_60

mean\_HVAC\_\_MCB\_1\_COLD\_CORR\_60

To those flag-name index is associated another dictionary containing the following leaves:

| Name        | Value  | Details | Description                                |
|-------------|--------|---------|--------------------------------------------|
| id_shelving | number | integer | Index of the related entry in the database |

## 6.8 providers

| 220 | Ē  | "providers": { |
|-----|----|----------------|
| 221 | ģ  | "InjMoni": {   |
| 222 |    | "state": 1     |
| 223 |    | },             |
| 224 | Ė. | "InfraMoni": { |
| 225 |    | "state": 1     |
| 226 |    | },             |
| 227 | ė  | "SuspMoni": {  |
| 228 |    | "state": 1     |
| 229 |    | },             |

#### Figure 17 – OnlineSnapshot.json, providers branch.

providers is used as the root index of a dictionary; the indexes of this dictionary are the provider-name. For example:

InjMoni,

InfraMoni

To those provider-name index is associated another dictionary containing the following leaves:

| Name  | Value  | Details | Description                        |
|-------|--------|---------|------------------------------------|
| state | number | integer | State (color) of the DMS subsystem |

# 6.9 active\_alerts

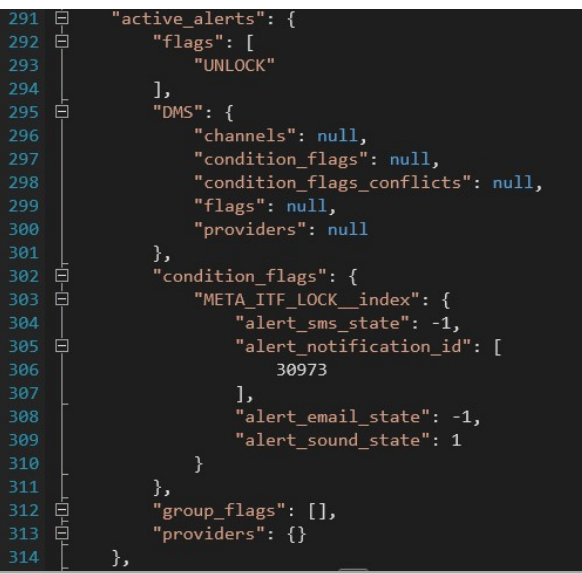

Figure 18 – OnlineSnapshot.json, active\_alerts branch.

Active\_alert is a dictionary containing the following elements:

| Name            | Value  | Details    | Description                                                                              |
|-----------------|--------|------------|------------------------------------------------------------------------------------------|
| flags           | object | list       | Contains a list of flags-names that has at least one condition flag in alarm             |
| DMS             | object | dictionary | Contains a dictionary of DMS alert data                                                  |
| condition_flags | object | dictionary | Contains a dictionary of condition flags alert data                                      |
| group_flags     | object | list       | Contains a list of the current group-names that has at least one condition flag in alarm |
| providers       | object | dictionary | Contains a dictionary of provider alert data                                             |
| 601 flags       |        |            |                                                                                          |

### 6.9.1 flags

the elements of the list are the flag-names that has at least one condition flag in alarm.

### 6.9.2 DMS

DMS is a dictionary containing the following elements:

| Name                      | Value  | Details | Description                                                         |
|---------------------------|--------|---------|---------------------------------------------------------------------|
| channels                  | string |         | Number of the channel above the allowed threshold                   |
| condition_flags           | string |         | Number of the condition flags above the allowed threshold           |
| condition_flags_conflicts | string |         | Number of the condition flags conflicts above the allowed threshold |
| flags                     | string |         | Number of the flags above the allowed threshold                     |
| providers                 | string |         | Number of the providers above the allowed threshold                 |

### 6.9.3 condition\_flags

condition\_flags is used as the root index of a dictionary; the indexes of this dictionary are the conditions flag-name who have an active alert. For example:

mean\_ENV\_CEB\_\_DUST\_0P3UM\_30

mean\_INF\_\_WEB\_HEATER\_TE\_IN\_60

To those conditions flag-name index is associated another dictionary containing the following leaves:

| Name                  | Value  | Details | Description                                                            |
|-----------------------|--------|---------|------------------------------------------------------------------------|
| alert_sms_state       | number | integer | Current state of sms notification                                      |
| alert_email_state     | number | integer | Current state of email notification                                    |
| alert_sound_state     | number | integer | Current state of sound notification                                    |
| alert_notification_id | number | integer | Index of the related entry in the database of the current notification |

### 6.9.4 group\_flags

the elements of the list are the group-names that has at least one condition flag in alarm.

### 6.9.5 providers

providers is used as the root index of a dictionary; the indexes of this dictionary are the providers-name who have an active alert. For example:

CaliMoni

EnvMoni

To those providers-name index is associated another dictionary containing the following leaves:

| Name                  | Value  | Details | Description                                                            |
|-----------------------|--------|---------|------------------------------------------------------------------------|
| alert_sms_state       | number | integer | Current state of sms notification                                      |
| alert_email_state     | number | integer | Current state of email notification                                    |
| alert_sound_state     | number | integer | Current state of sound notification                                    |
| alert_notification_id | number | integer | Index of the related entry in the database of the current notification |

# 6.10 configuration\_info

| 315 🛱 | "configuration_info": {                                                              |
|-------|--------------------------------------------------------------------------------------|
| 316   | "id_configuration_file": 723,                                                        |
| 317   | "archive_path_json_configuration_file": "/data/archive_dms/json_configuration_files/ |
| 318   | "archive_path_configuration_file": "/data/archive_dms/configuration_files/723.json"  |
| 319   | },                                                                                   |

### Figure 19 – OnlineSnapshot.json, configuration\_info branch.

Configuration\_info is a dictionary containing the following elements:

| Name                                 | Value  | Details | Description                         |
|--------------------------------------|--------|---------|-------------------------------------|
| id_configuration_file                | number | integer |                                     |
| archive_path_json_configuration_file | string |         | Path of the JSON configuration file |
| archive_path_configuration_file      | string |         | Path of the configuration file      |

# 6.11 flags

|     | _  |                                             |
|-----|----|---------------------------------------------|
| 320 | 닏  | "†lags": {                                  |
| 321 | ė. | "BACnet_devices": {                         |
| 322 |    | "state_delay_before_error": 0,              |
| 323 |    | "flag_state": 1,                            |
| 324 | ė. | "cond_flags": {                             |
| 325 | ģ  | "ping_det_device": {                        |
| 326 |    | "condition_flag_computed_value": 1.0,       |
| 327 |    | "condition_flag_comment": "",               |
| 328 |    | "condition_thresholds": "ping(det_device)", |
| 329 |    | "condition_flag_state": 1                   |
| 330 |    | },                                          |
| 331 | ė  | "ping_inj_device": {                        |
| 332 |    | "condition_flag_computed_value": 1.0,       |
| 333 |    | "condition_flag_comment": "",               |
| 334 |    | "condition_thresholds": "ping(inj_device)", |
| 335 |    | "condition_flag_state": 1                   |
| 336 |    | }                                           |
| 337 |    | }                                           |
| 338 |    | },                                          |
| 339 | þ  | "SWEB_SBE": {                               |

Figure 20 – OnlineSnapshot.json, flags branch.

Flag names are used as the root index of the flags dictionary. To each flag-name index is associated another dictionary containing the following leaves:

|                          |        | J          |                                                                         |
|--------------------------|--------|------------|-------------------------------------------------------------------------|
| Name                     | Value  | Details    | Description                                                             |
| state_delay_before_error | number | integer    |                                                                         |
| flag_state               | number | integer    |                                                                         |
| cond_flags               | object | dictionary | Contains a dictionary of data related to a condition applied to a flag. |

The index of the condition\_flags dictionary is constituted of the related condition flag name. For example:

mean\_SPRB\_DBOX\_SBE\_ps\_temp\_60

mean\_SPRB\_DBOX\_SBE\_slot3\_temp\_60

Each of these indices is associated to an associated dictionary, which contains the following elements:

| Name                          | Value  | Details | Description |
|-------------------------------|--------|---------|-------------|
| condition_flag_computed_value | number | integer |             |
| condition_flag_comment        | string |         |             |
| condition_thresholds          | string |         |             |
| condition_flag_state          | number | integer |             |

## 6.12 cond\_flags\_conflicts

| 18790 | ė  | <pre>"cond_flags_conflicts": {</pre>                   |
|-------|----|--------------------------------------------------------|
| 18791 | ė. | <pre>"mean_TFMoni_WEPCAL_PD1_PD2_60_Phase_10": {</pre> |
| 18792 | ė  | "10162": {                                             |
| 18793 |    | "unix_cr": 1538156425,                                 |
| 18794 |    | "unix_up": 1547398868,                                 |
| 18795 |    | "flag_name": "NCAL",                                   |
| 18796 |    | "provider": "CaliMoni"                                 |
| 18797 |    | },                                                     |
| 18798 | ģ  | "10166": {                                             |
| 18799 |    | "unix_cr": 1538156425,                                 |
| 18800 |    | "unix_up": 1553561714,                                 |
| 18801 |    | "flag_name": "PCalWE",                                 |
| 18802 |    | "provider": "CaliMoni"                                 |
| 18803 |    | }                                                      |
| 18804 |    | },                                                     |

Figure 21 – OnlineSnapshot.json, cond\_flags\_conflict branch.

cond\_flags\_conflicts is used as the root index of a dictionary; the indexes of this dictionary are the conditions flag-name that have name conflicts. For example:

mean\_TFMoni\_WEPCAL\_PD1\_PD2\_60\_Phase\_10

mean\_TFMoni\_WEPCAL\_PD1\_PD2\_60\_Phase\_10

The name conflict arises when the same channel is configured with the same criteria in two different places; to those conditions flag-name conflict are contains other dictionary having the root index of the condition flag-id of the database. For example:

10162 10166

Each of these indices is associated to a dictionary, which contains the following elements:

| Name      | Value  | Details | Description                                          |
|-----------|--------|---------|------------------------------------------------------|
| unix_cr   | number | integer | UNIXTIMESTAMP of the first insertion in the database |
| unix_up   | number | integer | UNIXTIMESTAMP of the last update in the database     |
| flag_name | string |         | Name of the flag                                     |
| provider  | strina |         |                                                      |

## 6.13 Notes on the Snapshot JSON payload

While much of the Snapshot JSON payload is easily understandable, a few points should be taken into consideration when using it:

• the Snapshot JSON files do not contain the GPS start and stop times for alerts, muting or shelving. Instead they contain the values inserted to the database in relation whether they are

active or not;

- the alert\_email\_state, alert\_sound\_state and alert\_sms\_state default to a -1 value meaning that no alert of that type has been triggered. This value exists only in the Snapshot JSON files and not in the Online Database. This is because, where no alert is present, related alert information is obviously not stored in the database. However, the Snapshot JSON file, in order to provide a coherent and reproducible payload, must provide each of the alert branches regardless of whether an alert of that type is associated to it or not;
- the active alerts, shelving, muting and comments dictionaries are populated only by those conditional flags that are actually considered to be in any of those states at that moment.

# 7 The DMSpublisher in detail

The Publisher undertakes the following specific actions:

- compression of Snapshot JSON files;
- reading of raw data from the Online Database and writing it to trend;
- removing raw data from the Online Database, once it has been written to trend;
- compression of Trend JSON files.
- This section describes each action in detail.

The Publisher runs every 10 seconds compresses the Snapshot JSON files. Every 30 minutes, it also converts the raw data to trend and compresses the results.

These parameters are configurable within the Publisher code. Furthermore, the Publisher is designed so that it can be paused as and when required, yet, on restart, recover the complete archive process, i.e. if paused, it simply begins to archive all those Snapshot files that have been produced during the period of time in which it has been offline.

The Publisher is written in Python.

# 7.1 Compression of Snapshot JSON files

When compressing the Snapshot JSON files, the Publisher undertakes the following actions:

- creates a JSON file that serves as an index in order to make finding the correct information again later, as easy as possible;
- checks if an open archive file in ZIP format is available, if not, it creates one. If an open file is available, it uses it. The new archive file uses the naming convention: {GPS\_TIME\_OF\_FIRST\_FILE\_IN\_ARCHIVE}.zip;
- gets any available Snapshot JSON files and puts them into the currently-open archive;
- updates the index file with the new information;
- deletes those original Snasphot JSON files that have been archived.

# 7.2 Reading raw data and writing it to Trend

The publisher reads the data in the Raw tables of the Online database every 30 minutes - this time is configurable - copies all data and then deletes any data that is more than 30 minutes old; again this time is configurable. It then converts them into JSON payloads, which are ultimately stored as Trend JSON files, which are, in turn, compressed into ZIP archives. The Trend JSON files are used when a request is made via the WUI to reconstruct the history of a given Conditional Flag.

# 7.3 Compression of Trend JSON files

Periodically, the Publisher takes any data older than 30 minutes within the buffer files and transfers it directly to files that exist within the DMS Server memory and transfers them directly to a dedicated ZIP archive within the dedicated archive sub-directory. This leads to the production of archives

# 8 The Web User Interface

## 8.1 The homepage

The main-screen area display the sub-system and flag information. Each sub-system and flag have a dedicated container, the background color of which depends upon the associated state. he homepage of the WUI should provide the following functionality:

• Flags, grouped into Subsystems, displaying the name of the flag, within a container taking the color of the Flag state;

 each Subsystem must have a container that takes the color of the state of the lowestcommon denominator Flag within the Subsystem; exact details are described in the subsequent sections

of this paper;

- clicking on a Flag should provide details on the state of the Subsystem, with the focus being on the called Flag;
- clicking on a Subsystem should provide details on the state of the Subsystem;
- general information, including:
  - o current UTC time, in the following format, e.g.: 'Fri Nov 18 11:09:58 2016';
  - current GPS time, in seconds, e.g.: 1163502615;
- information on the status of the interferometer:
  - ITF mode, e.g.: COMMISSIONING;
  - ITF State, e.g.: LOW\_NOISE\_3

The WUI is divided into the following main containers:

- a top bar which sits in a fixed position at the top of the screen;
- a main-screen area the whole main screen area;
- a group of buttons this is available to the right-hand-side of the screen. These buttons include links to display the following:
  - a dashboard;
  - the all-flag list;
  - a log of all alerts;
  - the shelving interface;
  - the muting interface;
- a fixed-width left-sided container, which slides-in from the left-hand side of the screen when called and is used to display the following information:
  - a history of all alerts;
  - the shelving interface;
  - $\circ$  the muting interface.
- a dashboard a responsive left-sided container, which fits to 95% of the width of the screen and displays a general DMS overview
- an individual-flag-details container, which fits to 90% of the width of the screen and is used to display individual flag-details, when called;
- a covering modal a modal container that slides-in from the top of the screen and is used principally to provide users with generic information, such as warnings

For more details see also <u>How-to for the homepage</u> and <u>How to open the DMS homepage</u>.

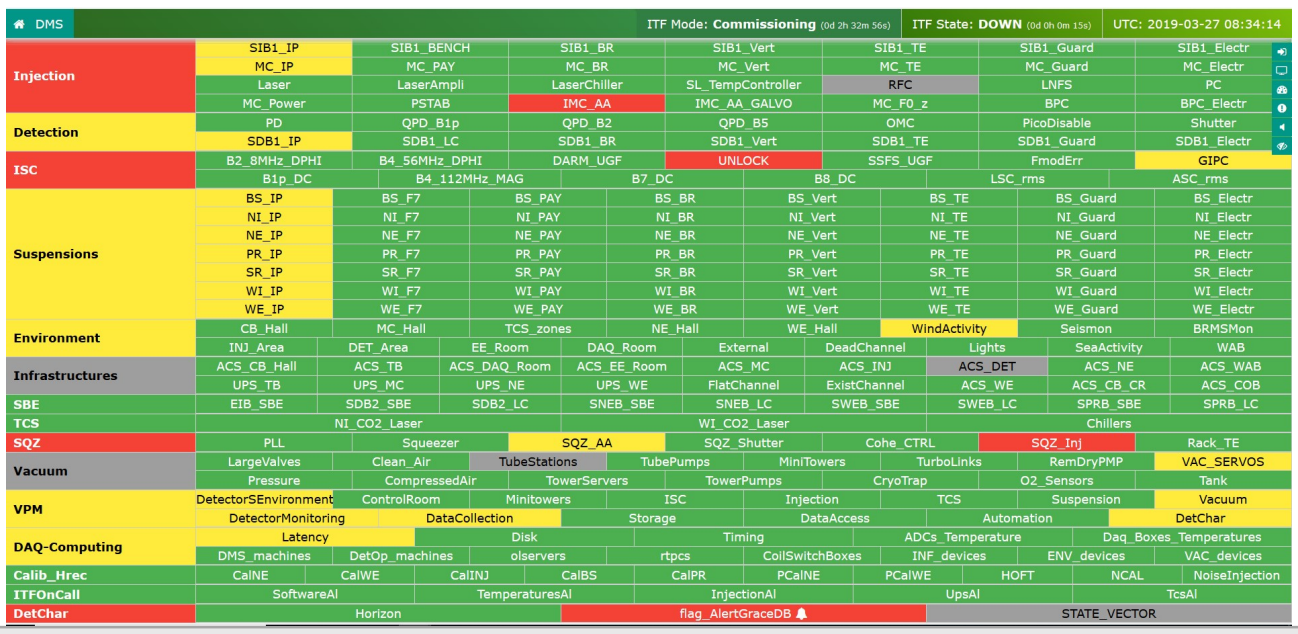

Figure 22 – DMS homepage

### 8.1.1 Subsystem states

The exact color a Subsystem container takes depends upon the lowest-common denominator Flag within that Subsystem and follows the logic described here:

- Subsystem Green All Flags Green;
- Subsystem Yellow At least one Flag Yellow and all other Flags Green;
- Subsystem Grey At least one Flag Grey and all other Flags are not Red and are not Dark Grey;
- Subsystem Dark Grey At least one Flag Dark Grey and no Flag is Red;
- Subsystem Red At least one Flag Red

### 8.1.2 The individual-flag-information section

This section displays in the dedicated container and is automatically refreshed every 10s. The following information is displayed in relation to the specific called flag:

- the called flag;
- if the flag is a group flag, the flags that constitute the group flag;
- the condition flags from which the flag (and any group-composition flags) is composed.
- the history state, value, alert-notification, shelving and muting of the specific flag;
- the possibility to shelve and/or mute the flag;
- a configurable plot showing, by default the last 30 minutes, of the life of the flag;
- the possibility to show plots of the associated condition flag(s).

In addition, it is possible in this page to select up to three more flags, against which the first flag can be compared

For more details see also How to open the individual-flag-information section

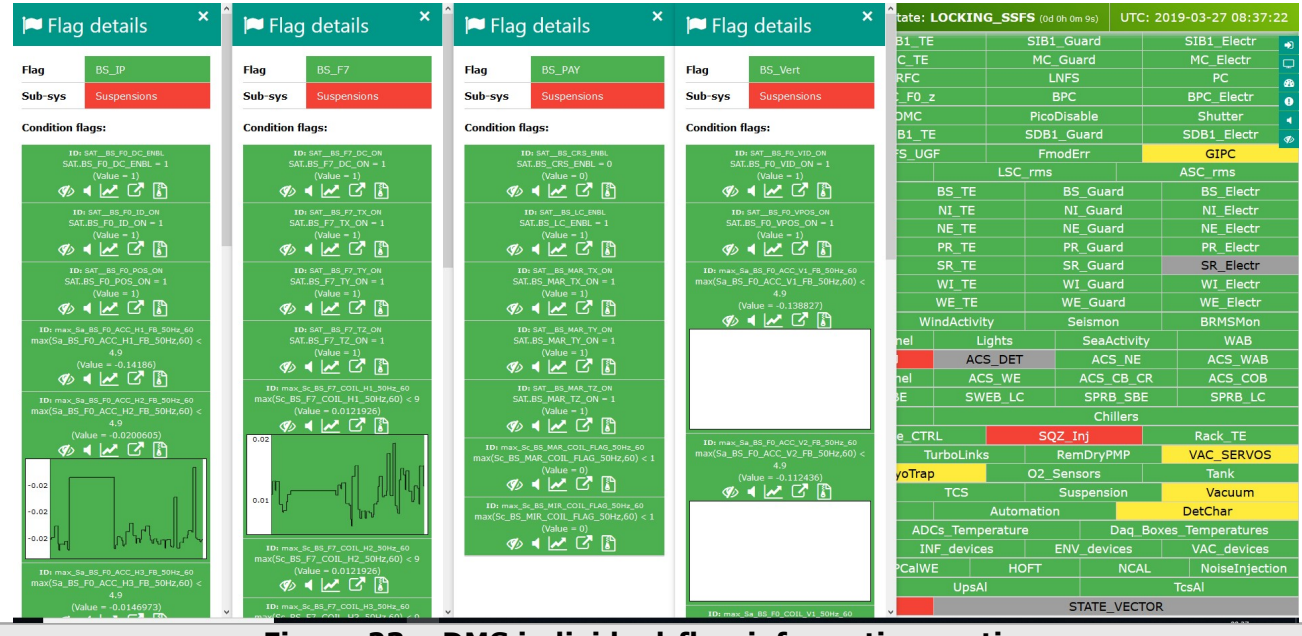

Figure 23 – DMS individual-flag-information section

### 8.1.2.1 Detail of the individual-flag-information section

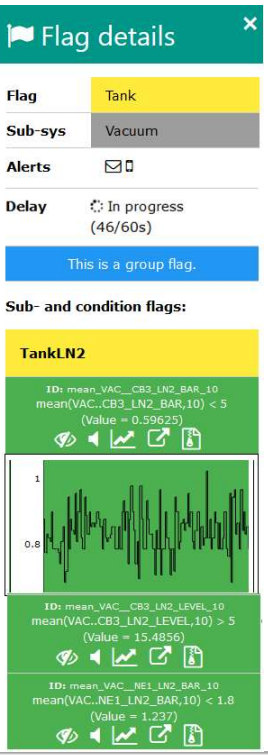

### Figure 24 – detail of the individual-flag-information section

- Flag: it is name shown in the homepage, it could be also a group.
- Sub-sys: it is subsystem to which the flag belongs.
- Alerts: if present it indicates that the flag has been configured to send alert. Three kind
  of icons denotes the type of notification:

Mathematical Sector Sector

□→ sms notification

 $\rightarrow$  sound notification

By passing the mouse over the icon you can get info about the alert configuration:

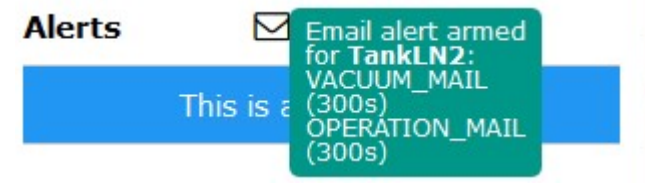

• Delay: it indicates the status of the visualization delay

This is a group

It shows that this is a group.

• Sub- and condition flags: starting from here there is the list of flags and related condition flags;

The info for each condition flag are the following

- ID: is the ID associated to each condition flag;
- Condition flag criteria and thresholds;
- Condition flag current value;
- Condition flag comment associated to yellow or red flag;
- *1* link to the shelving interface;
- Iink to the muting interface;
- Mullink to the associated plot;

- **I**link to the DMS event monitor;
- Blink to the DMS archive;
- a plot of the last 30 minutes that can be open/closed by clicking on the icon  ${igsar}$

### 8.1.3 The Dashboard

The dashboard provides information describing the current state of the DMS. It shows information including:

- User information;
- Sound alert acctivation;
- 100 most recent events: alert-notification, recently-shelved flags, recently-muted flags;
- links to open the "DMS event monitor WUI" and the "DMS currently shelved flags WUI"
- a list of all flags currently in conflict;
- For more details see also <u>How to open the dashboard</u>.

| 🚯 Dashboard                                      |                                     |                           |             |                     |                     | ×   | )8:41::        |  |
|--------------------------------------------------|-------------------------------------|---------------------------|-------------|---------------------|---------------------|-----|----------------|--|
| User information:                                | You can sign-in here                |                           |             |                     |                     | ctr |                |  |
| Sound alerts:                                    | ා 🗘 Activate ම 🖉 Deactivate         | 🗘 Activate 🖲 💢 Deactivate |             |                     |                     |     |                |  |
|                                                  |                                     |                           |             |                     |                     | - 2 | ectr           |  |
| 100 most-recent events (Last UTC update: 2019-03 | -27 08:33:53) % Go to Event Monitor | Go to shelved-flag che    | cklist      |                     |                     |     |                |  |
| Local Date/Time                                  | Provider                            |                           | Conditi     | on-Flag             | Details             |     | ectr           |  |
|                                                  | AlertGraceDB                        |                           | GraceDf     | 3_alert             | Alert 🔊             | î   | ectr           |  |
| 2019-03-27 09:28:41                              | LockMoni                            |                           | META_ITF_LC | DCKindex            | Alert 🔊             |     | ectr           |  |
| 2019-03-27 09:08:14                              | LockMoni                            |                           | META_ITF_LC | DCKindex            | Alert 🔊             |     | lectr          |  |
| 2019-03-27 09:04:16                              | VPM                                 |                           | lvalert_    | _virgo              | Alert 🖂             |     | lectr<br>lectr |  |
| 2019-03-27 08:57:38                              | LockMoni                            |                           | META_ITF_LC | DCKindex            | Alert 🔊             |     | Mon            |  |
|                                                  |                                     |                           |             |                     |                     | ~   | AB             |  |
| Condition-flag conflicts                         |                                     |                           |             |                     |                     |     | _WAB<br>COB    |  |
| Condition flag                                   |                                     | Provider(s)               | Flags       | Created (UTC)       | Last updated (UTC)  |     | B_LC           |  |
| ToVac                                            |                                     | VPM                       | DataAccess  | 2017-05-03 06:48:08 | 2019-03-25 15:30:27 |     | TE             |  |
|                                                  |                                     | VPM                       | Vacuum      | 2019-03-25 15:30:43 | 2019-03-27 08:33:41 |     | RVOS           |  |
| mean_TFMoni_WEPCAL_PD1_PD2_60_Phase_1            |                                     | CaliMoni                  | NCAL        | 2018-09-27 08:48:45 | 2019-01-14 14:22:40 |     | um             |  |
|                                                  |                                     | CaliMoni                  | PCalWE      | 2018-09-27 09:30:02 | 2019-03-27 08:33:49 |     |                |  |
| mean_TFMoni_WEPCAL_PD1_PD2_60_Phase_10           |                                     | CaliMoni                  | NCAL        | 2018-09-28 17:40:25 | 2019-01-13 17:01:08 |     | atures         |  |
|                                                  |                                     | CaliMoni                  | PCalWE      | 2018-09-28 17:40:25 | 2019-03-27 08:28:28 |     | Iniecti        |  |

Figure 25 – DMS dashboard

### 8.1.4 The Alerts section

In this section, the 500 most recent alerts are displayed. For each alert, the following information is displayed:

- the UTC time at which the notification was sent;
- the name of the Provider, Flag, Condition-Flag for which the notification has been sent;
- the message string sent with the notification;
- the recipients that received the notification;

For more details see also How to open the alerts section

| ● Alerts ×                                                   | ^                  |              | ITF Mo        | de: Commission | ning (0d 2h 41m 1s) | ITF State: LOC  | KING_OMC1_B | L <b>s2_DC</b> (0d 0h 0m 47 |            | 019-03-27 08:42:18 |
|--------------------------------------------------------------|--------------------|--------------|---------------|----------------|---------------------|-----------------|-------------|-----------------------------|------------|--------------------|
| Alerts                                                       | SIB1_IP            | SIB1_B       | INCH          | SIB1_BR        | SIB1_Ve             | ert             | SIB1_TE     | SIB1_Guar                   | d d        | SIB1_Electr 🚽      |
| Currently displaying the 500 most-                           | MC_IP              | MC_P         | AY            | MC_BR          | MC_Ve               | rt              | MC_TE       | MC_Guard                    |            | MC_Electr          |
| recent alerts:                                               | Laser              | LaserA       | mpli L        | aserChiller    | SL_TempCor          | ntroller        | RFC         | LNFS                        |            | PC 🗖               |
|                                                              | MC_Power           | PSTA         | B             | IMC_AA         | IMC_AA_G            | ALVO            | MC_F0_z     | BPC                         |            | BPC_Electr         |
| Date/Time: 2019-03-27 09:34:21                               | PD                 | QPD_E        | 31p           | QPD_B2         | QPD_B               | 5               | OMC         | PicoDisabl                  | e          | Shutter            |
| Provider: LockMoni                                           | SDB1_IP            | SDB1_        |               | SDB1_BR        | SDB1_V              | ert             | SDB1_TE     | SDB1_Gua                    | rd         | SDB1_Electr        |
| C. flag: META_ITF_LOCKindex                                  | B2 8MHz DPHI       | B4_56MH:     | z_DPHI I      | DARM_UGF       | UNLOC               | к               | SSFS_UGF    | FmodErr                     |            | GIPC               |
| Date/Time: 2019-03-27 09:30:06                               | B1p_DC             | B4_          | 112MHz_MAG    | B7_[           | DC                  | B8_DC           |             | LSC_rms                     |            | ASC_rms            |
| Alert type: እ                                                | BS_IP              | BS_F7        | BS_PA         | Y E            | S_BR                | BS_Vert         | BS_TE       | BS_C                        | Guard      | BS_Electr          |
| Provider: AlertGraceDB<br>C. flag: GraceDB_alert             | NI_IP              | NI_F7        | NI_PA         | r I            | NI_BR               | NI_Vert         | NI_TE       | NI_C                        | Guard      | NI_Electr          |
|                                                              | NE_IP              | NE_F7        | NE_PA         | Y N            | IE_BR               | NE_Vert         | NE_TE       | NE_C                        | Guard      | NE_Electr          |
| Date/Time: 2019-03-27 09:28:41                               | PR_IP              | PR_F7        | PR_PA         | Y F            | PR_BR               | PR_Vert         | PR_TE       | PR_C                        | Guard      | PR_Electr          |
| Provider: LockMoni                                           | SR_IP              | SR_F7        | SR_PA         | Y S            | SR_BR               | SR_Vert         | SR_TE       | SR_0                        | Guard      | SR_Electr          |
| C. flag: META_ITF_LOCKindex                                  | WI_IP              | WI_F7        | WI_PA         | Y V            | VI_BR               | WI_Vert         | WI_TE       | WI_Guard                    |            | WI_Electr          |
| Date/Time: 2019-03-27 09:08:14                               | WE_IP              | WE_F7        | WE_PA         | Y V            | WE_BR               |                 | WE_TE       | WE_Guard                    |            | WE_Electr          |
| Alert type: እ                                                | CB_Hall            | MC_Hall      | TCS_zor       | ies N          | E_Hall              | WE_Hall         | WindActivi  | ty Seis                     | mon        | BRMSMon            |
| C. flag: META_ITF_LOCKindex                                  | INJ_Area           | DET_Area     | EE_Room       | DAQ_Room       | Externa             | al DeadC        | hannel L    | ights S                     | eaActivity | WAB                |
|                                                              | CS_CB_Hall         | ACS_TB       | ACS_DAQ_Room  | ACS_EE_Roor    | n ACS_M             | C ACS           | _INJ AC     | S_DET                       | ACS_NE     | ACS_WAB            |
| Date/Time: 2019-03-27 09:04:16                               | UPS_TB             | UPS_MC       | UPS_NE        | UPS_WE         | FlatChan            | nel ExistCl     | hannel AC   | S_WE ACS_CB_CR              |            | ACS_COB            |
| Provider: VPM                                                | EIB_SBE            | SDB2_SBE     | SDB2_LC       | SNEB_SBE       | SNEB_L              | SNEB_LC SWEB_   |             | /EB_LC S                    | PRB_SBE    | SPRB_LC            |
| C. flag: lvalert_virgo                                       | N                  | II_CO2_Laser |               | WI_CO2_Laser   |                     |                 |             | Chillers                    |            |                    |
| Message sent:<br>flag: DetChar condition flag: lvalert_virgo | PLL                | Squee        | zer           | SQZ_AA         | SQZ_Shu             | tter            | Cohe_CTRL   | SQZ_Inj                     |            | Rack_TE            |
| thresholds: lvalert_virgo value:0 comment:                   | LargeValves        | Clean_Air    | TubeStati     | ons Tub        | ePumps              | MiniTowers      | TurboLink   | s RemD                      | ryPMP      | VAC_SERVOS         |
| N.C.                                                         | Pressure           | Compres      | sedAir To     | owerServers    | TowerPur            | nps             | CryoTrap    | O2_Senso                    | rs         | Tank               |
| Recipients:                                                  | ctorSEnvironment   | ControlRoom  | Minitowe      | ers            | ISC                 | Injection       | TCS         | Susp                        | ension     | Vacuum             |
| berenarginate                                                | DetectorMonitoring | g Da         | ataCollection | Stora          | ige                 | DataAccess      | S           | Automation                  |            | DetChar            |
| Date/Time: 2019-03-27 08:57:38                               | Latency            |              | Disk          |                | Timing              | )               | ADCs_Temp   | erature                     | Daq_Box    | es_Temperatures    |
| Alert type: M<br>Provider: LockMoni                          | MS_machines        | DetOp_machin | es olserve    | rs             | rtpcs               | CoilSwitchBoxes | INF_device  | es ENV_c                    | levices    | VAC_devices        |
| C. flag: META_ITF_LOCKindex                                  | CalNE              | CalWE        | CalINJ        | CalBS          | CalPR               | PCalNE          | PCalWE      | HOFT                        | NCAL       | NoiseInjection     |
| Date (Time: 2010.02.27.08/52/26                              | SoftwareAl         |              | Temperature   | sAl            | Injectior           | nAl             | UpsA        | 1                           |            | TcsAl              |
| Alert type: 3                                                | v                  | Horizon      |               |                | flag_AlertGra       | ceDB 🌲          |             | STA                         | TE_VECTOR  | 8                  |
|                                                              |                    | F            | iaure 20      | 6 -DMS         | alert s             | section         |             |                             |            |                    |

### 8.1.5 The Shelving section

In this section, condition-flags currently shelved displayed. For each shelving, the following information is displayed:

- the UTC time at which the shelving was inserted;
- the name of condition-flag for which the shelving has been done;
- the name of the user that made the shelving;
- the UTC time at which the shelving starts;
- the UTC time at which the shelving ends;
- the reason of the shelving

For more details see also <u>How to open the shelving section</u>, <u>How to shelve-unshleve a</u> <u>condition flag</u>.

| Currently shelved:         SIB1_1           Currently shelved:         Laser           27/11/18 15:46 - Chillers         MC_Pow           Point         MC_Pow           Shelved by: Chiller_Alarm_10         PO           Shelved by: Gattalo         SDB1_1           On: 27/11/18 15:46         B2_8MHz | P SII                      | 31_BENCH<br>MC_PAY<br>aserAmpli<br>PSTAB<br>PD_B1p | La:         | SIB1_BR<br>MC_BR<br>serChiller<br>IMC_AA | SIB1_V<br>MC_Ve<br>SL_TempCo | ert<br>ert        | SIB1_TE<br>MC_TE |                 | SIB1_Guard<br>MC_Guard |              | SIB1_Electr     |
|----------------------------------------------------------------------------------------------------|----------------------------|----------------------------------------------------|-------------|------------------------------------------|------------------------------|-------------------|------------------|-----------------|------------------------|--------------|-----------------|
| Currently shelved:         MC_1f           27/11/18 15:46 - Chillers         MC_Pow           mean_TCSRW1_Chiler_Alam_10         PD           Shelved by: datbio         On: 27/11/18 15:46           SDB1_1         SDB1_1           Extra 7211/18 10:40         B2_8MHz                                  | er C                       | MC_PAY<br>aserAmpli<br>PSTAB<br>2PD_B1p            | La:         | MC_BR<br>serChiller<br>[MC_AA            | MC_Ve<br>SL_TempCo           | ntroller          | MC_TE            |                 | MC_Guard               |              | MC Flashs       |
| 2/11/18 15:46 - Chillers         Laser           mean_TCSRW1_Chiler_Alam_10         PD           Shelved by: datalo         SDB1_1           Or:: 2711/18 15:46         SDB1_2           Shelved by: datalo         SDB1_3                                                                                 | er C<br>P S                | PSTAB<br>PD_B1p                                    | La          | serChiller<br>IMC_AA                     | SL_TempCo                    | ntroller          |                  |                 |                        |              |                 |
| 27/11/18 15:46 - Chillers         MC_Pow           mean_TCSR_W1_Chiller_Alarm_10         PD           Shelved by: datilio         SDB1_1           On: 27/11/18 15:46         SDB1_1           B2_SMHz_         B2_SMHz_                                                                                   | er C<br>P S                | PSTAB<br>PD_B1p                                    | I           | IMC_AA                                   |                              |                   | RFC              |                 | LNFS                   |              | PC 👧            |
| mean_TCSR_WI_Chiller_Alarm_10         PD           Shelved by: datilio         SDB1_1           On: 27/11/8 15:46         SDB1_2           Shelt 27/11/8 15:46         B2_8MHz_                                                                                                    |                            | PD_B1p                                             | (           |                                          | IMC_AA_C                     | ALVO              | MC_F0_z          |                 | BPC                    |              | BPC_Electr      |
| Shelved by: dattilo         SDB1_1           On: 27/11/18 15:46         B2_8MHz_           Start: 37/11/18 14:00         B2_8MHz_                                                                                                    |                            | DB1 LC                                             |             | QPD_B2                                   | QPD_I                        | 35                | OMC              |                 | PicoDisable            |              | Shutter 🔒       |
| B2_8MHz_                                                                                                    |                            |                                                    |             | DB1_BR                                   | SDB1_\                       | /ert              | SDB1_TE          |                 | SDB1_Guard             |              | SDB1_Electr 👩   |
| Start: 27/11/19 14:00                                                                                                    | JPHI   64_5                | 6MHz_DPHI                                          | DA          | ARM_UGF                                  | UNLO                         | к                 | SSFS_UG          |                 | FmodErr                |              | GIPC            |
| Stop: 01/05/20 14:10 B1p.                                                                                                    | DC                         | B4_112MHz_N                                        | 1AG         | B7_C                                     | bC                           | B8                | DC               | LSC_            | rms                    |              | ASC_rms         |
| Comment: Chappel not available with the BS IP                                                                                                    | BS                         | F7                                                 | BS PAY      | B                                        | IS_BR                        | BS Ver            | rt               | BS_TE           | BS Gua                 | rd           | BS Electr       |
| AdV chiller (availale only with teh old type). NI IP                                                                                                    | NI                         |                                                    | NI PAY      |                                          | I BR                         | NI Ver            | rt               | NI TE           | NI Gua                 | rd           | NI Electr       |
| Today the new chiller has been reconnected<br>(#43773) NE_IP                                                                                                    | NE                         | F7                                                 | NE_PAY      | N                                        | IE_BR                        | NE Ver            | rt               | NE_TE           | NE Gua                 | rd           | NE Electr       |
| PR IP                                                                                                    | PR                         |                                                    | PR PAY      | P                                        | RBR                          | PR Ver            | rt               | PR TE           | PR Gua                 | rd           | PR Electr       |
| SR IP                                                                                                    | SR                         | F7                                                 | SR PAY      |                                          | RBR                          | SR Ver            | rt               | SR TE           | SR Gua                 | rd           | SR Electr       |
| 26/03/19 14:01 - ACS_WE_ALARMED WI IP                                                                                                    | WI                         | F7                                                 | WI PAY      |                                          | VI BR                        | WI Ver            | rt               | WI TE           | WI Gua                 | rd           | WI Electr       |
| mean_INFWEB_PRES_OUT_60 WE IP                                                                                                    | WE                         | F7                                                 | WE PAY      | E_PAY WE_BR                              |                              | WE Ve             | rt               | WE TE           | WE_Guard               |              | WE Electr       |
| Shelved by: soldani CB Hall                                                                                                    | MC H                       | lall                                               | TCS zone    | nes NE Hall                              |                              | WE Ha             | all WindActivity |                 | y Seismon              |              | BRMSMon         |
| INJ Area                                                                                                    | DET_Area                   | EE R                                               | loom        | DAQ Room                                 | Exterr                       | al [              | DeadChannel      | Lights          | Sea/                   | Activity     | WAB             |
| Start: 26/03/19 14:00<br>Stop: 27/03/19 14:00 CS_CB_Ha                                                                                                    | ACS_TB                     | ACS_DA                                             | Q_Room      | ACS_EE_Roon                              | n ACS_N                      | 1C                | ACS_INJ          | ACS_DET         | AC                     | S_NE         | ACS_WAB         |
| Comment: false alarm due to strong wind UPS_TB                                                                                                    | UPS_MC                     | UPS                                                | NE          | NE UPS WE                                |                              | FlatChannel Exist |                  | tChannel ACS_WE |                        | WE ACS_CB_CR |                 |
| EIB_SBE                                                                                                    | SDB2_SB                    | SDB2                                               | 2_LC        | SNEB_SBE                                 | SNEB_                        | LC                | SWEB_SBE         | SWEB_LC         | SPR                    | B_SBE        | SPRB_LC         |
| P- Vet hay                                                                                                    | NI_CO2_Las                 | er                                                 |             |                                          | WI_CO2_                      | Laser             |                  |                 | Chillers               |              |                 |
| 26/03/19 12:21 - O2_NE PLL                                                                                                    | 5                          | queezer                                            | S           | SQZ_AA                                   | SQZ_Sh                       | utter             | Cohe_CTR         | L               | SQZ_Inj                |              | Rack_TE         |
| mean_VACNE_02_TUNNELDOOR_UP_5                                                                                                    | s Clean                    | _Air                                               | TubeStation | ns Tub                                   | ePumps                       | MiniTowe          | ers Ti           | irboLinks       | RemDry                 | РМР          | VAC_SERVOS      |
| 26/03/19 12:21 - Pressure Pressure                                                                                                    | e Con                      | npressedAir                                        | Tow         | verServers                               | TowerPu                      | mps               | CryoTrap         |                 | O2_Sensors             |              | Tank            |
| VAC_LINKSR_PR1 ctorSEnviro                                                                                                    | <mark>nment</mark> Control | Room                                               | Minitowers  |                                          | ISC                          | Injectio          | on               | TCS             | Suspens                | ion          | Vacuum          |
| 26/03/19 12:21 - TurboLinks DetectorM                                                                                                    | onitoring                  | DataCollectio                                      | on          | Stora                                    | ge                           | Data              | Access           | Autom           | nation                 |              | DetChar         |
| VAC_LINKSRSCU1600TEMP                                                                                                    | tency                      | 1                                                  | Disk        |                                          |                              |                   | ADC              | s_Temperature   |                        | Daq_Box      | es_Temperatures |
| 25/02/19 11:49 ACS DET ALARMED MS_machi                                                                                                    | ies DetOp_m                | achines                                            | olservers   |                                          | rtpcs                        | CoilSwitch        | Boxes IN         | F_devices       | ENV_dev                | ices         | VAC_devices     |
| mean_HVACDET_FLUX_OUT_10 CalNE                                                                                                    | CalWE                      | CalINJ                                             | 0           | CalBS                                    | CalPR                        | PCalNE            | PCalWE           | НО              | FT                     | NCAL         | NoiseInjection  |
| Sof                                                                                                    | wareAl                     | Tem                                                | peraturesA  | Al I                                     | Injectio                     | nAl               |                  | UpsAl           |                        |              | TcsAl           |
| 25/03/19 11:19 - ACS_DET_ALARMED<br>mean_HVAC_DET_FLUX_IN_10                                                                                                    | Horizon                    |                                                    |             |                                          | flag_AlertG                  | raceDB            |                  |                 | STATE                  | VECTOR       |                 |

Figure 27 – DMS shelving section

### 8.1.6 The Muting section

In this section, condition-flags currently muted are displayed.

- For each shelving, the following information is displayed:
  - the UTC time at which the muting was inserted;
  - the name of condition-flag for which the muting has been done;
  - the name of the user that made the muting;
  - the UTC time at which the muting starts;
  - the UTC time at which the muting ends;
  - the reason of the muting

For more details see also <u>How to open the muting section</u>, <u>How to mute-unmute a condition</u> <u>flag</u>.

| ▲ Muting                                           | <b>^</b>          |              | ITF            | Mode: Com | missionin               | <b>1g</b> (0d 2h 41m 54s | ITF Stat   | te: LOCKING_  | OMC1_B1s2_   | DC (0d 0h 1m 40s) |           | 019-03-27 08:43 |     |
|----------------------------------------------------|-------------------|--------------|----------------|-----------|-------------------------|--------------------------|------------|---------------|--------------|-------------------|-----------|-----------------|-----|
| , maxing                                           | SIB1_IP           | SIB1_B       | ENCH           | SIB1_B    | R                       | SIB1_                    | /ert       | SIB1_1        | TE I         | SIB1_Guard        | 1         | SIB1_Electr     | •)  |
| Currently muted:                                   | MC_IP             | MC_F         |                | MC_B      |                         | MC_Vert                  |            |               |              |                   |           | MC_Electr       | 0   |
|                                                    | Laser             | LaserA       | LaserAmpli Las |           | serChiller SL_TempContr |                          | ontroller  | RFC           |              | LNFS              |           | PC              | B   |
| 18/05/18 23:56 -                                   | MC_Power          | PST/         | PSTAB IMC_AA   |           | A                       | IMC_AA_                  | GALVO      | MC_F0         |              | BPC               |           | BPC_Electr      |     |
| ACS_CB_HALL_ALARMED<br>mean HVAC CEB HOT CORR 60   | PD                | QPD_I        | 31p            | QPD_B     |                         | QPD_                     | B5         | OMC           |              | PicoDisable       |           | Shutter         |     |
| muted by: berni                                    | SDB1_IP           | SDB1         |                | SDB1_E    | 3R                      | SDB1_                    | Vert       | SDB1_         | TE           | SDB1_Guar         |           | SDB1_Electr     | Ø   |
| On: 18/05/18 23:56                                 | B2_8MHz_DPHI      | B4_56MH      | z_DPHI         | DARM_U    | GF                      | UNLO                     | СК         | SSFS_U        | GF           | FmodErr           |           | GIPC            |     |
| Start: 18/05/18 08:00                              | B1p_DC            | B4_          | 112MHz_MAG     |           | B7_D0                   |                          | В          | 8_DC          | LS           | iC_rms            |           | ASC_rms         |     |
| Stop: 18/05/19 08:00                               | BS_IP             | BS_F7        | BS             | _PAY      | BS                      | S_BR                     | BS_Ve      | ert           | BS_TE        | BS_G              | uard      | BS_Electr       |     |
| Comment: Not requested by Davide                   | NI_IP             | NI_F7        |                | _PAY      | NI                      | I_BR                     | NI_Ve      | ert           | NI_TE        | NI_G              | uard      | NI_Electr       |     |
| M View flag                                        | NE_IP             | NE_F7        | NE             | _PAY      | NE                      | _BR                      | NE_Ve      | ert           | NE_TE        | NE_G              | uard      | NE_Electr       |     |
|                                                    | PR_IP             | PR_F7        | PR             | _PAY      | PR                      | L_BR                     | PR_Ve      | ert           | PR_TE        | PR_G              | uard      | PR_Electr       |     |
| 18/05/18 23:56 -<br>ACS CB HALL ALARMED            | SR_IP             | SR_F7        | SR             | _PAY      | SR                      | R_BR SR_Ve               |            | ert           | SR_TE        | SR_G              | uard      | SR_Electr       |     |
| mean_HVACCEB_COLD_CORR_60                          | WI_IP             | WI_F7        | WI             | _PAY      | WI                      | I_BR                     | WI_Ve      | ert           | WI_TE        | WI_G              | uard      | WI_Electr       |     |
| muted by: berni                                    | WE_IP             | WE_F7        | WE             | _PAY      | WE_BR                   |                          | WE_V       | WE_Vert WE_TE |              | WE_Guard          |           | WE_Electr       |     |
| On: 18/05/18 23:56                                 | CB_Hall           | MC_Hall      | TCS            | zones     | NE                      | _Hall                    | WE_H       | iali 🛛 🔪      | VindActivity | Seisr             | non       | BRMSMon         |     |
| Start: 18/05/18 08:00                              | INJ_Area          | DET_Area     | EE_Room        | DA        | Q_Room                  | Exter                    | nal        | DeadChannel   | Lights       | ; Se              | aActivity | WAB             |     |
| Stop: 18/05/19 08:00                               | CS_CB_Hall        | ACS_TB       | ACS_DAQ_Ro     | om ACS    | _EE_Room                | ACS_                     | МС         | ACS_INJ       | ACS_DI       | ET /              | CS_NE     | ACS_WAB         |     |
| Comment: Not requested by Davide                   | UPS_TB            | UPS_MC       | UPS_NE         | U         | PS_WE                   | FlatCha                  | nnel       | ExistChannel  | ACS_W        | E AC              | S_CB_CR   | ACS_COB         |     |
| M View flag                                        | EIB_SBE           | SDB2_SBE     | SDB2_LC        | SN        | IEB_SBE                 | SNEB                     | LC         | SWEB_SBE      | SWEB_        | LC SF             | RB_SBE    | SPRB_LC         |     |
| 12/06/17 11:51 -                                   |                   | VI_CO2_Laser |                |           |                         | WI_CO2                   | Laser      |               |              | (                 | Chillers  |                 |     |
| DetectorSEnvironmentMonitoring                     | PLL               | Squee        | zer            | SQZ_A     | A                       | SQZ_SH                   | utter      | Cohe_C        | rrl 🛛        | SQZ_Inj           |           | Rack_TE         |     |
| ParticleCounterDer                                 | LargeValves       | Clean_Air    | Tubes          | Stations  | Tube                    | Pumps                    | MiniTov    | vers          | TurboLinks   | RemDr             | yPMP      | VAC_SERVOS      | \$  |
| On: 12/06/17 11:51                                 | Pressure          | Compres      | sedAir         | TowerSer  | vers                    | TowerP                   | imps       | СгуоТга       | ар           | O2_Sensor         |           | Tank            |     |
| Start: 18/04/15 00:00                              | ctorSEnvironment  | ControlRoom  | Mini           | towers    |                         | SC                       | Injecti    | ion           | TCS          | Suspe             | nsion     | Vacuum          |     |
| Stop: 03/05/19 00:00                               | DetectorMonitorin | g Da         | ataCollection  |           | Storag                  | e                        | Dat        | aAccess       | Aut          | omation           |           | DetChar         |     |
| Comment: Alert notification not needed             | Latency           |              | Dis            | k         |                         | Timi                     |            | AI            | OCs_Temperat | ure               | Daq_Bo>   | es_Temperatures |     |
| P View flag                                        | MS_machines       | DetOp_machin | es olse        | ervers    | rt                      | pcs                      | CoilSwitch | 1Boxes I      | NF_devices   | ENV_d             | evices    | VAC_devices     |     |
|                                                    | CalNE             | CalWE        | CalINJ         | CalBS     |                         | CalPR                    | PCalNE     | PCall         | VE I         | HOFT              | NCAL      | NoiseInject     | ion |
| 12/06/17 11:51 -<br>DetectorSEnvironmentMonitoring | SoftwareA         |              | Tempera        | turesAl   |                         | Injecti                  | onAl       |               | UpsAl        |                   |           | TcsAl           |     |
| ParticleCounterINJ                                 | v 1               | Horizon      |                |           |                         | flag_AlertG              | aceDB 🌲    |               |              | STAT              | E_VECTOR  |                 |     |

Figure 28 – DMS muting section

### 8.1.7 Associated Condition Flag plots

When selected this provides recent information on the state of the called Condition Flag. This takes the following form:

- by default the "up-sampled" data are displayed, with the option to choose the "downsampled" data. "up-sampled" data are the last 30 minutes of data sampled every 10s while the "down-sampled" data are the last 3 weeks of data sampled every 60s.
- In the "up-sampled" data mode the plot is automatically refreshed every 10 seconds;
- In the "down-sampled" data mode the plot is paused;
- the data are zoom-able;
- it is possible to pan across previous and successive time periods;
- the background provides a shaded representation of the alert state associated to the Condition Flag during the selected time period;
- there is the possibility to pause the refresh of the plot;
- there is the possibility to download the plot as a png image.

For more details see also <u>How-to for Associated Condition Flag plots</u>.

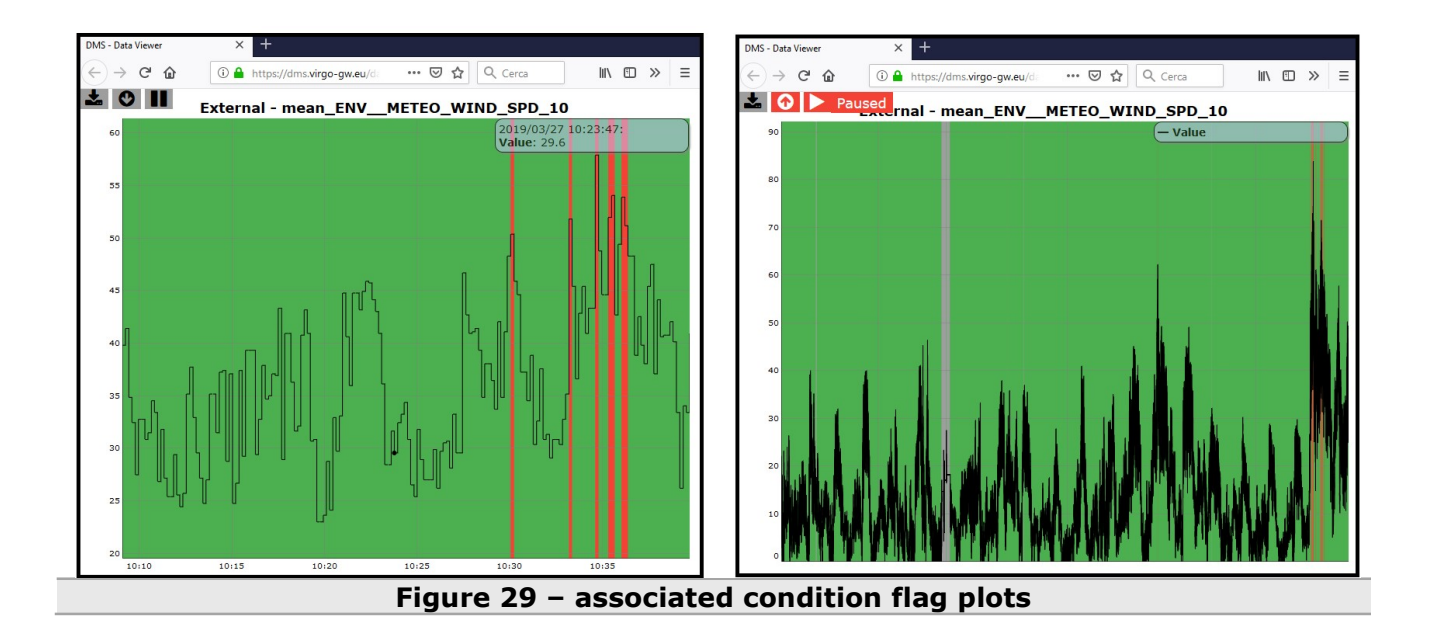

### 8.1.8 Responsiveness

The sub-systems display differently dependent upon the size of the screen being used. On small screens, the DMS main-screen area display as follows on small-screens:

| H DMS UTC: 2019-03-27 10:48:53           |  |
|------------------------------------------|--|
| 1TF State: DOWN (0d 0h 0m 22s)           |  |
| ITF Mode: Commissioning (0d 4h 47 m 33s) |  |
| Injection                                |  |
| Detection                                |  |
| ISC                                      |  |
| Suspensions                              |  |
| Environment                              |  |
| Infrastructures                          |  |
|                                          |  |
| тся                                      |  |
| sqz                                      |  |
| Vacuum                                   |  |
| VPM                                      |  |
| DAQ-Computing                            |  |
| Calib_Hrec                               |  |
| ITFOnCall                                |  |
| DetChar                                  |  |

Figure 30 – DMS homepage on small screen

Note that, as long as performance allows, clicking on a flag should not open a new page in the browser, instead it should simply display the information that by default is hidden within the page, via a JavaScript onclick event.

Clicking on the name of the sub-system should re-close the sub-system, i.e. re-hide the associated flags.

Clicking on an individual flag shows its detailed information in the left nav-bar.

## 8.2 The DMS event monitor WUI

The DMS event log WUI shows the following DMS events:

- shelving events: new shelving, shelving expired, manual unshelve;
- muting events: new muting, muting expired, manual unmute;

- SMS alert notification;
- EMAIL alert notification;
- SOUND alert notification

Events are associated to one of the following color:

| Color | Event type |
|-------|------------|
|       | shelving   |
|       | muting     |
|       | SMS        |
|       | EMAIL      |
|       | SOUND      |

Through the section on the left it is possible to set some search criteria; the detail search provides a variety of searchable options. These have been tailored in such a way as to produce easily manageable and modifiable result sets.

The possible searchable areas are:

- Event type
- Condition flag
- Time window

The events are listed on the right part in ordered way; from the most recent to the less recent. For more details see also <u>How-to for DMS event monitor</u>.

| Filter toolbar                                                   | e                                                          |                              |                                    | Events            |                  |
|------------------------------------------------------------------|------------------------------------------------------------|------------------------------|------------------------------------|-------------------|------------------|
| Select event type                                                |                                                            |                              |                                    |                   |                  |
|                                                                  | Filtering                                                  |                              |                                    |                   |                  |
| Shelving                                                         | Selected quant hungu shelidi                               | a mutica eme mail e          | ound -                             |                   |                  |
| ✓ « muting                                                       | Selected condition flag: All<br>Selected time window (yy-n | nm-dd, LT): from 2019-02-:   | 25 00:00:00 to 2019-03-27 24:00:00 |                   |                  |
| 🗹 🛛 sms alert                                                    | Found 1506 events                                          |                              |                                    |                   |                  |
| ✓                                                                | ⊞90 shelving events                                        |                              |                                    |                   |                  |
|                                                                  | ⊞ 14 muting events     ⊞ 164 sms events                    |                              |                                    |                   |                  |
| Sound alert                                                      | ⊞ 532 mail events     ⊞ 736 sevent events                  |                              |                                    |                   |                  |
|                                                                  | E 700 sound events                                         |                              |                                    |                   |                  |
| Select condition flag                                            | Date (LT)                                                  | Event                        | Condition-Flag                     | Flag              | Provider         |
| Vent<br>VetoCollect                                              | 2019-03-27 11:59:40                                        | sound ھ                      | META_ITF_LOCK_index                | UNLOCK            | LockMoni         |
| VetoMergerCollect<br>VetoThr                                     | 2019-03-27 11:55:17                                        | sound 🕅                      | META ITE LOCK Index                |                   |                  |
| VetoThrCollect<br>vic_channel_reader<br>waam_torry               | 2019-03-27 11:48:54                                        | a sound                      | META ITE LOCK Juden                |                   |                  |
| WEB_DBOX_TCS_PCAL_timing_error<br>WEB_DBOX_TCS_PCAL_timing_error | 2019-03-27 11:13:32                                        |                              | meta_in_cock_index                 | UNLOCK            | LockMoni         |
| WEB_PCal<br>WEB_PCal_Fast<br>WF Db lat                           | 2010 02 27 10 29 52                                        | W Sound                      | MEIA_IIIP_LOCKindex                |                   | Leibhen          |
| WE_Dh_lon<br>_HLStubeN_meanHLSvalve_meanDh_lon_0+offset_lon      | 2019-03-21 10-20-32                                        | a sound                      | META_ITF_LOCKindex                 |                   |                  |
| HLStubeN_meanHLStubeW_meanDh_lat_0+offset_lat                    | 2019-03-27 10:26:52                                        | sound 🕅                      | META_ITF_LOCKindex                 | UNLOCK            | LockMoni         |
| Select all O Deselect all                                        | 2019-03-27 09:34:41                                        | <ul> <li>shelving</li> </ul> | mean_INFNEB_PRES_OUT_60            | ACS_NE_ALARMED    | InfraAlarmedMoni |
| Search and select condition flags                                | 2019-03-27 09:34:21                                        | sound 🕷                      | META_ITF_LOCKindex                 |                   |                  |
|                                                                  | 2019-03-27 09:30:06                                        | ŵ sound                      | GraceDB alert                      | flag_AlertGraceD8 |                  |
| Select time window (yy-mm-dd, LT)                                | 2019-03-27 09:28:41                                        | a sound                      | META_ITF_LOCKindex                 |                   |                  |
| From: 2019-02-25 00:00:00                                        | 2019-03-27 09:08:14                                        | a sound                      | META_ITF_LOCKindex                 |                   |                  |
| To: 2010 02 23 04 00 00                                          | 2019-03-27 09:04:16                                        | 🖂 mail                       | kalert viroo                       | DetChar           | VPM              |
| 2019-03-27 24:00100                                              | 2019-03-27 08:57:38                                        |                              | META_ITF_LOCKindex                 |                   |                  |
|                                                                  | 2019-03-27 08:53:26                                        | a sound                      | META ITE LOCK index                |                   |                  |
| SUBMIT                                                           | 2019-03-27 08:46:19                                        | a sound                      | META ITE LOCK index                |                   |                  |
|                                                                  | 2019 03 27 08:42:08                                        |                              |                                    |                   | LockMoni         |

## 8.3 The DMS playback WUI

ThePlay-back section allows users to display the DMS in the exact configuration and state in which it was at a given GPS time or between two different GPS times.

In the event of a single GPS time being selected, the main-content area ceases to display the currentDMS and instead shows the image at the requested time.

If both GPS-start and GPS-stop times are provided, then main-content area again ceases to display the current DMS information and instead shows the state between the two times. By default, the WUI loops through the snapshots within the GPS-time range, changing them with a customable frequency. However, the user is be able to pause/un-pause the play-back as well as change the play-back speed; both in terms of speeding it up and slowing it down.

| A DMS Playback                  |                                                                                                    |                  |             |             |             |             |          |             |              |                   |               |             |                  |
|---------------------------------|----------------------------------------------------------------------------------------------------|------------------|-------------|-------------|-------------|-------------|----------|-------------|--------------|-------------------|---------------|-------------|------------------|
| Filter toolbar                  | A DMS                                                                                                    |                  | 1           | TF Mode:    | Science (od | 2h 15m 29s) | ITF St   | ate: LOW_   | NOISE_3_S    | <b>6QZ</b> (Od 2h | 16m 44s)      | UTC: 2019   | -03-31 12:00:35  |
|                                 |                                                                                                    | SIB1_IP          | SIB1_       | BENCH       | SIB1        | BR          | SIB1     | _Vert       | SIB1_        | re 🛛              |               | _Guard      | SIB1_Electr      |
| UTC start                       |                                                                                                    | MC_IP            | MC          | PAY         | MC_         | BR          | MC       | Vert        | MC_T         | E                 | MC_           | Guard       | MC_Electr        |
| 2010 02 21 12:00:00             | Injection                                                                                                    | Laser            | Lase        | rAmpli      | LaserC      | hiller      | SL_Temp  | Controller  | RFC          |                   |               | NFS         | PC               |
| 2019-03-31 12:00:00             |                                                                                                    | MC_Power         | PS          | TAB         | IMC_        | AA          | IMC_A/   | GALVO       | MC_F0        | z                 | E             | BPC         | BPC_Electr       |
| Snapshot rate                   |                                                                                                    | PD               | QPD         | _B1p        | QPD         | _B2         | QPI      | D_B5        | OMC          |                   | Picol         | Disable     | Shutter          |
| 1                               | Detection                                                                                                    | SDB1_IP          | SDB         |             | SDB1        | _BR         | SDB:     | L_Vert      | SDB1_        | TE                | SDB1          | L_Guard     | SDB1_Electr      |
| -                               |                                                                                                    | B2_8MHz_DPH      | I B4_56M    | Hz_DPHI     | DARM        | UGF         | UNI      | .OCK        | SSFS_U       | IGF               | Fm            | odErr       | GIPC             |
| Snapshot pause [s]              | ISC                                                                                                    | B1p_DC           | B4_         | 112MHz_I    | MAG         | B7_C        | C        | E           | 8_DC         |                   | LSC_rm        | s           | ASC_rms          |
| 1                               |                                                                                                    | BS_IP            | BS_F7       |             | BS_PAY      | BS          | S_BR     | BS_\        | /ert         | BS_TE             |               | BS_Guard    | BS_Electr        |
| · ·                             |                                                                                                    | NI_IP            | NI_F7       |             | NI_PAY      | N           | I_BR     | NI_V        | /ert         | NI_TE             |               | NI_Guard    | NI_Electr        |
|                                 |                                                                                                    | NE_IP            | NE_F7       |             | NE_PAY      | N           | E_BR     | NE_\        | /ert         | NE_TE             |               | NE_Guard    | NE_Electr        |
|                                 | Suspensions                                                                                                    | PR_IP            | PR_F7       |             | PR_PAY      | PF          | R_BR PR_ |             | Vert PR_TE   |                   |               | PR_Guard    | PR_Electr        |
| Json File                       |                                                                                                    | SR_IP            | SR_F7       |             | SR_PAY      | SI          | R_BR     | SR_\        | /ert         | SR_TE             |               | SR_Guard    | SR_Electr        |
|                                 |                                                                                                    | WI_IP            | WI_F7       |             | WI_PAY      | W           | I_BR     | WI_V        | /ert         | WI_TE             |               | WI_Guard    | WI_Electr        |
| 📩 Upload                        |                                                                                                    | WE_IP            | WE_F7       |             | WE_PAY      | _PAY WE     |          | _BR WE_Vert |              | WE_TE             |               | WE_Guard    | WE_Electr        |
| Slogia Nessun file selezionato. | hanne and the second second second second second second second second second second second second second second | CB_Hall          | MC_Ha       | ΙТ          | CS_zones    | NE          | _Hall    | WE_         | Hall W       | WindActivity      |               | Seismon     | BRMSMon          |
|                                 | Environment                                                                                                    | INJ_Area         | DET_Area    | EE_R        | oom D       | AQ_Room     | Ext      | ernal I     | DeadChannel  | Lig               | hts           | SeaActivit  | / WAB            |
| 🚣 Download                      |                                                                                                    | ACS_CB_Hall      | ACS_TB      | ACS_DA      | Q_Roon ACS  | EE_Roo      | m ACS    | _MC         | ACS_INJ      | ACS               | CS_DET ACS_NE |             | ACS_WAB          |
| 1238068853.json                 | Infrastructures                                                                                                 | UPS_TB           | UPS_MC      | UPS_        | NE          | UPS_WE      | FlatC    | hannel      | ExistChannel | ACS               | _WE           | ACS_CB_C    | R ACS_COB        |
|                                 | SBE                                                                                                    | EIB_SBE          | SDB2_SBE    | SDB2        | LC S        | NEB_SBE     | SNE      | B_LC        | SWEB_SBE     | SWE               | B_LC          | SPRB_SBB    | SPRB_LC          |
| Display                         | TCS                                                                                                    | 1                | VI_CO2_Lase | r           |             |             | WI_CO    | 2_Laser     |              |                   |               | Chillers    |                  |
| Construction                    | sqz                                                                                                    | PLL              | Squ         | eezer       | SQZ         | _AA         | SQZ_     | Shutter     | Cohe_C       | TRL               | SQ            | Z_Inj       | Rack_TE          |
| Shapshot                        |                                                                                                    | LargeValves      | Clean_A     | ir Tu       | beStations  | Tube        | Pumps    | MiniTo      | wers T       | urboLinks         | s F           | RemDryPMP   | VAC_SERVOS       |
| Info and debug                  | Vacuum                                                                                                    | Pressure         | Compre      | essedAir    | TowerS      | ervers      |          | Pumps       | CryoTr       | ар                | 02_9          | Sensors     | Tank             |
|                                 | 1001                                                                                                    | DetectorSEnviron | ControlRo   | om M        | linitowers  | 1           | ISC      | Injec       | tion         | TCS               | 5             | Suspension  | Vacuum           |
| Log                             | VPM                                                                                                    | DetectorMonito   | ring D      | ataCollecti | on          | Stora       | ge       | Dat         | aAccess      | A                 | utomatio      | on          | DetChar          |
|                                 | DAG Committing                                                                                                  | Latency          |             | Disk        |             | Timir       | ng       | Fa          | st_DAC       | ADCs              | _Tempe        | rature Daq_ | Boxes_Temperatur |
| - gps start: 1238068800         | DAQ-computing                                                                                                   | DMS_machines     | DetOp_mac   | hines       | olservers   | r           | tpcs     | CoilSwite   | hBoxes IN    | IF_device         | es E          | NV_devices  | VAC_devices      |
| - archive: 1238030424.zip       | Calib_Hrec                                                                                                    | CalNE            | CalWE       | CalINJ      | CalB        | S           | CalPR    | PCalN       | E PCall      | VE                | HOFT          | NCAL        | NoiseInjection   |
| entry in 3654 (tot. 5116)       | TTEOnCall                                                                                                    | Software         | <u>۸۱</u>   | Tomn        | oraturocAl  |             | Thior    | tionAl      |              | []neAl            |               |             | TreAl            |
|                                 | Elauro                                                                                                    | 22 10            | MC ml       | avika       | AL 11       |             | naha     | 1" d        | icplay       | ,                 |               |             |                  |

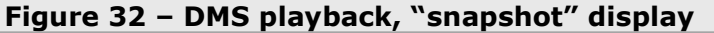

| DMS Playback                    |                                                                                                    |
|---------------------------------|----------------------------------------------------------------------------------------------------|
| Filter toolbar                  | SNAPSHOT INFO                                                                                                    |
| UTC start                       | Shapshot, time 2019-03-01 (2000-030 tor), (22000-030 tor), stavid Stavid Stav                                                                                                    |
| o re start                      | Configuration Inter / data/archive_cmms/son_compguration_Intes/ / 27.00<br>Configuration Ison: / data/archive_dme/configuration_Intes/ / 27.00                                                                                                    |
| 2019-03-31 12:00:00             | compared on the campacent part of the campacent part of the campac |
|                                 | N. subsystems: 15                                                                                                    |
| Snapshot rate                   | N. gorup Itagis: 61<br>N. Brow 249                                                                                                    |
|                                 | N. condition flags: 2704                                                                                                    |
| 1                               |                                                                                                    |
|                                 | ITF INFO                                                                                                    |
| Snapsnot pause [s]              | ITF state: LOW_NOISE_3_SQZ since 1238060653 GPS, 2019-03-31 09:43:55 UTC; length: 0d 2h 16m 44s, 8204 seconds                                                                                                    |
| 1                               | ITF mode: Science since 1238060728 GPS, 2019-03-31 09:45:10 UTC; length: 0d 2h 15m 29s, 8129 seconds                                                                                                    |
| 1                               |                                                                                                    |
|                                 |                                                                                                    |
|                                 | AlertGradeUdS green (1, vo alarm)<br>RBMSNor green (1 No alarm)                                                                                                    |
|                                 | Californi green (1, No alarm)                                                                                                    |
| lson File                       | ComputingDMS: green (1, No alarm)                                                                                                    |
| 556111110                       | DAQMoni: green (1, No alarm)                                                                                                    |
| the local                       | DOMONI: green (1, No alarm)                                                                                                    |
| - Opload                        | Environi green (1, No alarm)                                                                                                    |
| Sfogla Nessun file selezionato. | ITFOnCallMoni: green (1, No alarm)                                                                                                    |
|                                 | ITFOperationDMS: green (1, No alarm)                                                                                                    |
| Download                        | InfraAlarmedMoni: green (1, No alarm)                                                                                                    |
|                                 | InfraMonia green (1, No alarm)                                                                                                    |
| 1238068853.json                 | Initionity green (1. No alarm)                                                                                                    |
|                                 | LockMoni: green (1, No alarm)                                                                                                    |
| Display                         | ServersMoni: green (1, No alarm)                                                                                                    |
| and the R                       | SczMonie green (1, No alarm)                                                                                                    |
| Snapshot                        | Suspection upreen (1, No adam)                                                                                                    |
|                                 | SuspShottMoni: green (1, No alarm)                                                                                                    |
| A Info and debug                | TCSMoni: green (1, No alarm)                                                                                                    |
| • Into and debug                | VPM: green (1, No alarm)                                                                                                    |
|                                 | vacuunikuni: green (1, vuo alainti)                                                                                                    |
| Log                             | MILTED CONDITION FLAG (No alarm patification sent)                                                                                                    |
|                                 | Detton (d muting: 14)                                                                                                    |
| - gps start: 1238068800         | InfraMoni (id_muting: 15)                                                                                                    |
| - archive: 1238030424.zip       | LockMoni (id_muting: 16)                                                                                                    |
| - entry n. 3654 (tot. 5118)     | ParticleCourterDIG (m. muting: 9) ParticleCourterDIG (m. muting: 10)                                                                                                    |
|                                 | Figure 33 – DMS playback, "info and debug" display                                                                                                    |

There is the possibility to select the desired display:

- Snapshot: is the standard visualization of the DMS;
- Info and debug: is a different visualization of the DMS in which all the info contained in the JSON payload are shown in a more readable way.

The JSON payload can be downloaded and uploaded.

A dedicated python script, called GetPlaybackLinks, can be launched to get directly the link to a desired snapshot. The script needs as argument the GPS start and the GPS stop, it extracts from the archives all the snapshot between the two GPS and provides the URLs.

For more details see also <u>How-to for DMS playback</u>.

# 8.4 The DMS archive WUI

The DMS archive section allows user to retrieve one year of information on the state of the called Condition Flag. The information is organized in twelve boxes; one box for one month. Each box behaves as the plot associated to a condition flag. The user can select:

- Time window:
  - Last 12 months:
  - Year 2017, 2018, etc ...;
  - The sampling rate of the plot:
    - 60s
    - o 600s
    - o 1800s
    - o 3600s
  - The y scale:

0

- o autoscale;
  - manual scale:
    - y min;
    - y max;
- the plot resolution
  - x width [px]
  - y width [px]

For more details see also How-to for DMS archive.

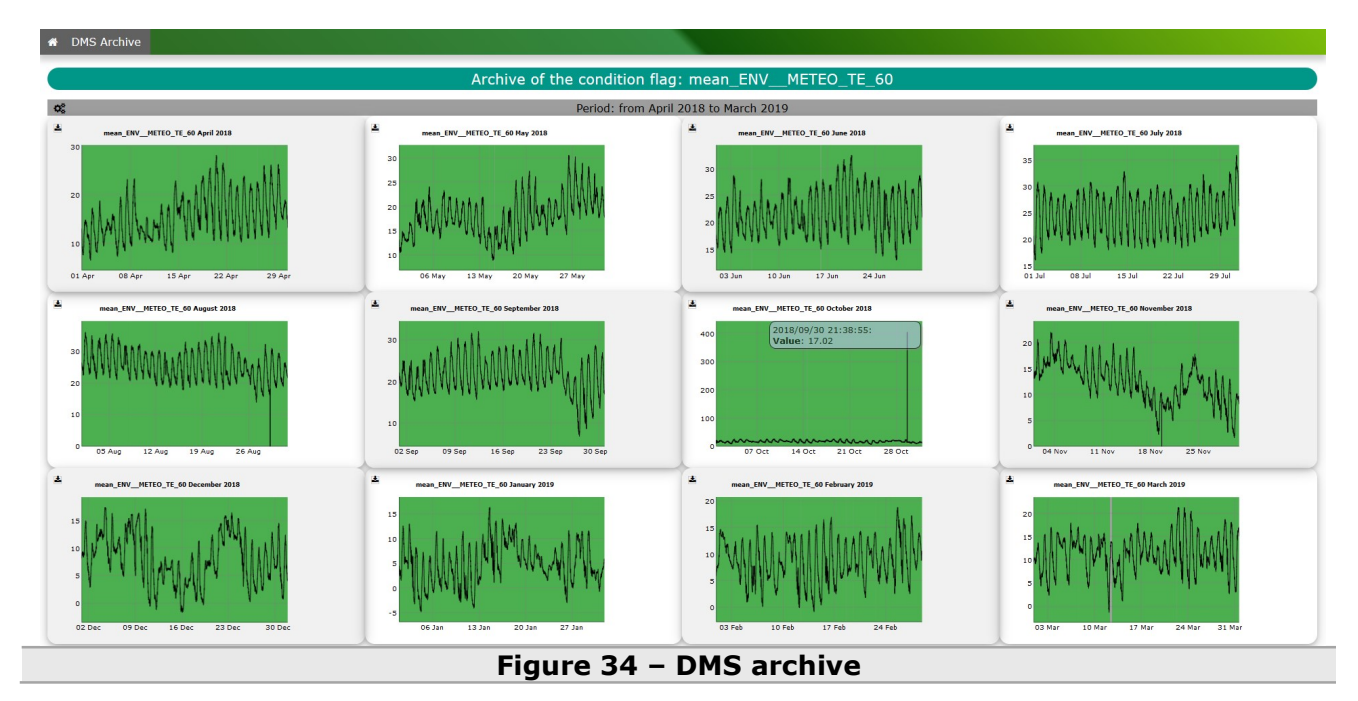

## 8.5 The DMS currently shelved condition-flags WUI

The DMS currently shelved condition-flags shows the detailed information about the condition flags currently shelved. The information can be ordered by "ASC" or "DESC" by clicking on the specific column. After authentication the user can add additional note to the shelving, build a report to store an HTML file and also to un-shelve the condition flag.

For more details see also How to for the DMS currently shelved condition-flags.

| List of the reports                                             | ×  |                                 |                |                |                                               |         |                 |                 |
|-----------------------------------------------------------------|----|---------------------------------|----------------|----------------|-----------------------------------------------|---------|-----------------|-----------------|
| 2020-04-10_08:11:30_berni.html                                  |    | Condition flag<br>¥             | UTC start      | UTC stop       | Comment                                       | Checked | Additional note | Unshelve button |
| 2020-04-09_12:11:52_berni.html                                  |    | VAC_TUBE1800WV21ST              | 25/02/20 12:00 | 28/04/20 09:00 | Offline , under monintoring.                  |         |                 | Un chelvo       |
| 2020-03-11_20:02:15_Gherardini.html                             |    |                                 |                |                |                                               |         | lione           | Un-snerve       |
| 2020-03-04_21:14:10_amagazzu.html                               |    | VAC_CRYOWIVCRYOOPENRELAYST      | 14/04/20 09:30 | 28/04/20 09:30 | stdby                                         |         | none            | Un-shelve       |
| 2020-02-12_19:18:00_amagazzu.html                               |    |                                 | 14/04/20 00:20 | 20/04/20 00:20 | atabu                                         |         |                 |                 |
| 2020-02-05_20:04:06_menzione.html                               |    | VAC_CKTOWE_VCKTOCLOSEDRELATST   | 14/04/20 09:20 | 28/04/20 09:30 | stuby                                         |         | none            | Un-shelve       |
| 2020-01-29_17:39:28_berni.html                                  |    | VAC_CRYONIVCRYOOPENRELAYST      | 14/04/20 09:30 | 28/04/20 09:30 | stdby                                         |         | none            | Un-shelve       |
| 2020-01-22_20:38:38_Gnerardini.ntml                             |    |                                 |                |                |                                               |         |                 | on share        |
| 2020-01-15_20:55:45_menzione.num                                | _  | VAC_CRYONEVCRYOOPENRELAYST      | 14/04/20 09:30 | 28/04/20 09:30 | stdby                                         |         | none            | Un-shelve       |
| 2020-01-01_20:00:29_0herarum.html                               | av | TCS CO2 REL7                    | 06/04/20 08:00 | 31/12/20 08:00 | ITE securing from March                       |         |                 |                 |
| 2019-12-23_20.10.34_magazzo.html 2019-12-11 17:10:17 herni.html | ., | 100_001_100                     |                | 51/12/20 00:00 | 31st onward for O3                            |         | none            | Un-shelve       |
| 2019-12-04 21:50:47 amagazzu.html                               |    |                                 |                |                | suspension                                    |         |                 | _               |
| 2019-11-27 19:48:40 menzione.html                               | ау | TCS_CO2REL3                     | 06/04/20 08:00 | 31/12/20 08:00 | 31st onward for O3                            |         | none            | Un-shelve       |
| 2019-11-20 18:34:35 berni.html                                  |    |                                 |                |                | suspension                                    |         |                 |                 |
| 2019-11-13_19:57:13_Gherardini.html                             |    | SWEB_LC_Y_err                   | 31/03/20 08:00 | 31/12/20 08:00 | ITF securing from March<br>31st onward for Q3 |         | none            | Un-shelve       |
| 2019-11-06_18:53:35_menzione.html                               |    |                                 |                |                | suspension                                    |         |                 |                 |
| 2019-10-16_20:14:13_amagazzu.html                               |    | SWEB_LC_TZ_err                  | 31/03/20 08:00 | 31/12/20 08:00 | ITF securing from March                       |         | none            | Un-shelve       |
| 2019-09-25_14:14:42_magazzu.html                                |    |                                 |                |                | 31st onward for O3<br>suspension              |         |                 |                 |
| 2019-09-18_16:02:19_menzione.html                               |    | SWEB_LC_TY_lowNoise_disable_inv | 31/03/20 08:00 | 31/12/20 08:00 | ITF securing from March                       |         |                 | Up abelor       |
| 2019-09-11_13:24:33_berni.html                                  |    |                                 |                |                | 31st onward for O3<br>suspension              |         | none            | On-sherve       |
| 2019-09-04_14:11:35_Gherardini.html                             |    | CHIER LC TOUT with              | 21/02/20 00:00 | 21/12/20 00:00 | TTP annulus from Marsh                        |         |                 | _               |
| 2019-08-30_07:04:07_berni.html                                  |    | SWED_LC_TATZ_ellbr              | 31/03/20 08:00 | 51/12/20 08/00 | 31st onward for O3                            |         | none            | Un-shelve       |
| 2019-08-30_05:48:04_test.html                                   |    |                                 |                |                | suspension                                    |         |                 |                 |
| 2019-08-21_14:04:17_nencl.html                                  |    | SWEB_LC_TX_err                  | 31/03/20 08:00 | 31/12/20 08:00 | ITF securing from March<br>31st onward for O3 |         | none            | Un-shelve       |
| 2019-08-14_14:01:55_gherardini.html                             |    |                                 |                |                | suspension                                    |         |                 |                 |
| 2019-08-08_13:23:32_menzione.html                               |    | SWEB_B8_Cam1_FitPosY            | 06/04/20 08:00 | 31/12/20 08:00 | ITF securing from March                       |         | none            | Un-shelve       |
| 2019-08-07_16:40:52_Magazzu.html                                |    |                                 |                |                | suspension                                    |         |                 |                 |

# **9 DMS workflow**

This section describes with same example how a flag can be created from scratch: from the configuration of a Moni process, passing to the configuration of the DMS and then the visualization on the WUI.

# 9.1 Moni process configuration

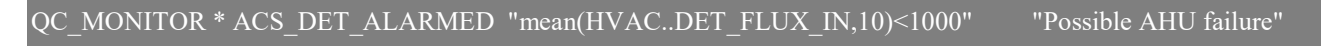

Figure 36 - InfraMoni.cfg, detail of the configuration for ACS\_DET\_ALARMED

# 9.2 Moni process output: JSON payload

```
"ACS_DET_ALARMED": {
    "flag_state": 5,
    "flag_dq_value":1,
    "condition_flags" : {
    ...
    "ACS_DET_ALARMED_04": {
        "channel_name": "HVAC..DET_FLUX_IN",
        "condition_flag_thresholds": "mean(HVAC..DET_FLUX_IN,10) < 1000",
        "condition_flag_comment": "Possible_AHU_failure",
        "condition_flag_computed_value": 10402.7,
        "condition_flag_state": 5,
        "condition_flag_dq_value": 1
      },</pre>
```

Figure 37 – QcInfraMoni.json, flag ACS\_DET\_ALARMED branch

# 9.3 DMSserver configuration

FLAG ACS\_DET\_ALARMEDInfrastructures1ACS\_DET600CONDITIONING\_MAIL,OPERATION\_MAIL600CONDITIONING\_SMS6000

Figure 38 – DMSserver.cfg, detail of the configuration for ACS\_DET\_ALARMED

## 9.4 DMSserver output: snapshot JSON payload

```
"Infrastructures": 3,
'group flags": {
    "ACS DET": 1,
    "mean_HVAC__DET_FLUX_IN_10": {
      "id_shelving": 916
"providers": {
    "DetMoni": {
      "state": 1
"flags": {
     "ACS DET_ALARMED": {
      "state_delay_before_error": 0,
"flag_state": 1,
      "cond_flags": {
           "mean_HVAC__DET_FLUX_IN_10": {
              "condition_flag_computed_value": 10402.7,
              "condition_flag_comment": "Possible_AHU_failure",
              "condition thresholds": "mean(HVAC..DET FLUX IN,10) < 1000",
              "condition flag state": 1
           Figure 39 - online_snapshot.json, flag ACS_DET_ALARMED branch
```

# 9.5 Homepage

| i nis is a group nag.                                    | •              | Eile Modifie                  | ca <u>V</u> isualizza <u>C</u> | ronologia S <u>e</u> gnalit | bri Strumenti       | i <u>A</u> iuto |            |                | -                         |          | ITE S  | tate: LOW | NOTSE 3    | SO7 (od 16 | 25m E4a)   | LITC: 201 | 9-04-02 15-49-2 | 5   |
|----------------------------------------------------------|----------------|-------------------------------|--------------------------------|-----------------------------|---------------------|-----------------|------------|----------------|---------------------------|----------|--------|-----------|------------|------------|------------|-----------|-----------------|-----|
| Sub- and condition flags:                                | CIDI           | DMS - Data                    | Viewer                         | × +                         |                     |                 |            |                |                           |          |        | CID4      |            |            | 25111 545) | 010.201   |                 | 2   |
| -                                                        | MC             | $\leftrightarrow \rightarrow$ | C ŵ                            | 0 A https://                | dms. <b>virao-a</b> | w.eu/d:         | 🛛 🖞        | Q Cerca        | III)                      |          |        |           | -          | MC         | _Guard     |           | MC Electr       | +0  |
| ACS_DET_ALARMED                                          | Las            | +                             | D David                        | bod                         |                     |                 |            |                |                           |          |        | RFC       |            |            | NES        |           | PC              | Ų   |
| D: mean ENV DIAB TE 10                                   | MC P           |                               | - Cus                          | JET_ALAR                    | RMED -              | mean_H          | IVAC       | DET_FLU        | X_IN_10                   |          |        | MC FO     |            |            | RPC        |           | BPC Electr      | 629 |
| 21.5 > mean(ENVDLAB_TE,10) > 19.5                        | PI             | 11000                         |                                |                             |                     |                 |            | 2019/<br>Value | /03/19 23:39:0<br>10402.7 | 2:       |        | OMC       |            | Pico       | Disable    |           | Shutter         | •   |
| (value = 20.3146)                                        | SDB1           |                               |                                |                             | •                   |                 | - <u>r</u> |                |                           |          |        | SDB1      |            | SDB1       | Guard      |           | SDB1 Electr     | -   |
| IDI mean HVAC DET DER TE 10                              | B2 8MH         | 10000                         |                                |                             |                     |                 |            |                |                           |          |        | SSFS L    | JGF        | Fm         | odErr      |           | GIPC            | 49  |
| 24 > mean(HVACDET_DER_TE,10) > 18                        | B1             | 9000                          |                                |                             |                     |                 |            |                |                           |          | B8 C   | )C        |            | LSC rms    |            |           | ASC rms         |     |
|                                                          | BS_I           |                               |                                |                             |                     |                 |            |                |                           |          | /ert   |           | BS_TE      |            | BS_Guar    | rd d      | BS_Electr       |     |
| ID: mean HVAC DET DLAB TE 10                             | NI_I           | 8000                          |                                |                             |                     |                 |            |                |                           |          | /ert   |           | NI_TE      |            | NI_Guar    | ď         | NI_Electr       |     |
| 21.3 > mean(HVACDET_DLAB_TE,10) >                        | NE_I           |                               |                                |                             |                     |                 |            |                |                           |          | /ert   |           | NE_TE      |            | NE_Gua     | rd 🛛      | NE_Electr       |     |
| (Value = 20.9122)                                        | PR_I           | 7000                          |                                |                             |                     |                 |            |                |                           |          | /ert   |           | PR_TE      |            | PR_Guar    | ď         | PR_Electr       |     |
| ∽ ◀ 🗠 🖸 🖺                                                | SR_I           | 6000                          |                                |                             |                     |                 |            |                |                           |          | /ert   |           | SR_TE      |            | SR_Guar    |           | SR_Electr       |     |
| ID: mean HVAC DET FLUX_IN_10                             | IWII           | 0000                          |                                |                             |                     |                 |            |                |                           |          | /ert   |           | WI_TE      |            | WI_Guar    |           | WI_Electr       |     |
| mean(HVACDET_FLUX_IN,10) < 1000                          | WE_I           | 5000                          |                                |                             |                     |                 |            |                |                           |          | /ert   |           | WE_TE      |            | WE_Gua     | rd        | WE_Electr       |     |
| (Value = 10402.7)                                        | CB_Ha          |                               |                                |                             |                     |                 |            |                |                           |          | Hall   |           | WindActivi |            | Seismor    |           | BRMSMon         |     |
|                                                          | INJ_Are        | 4000                          |                                |                             |                     |                 |            |                |                           |          | Dea    | adChannel | L          | ights      | SeaA       | ctivity   | WAB             |     |
| 1100                                                     | CS_CB_I        | 2000                          |                                |                             |                     |                 |            |                |                           |          | A      | ACS_INJ   | AC         | S_DET      | ACS        | NE        | ACS_WAB         |     |
|                                                          | UPS_TB         | 3000                          |                                |                             |                     |                 |            |                |                           |          | nel    | ExistCh   | annel      | ACS_WE     | AC         | S_CB_CR   | ACS_COB         |     |
| 1000                                                     | EIB_SB         | 2000                          |                                |                             |                     |                 | _          |                |                           |          |        | VEB_SBE   | SW         | EB_LC      | SPRE       | 5_5BE     | SPKB_LC         |     |
|                                                          | DI             |                               |                                |                             |                     |                 |            |                |                           |          |        | Caba C    |            | Laser      | 7 101      |           | Deek TE         |     |
|                                                          | PL<br>Largo\/a | 1000                          |                                |                             |                     |                 |            |                |                           |          | Word   | Cone_C    | Turbol ink |            |            | мр        |                 |     |
| ID: mean_HVAC_DET_FLUX_OUT_10                            | Pros           | 0                             |                                |                             |                     |                 |            |                |                           |          | Wers   | CryoTr    | an         | 02 9       | Sensore    |           | Tank            |     |
| mean(HVACDET_FLUX_OUT,10) < 200<br>(Value = 2054.32)     | ctorSEnv       |                               | 14 Mar 16                      | Mar 18 Mar                  | 20 Mar              | 22 Mar          | 24 Mar     | 26 Mar 21      | 8 Mar 30 Mar              | 01 Apr   | tion   |           | TCS        |            | Suspensi   | on        | Vacuum          |     |
| Ø 🖌 🗠 🖸 🖺                                                | Detector       | rMonitor                      | ina                            | Data                        | Collection          | n               | 1          | Storag         | e                         |          | DataAc | cess      |            | Automatio  |            |           | DetChar         |     |
| ID: mean_HVACDET_FREQ_IN_10                              | Latend         | cy                            |                                | Disk                        |                     | Timing          |            | Timir          | ng rtpc                   | Tim      | ng dsp |           | Fast DAC   |            | ADCs T     | E         | Dag Boxes TE    |     |
| 40 > mean(HVACDET_FREQ_IN,10) > 13<br>(Value = 19.8272)  | MS_mac         | thines                        | DetOp                          | _machines                   |                     | olserver        |            | rt             | tpcs                      | CoilSv   | itchBo | (es       | INF_device | s          | ENV_devi   | ces       | VAC_devices     |     |
| Ø> 🖌 🗹 🚺                                                 | CalNE          |                               | CalWE                          |                             | alINJ               |                 | CalBS      |                | CalPR                     | PCa      | NE     | PCal      | WE         | HOFT       |            | NCAL      | NoiseInjectio   | n   |
| ID: mean_HVAC_DET_FREQ_OUT_10                            | Soft           | wareAl                        |                                | Tempe                       | eratures            | AI              |            | Injectio       | nAl                       |          | Ups/   | Al        |            | GeneratorA | d I        |           | TcsAl           |     |
| 65 > mean(HVACDET_FREQ_OUT,10) > 30<br>(Value = 37.5361) | ,              | ŀ                             | Irec_RANC                      | SE_BNS                      |                     |                 |            |                | flag_Aler                 | tGraceDB |        |           |            |            | STATE_     | VECTOR    |                 |     |

Figure 40 – DMS homepage, individual-flag-information section for ACS\_DET\_ALARMED, associated condition flag plots for ACS\_DET\_ALARMED

# 9.6 DMSpublisher: reading raw data and writing it to Trend

| ctrl6[/data/archive_dms/trend/conditional_flags/archive]: ll<br>drwyrwyr-y 2553 yirgorun yirgo 98304 Dec 15 2017 2017 |
|----------------------------------------------------------------------------------------------------|
| drwxrwxr-x. 4485 virgorun virgo 172032 Dec 23 19:33 2018                                                              |
| drwxrwxr-x. 3366 virgorun virgo 135168 Apr 2 17:36 2019                                                               |
| ctrl6[/data/archive_dms/trend/conditional_flags/archive/2018]:                                                        |
| abs_Dh_lat<br>abs_NE_Dh_lat                                                                                           |
| <br>drwxrwxr-x. 2 virgorun virgo 44 Dec 1 00:28 mean_HVACDET_FLUX_IN_10                                               |
| <br>WE_Dh_lat                                                                                                    |
| WE_Dh_lon                                                                                                    |
| ctrl6[/data/archive_dms/trend/conditional_flags/archive/2018/mean_HVACDET_FLUX_IN_10]:                                |
| 02.zip                                                                                                    |
| <br>11.zip                                                                                                    |
| 12.zip                                                                                                    |
| Figure 41 – content of the folder                                                                                     |

# 9.7 DMSpublisher: compression JSON snapshot

ctrl6[/data/archive\_dms/archive\_snapshots]: ll total 257763584 -rwxrwxrwx. 1 virgorun virgo 544746804 Sep 12 2017 1189074163.zip -rwxrwxrwx. 1 virgorun virgo 535867367 Sep 13 2017 1189214934.zip

| -rwxrwxrwx. 1 virgorun virgo | 535011050 Sep 15 2017 1189353246.zip  |
|------------------------------|---------------------------------------|
|                              |                                       |
| -rw-rw-r 1 virgorun virgo    | 652417981 Mar 31 03:21 1237925177.zip |
| -rw-rw-r 1 virgorun virgo    | 651368959 Apr 1 08:40 1238030424.zip  |
| -rw-rw-r 1 virgorun virgo    | 658070236 Apr 2 14:25 1238135996.zip  |
| -rw-rw-r 1 virgorun virgo    | 78787826 Apr 2 17:50 1238243059.zip   |
|                              | Figure 42 – content of the folder     |

# 9.8 DMS event monitor WUI

| Filter toolbar                                                                                                    | •                                                                                                    |                                                                  |                                                                        | Events                                                                 |                                     |
|----------------------------------------------------------------------------------------------------|----------------------------------------------------------------------------------------------------|------------------------------------------------------------------|------------------------------------------------------------------------|------------------------------------------------------------------------|-------------------------------------|
| Select event type                                                                                                    |                                                                                                    |                                                                  |                                                                        |                                                                        |                                     |
| 🖬 👁 shelving                                                                                                    | Filtering                                                                                                    |                                                                  |                                                                        |                                                                        |                                     |
| ✓ 4 muting                                                                                                    | Selected event type: shelv<br>Selected condition flag: me                                                                         | ring - muting - sms - n<br>an_HVACDET_FLU<br>mm_dd_UT): from 201 | nail - sound -<br>K_IN_10 -<br>0.02.02.00:00:00 to 2010.04.02.24:00:00 |                                                                        |                                     |
| 🖾 🛛 sms alert                                                                                                    | Found 4 events                                                                                                    | nin-dd, Er). noin 201                                            | -05-05 00.00.00 to 2019-04-02 24.00.00                                 |                                                                        |                                     |
| 🗹 🖂 mail alert                                                                                                    |                                                                                                    | VUI                                                              |                                                                        |                                                                        |                                     |
| 🗹 ត្ថ sound alert                                                                                                    | I shelving expired                                                                                                    |                                                                  |                                                                        |                                                                        |                                     |
|                                                                                                    | events listed by condition (                                                                                                    | flag                                                             |                                                                        | events listed by recipients                                            |                                     |
| Select condition flag                                                                                                    | 1 events for mean_HVAC_DE                                                                                                    | ET_FLUX_IN_10                                                    |                                                                        | 1 events for CONDITIONING_SMS                                          |                                     |
| mean HVAC_DADB_COLD_TE_50_conflict2                                                                                                    | events listed by condition                                                                                                    | flag                                                             |                                                                        | events listed by recipients                                            |                                     |
| mean_iNVAC_DUAR_COLD_TIT_ERA_10<br>mean_INVAC_DUTR_TIL_0_conflict<br>mean_INVAC_DUTDIR_TIL_0_conflict<br>mean_INVAC_DUTDIR_TIL_0_conflict<br>mean_INVAC_DUTDIR_TIL_0_conflict<br>mean_INVAC_DUTD_LUAR_TIL_0_0_10<br>mean_INVAC_DUTD_LUAR_TIL_0_conflict<br>mean_INVAC_DUTD_LUAR_TIL_0_conflict | Date (LT)<br>2019-03-25 11:19:32<br>id event: 32472<br>id shekving: 916                                                           | Event<br>shelving                                                | Condition-Flag<br>mean_HVAC_DET_FLUX_IN_10                             | Flag<br>ACS_DET_ALARMED                                                | <b>Provider</b><br>InfraAlarmedMoni |
| meso-livAc_OIT_DUAL_TLERe_10           meso-livAc_OIT_DUAL_TLERe_10           Select all           O Select all           Search and select condition flags                                                                                                    | new shelving from WUI<br>start: 2019-03-25 11:15:00<br>stop: 2019-04-08 09:00:00<br>user: soldani<br>comment: waiting for resolut | tive intervention by Kieba                                       | ck & Peter                                                             |                                                                        |                                     |
|                                                                                                    | 2019-03-25 09:10:17                                                                                                    | 🖂 mail                                                           | mean_HVACDET_FLUX_IN_10                                                | ACS_DET_ALARMED                                                        | InfraAlarmedMoni                    |
| Select time window (yy-mm-dd, LT)                                                                                                    | id event: 32470<br>Message sent: flag: ACS_DET_<br>Recipient: CONDITIONING_N                                                      | _ALARMED condition flag<br>MAIL OPERATION_MAIL                   | ; mean_HVACDET_FLUX_IN_10 thresholds: mean(H)                          | VAC_DET_FLUX_IN,10) < 1000 value:10402.7 comment: Possible_AHU_failure |                                     |
| From: 2019-03-03 00:00:00                                                                                                    | 2019-03-25 09:10:17                                                                                                    | 0 sms                                                            | mean HVAC DET FLUX IN 10                                               | ACS_DET_ALARMED                                                        |                                     |
| To: 2019-04-02 24:00:00                                                                                                    | id event: 32469<br>Message sent: flag: ACS_DET,<br>Recipient: CONDITIONING_SI                                                     | _ALARMED; condition fla<br>MS                                    |                                                                        |                                                                        |                                     |

# 9.9 DMS playback WUI

| Filter toolbar               | Elag                | dotaile ×                                     | Â         | ITF I       | Mode: Calib | ration (od : | 2h 11m 56s) | ITF S    | tate: LOV  | N_NOISE   | _3_SQZ (0 | d 4h 6m 7s) | UTC: 2019   | -04-01 00:00 |
|------------------------------|---------------------|-----------------------------------------------|-----------|-------------|-------------|--------------|-------------|----------|------------|-----------|-----------|-------------|-------------|--------------|
|                              |                     | uetans                                        | 1_IP      | SIB1_B      | ENCH        | SIB1_B       | R           | SIB1     | _Vert      | SIB       | 1_TE      | SIB1        | _Guard      | SIB1_Elect   |
| UTC start                    | film                | 400 DET                                       | IPIP      | MC_P        | PAY         | MC_BR        | र           | MC_      | Vert       |           | MC_TE     |             | Guard       | MC_Elect     |
| 2019-04-01 00:00:00          | riag                | ACS_DEI                                       | ser       | LaserA      | mpli        | LaserChil    | ller S      | L_Temp   | Controller |           | FC        | L           | NFS         | PC           |
|                              | Sub-sys             | Infrastructures                               | Power     | PSTAB       |             | IMC_A/       | A           | IMC_AA   | _GALVO     | MC_       | _F0_z     |             | BPC         | BPC_Elec     |
| Snapshot rate                | Alerts              |                                               | PD        | QPD_B1p     |             | QPD_B        | 2           | QPD      | _B5        | 0         | МС        | Pico        | Disable     | Shutter      |
| 1 2                          | Th                  | is is a group flag.                           | 31_IP     | SDB1_       | _LC         | SDB1_B       | BR          | SDB1     | _Vert      | SDB       | 1_TE      | SDB:        | L_Guard     | SDB1_Ele     |
|                              | Sub- and cond       | ition flags:                                  | Hz_DPHI   | B4_56MH:    | z_DPHI      | DARM_U       | GF          | UNL      | оск        | SSFS      | S_UGF     | Frr         | nodErr      | GIPC         |
| Snapshot pause [s]           | Sub- and cond       | nion nags.                                    | 1p_DC     | B4_1        | .12MHz_MA   | 3            | B7_DC       |          | E          | 38_DC     |           | LSC_rm      | S           | ASC_rms      |
| 1                            | ACS_DET_A           | LARMED                                        | IP        | BS_F7       | BS          | _PAY         | BS_         | BR       | BS_        | Vert      | BS_TE     |             | BS_Guard    | BS_Ele       |
|                              | ID: mear            | _HVACDET_FREQ_IN_10                           | IP        | NI_F7       | NI          | _PAY         | NI_         | BR       | NI_\       | /ert      | NI_TE     |             | NI_Guard    | NI_Ele       |
| • •                          | 40 > mean(H         | VACDET_FREQ_IN,10) > 13<br>/alue = 19.9328)   | 19        | NE_F7       | NE          | _PAY         | NE_         | BR       | NE_        | vert      | NE_TE     |             | NE_Guard    | NE_Ele       |
| and the second               |                     | 1                                             | 1P<br>TD  | PK_F7       | PR          |              | PR_         | BR       | PK_        | vert      | PK_IE     |             | PR_Guard    | PR_EI        |
| Json File                    | ID: mean            | HVAC DET FLUX_OUT_10                          | 19        | SR_F7       | SR<br>MI    |              | SR_<br>W/T  | DR<br>DD | SR_        | Vert      | SK_IE     |             | SK_Guard    | WT EL        |
| Unload                       | mean(HVAC           | Shelved<br>DET_FLUX_OUT.10) < 200             | TD        | WE E7       | \\/E        |              | WE          | RD       | WE         | Vert      | WE TE     |             | WE Guard    | WE EN        |
|                              | 0                   | /alue = 1811.22)                              | Hall      | MC Hall     | TCS         | zones        | NE I        | Hall     | WE         | Hall      | WindActiv | itv         | Seismon     | BRMS         |
| Noga. Nesson me selezionato. |                     | à                                             | rea       | DET Area    | EE Roon     | DAO          | Room        | Exte     | rnal       | DeadChan  | nel Li    | ahts        | SeaActivity | WA           |
| Download                     | ID: m<br>21.5 > mea | ean_ENV_DLA8_TE_10<br>n(ENVDLA8_TE,10) > 19.5 | Hall      | ACS TB      | ACS DAO I   | Roon ACS E   | EE Room     | ACS      | MC         | ACS IN    | ACS       | DET         | ACS NE      | ACS          |
| 38112030.json                | (\                  | /alue = 20.3465)                              | ТВ        | UPS MC      | UPS NE      | UP           | S WE        | FlatCh   | annel      | ExistChan | nel AC    | S WE        | ACS CB C    | R ACS        |
|                              |                     |                                               | BE        | SDB2 SBE    | SDB2 LO     | SNE          | B SBE       | SNE      | 3 LC       | SWEB SE   | E SW      | EB LC       | SPRB SBE    | SPRB         |
| Display                      | ID: mean            | HVAC DET FLUX_IN_10     Ø Shelved             | NE_RH     |             | WE_         | RH           |             | NI_CO2   | <br>2Laser |           | WI_CO2_   | Laser       |             | Chillers     |
|                              | mean(HVAC           | DET_FLUX_IN,10) < 1000                        | LL        | Squee       | zer         | SQZ_A        | A           | SQZ_S    | hutter     | Cohe      | _CTRL     | SQ          | Z_Inj       | Rack_T       |
| Snapshot                     |                     | alde = 10402.7)                               | alves     | Clean_Air   | Tube        | Stations     | TubeP       | umps     | MiniTo     | owers     | TurboLinl | ks I        | RemDryPMP   | VAC_SE       |
| Info and debug               | ID: mean            | HVAC_DET_FREQ_OUT_10                          | ssure     | Compres     | sedAir      | TowerServ    | vers        | Tower    | Pumps      | Cryo      | oTrap     | 02_         | Sensors     | Tank         |
|                              | 65 > mean(HV        | ACDET_FREQ_OUT,10) > 30                       | Environ   | ControlRoor | m Mini      | towers       | IS          | с        | Injec      | tion      | TCS       |             | Suspension  | Vacuu        |
| Log                          |                     | ر solution (                                  | orMonitor | ring Dat    | aCollection |              | Storage     | 9        | Dat        | taAccess  |           | Automati    | on          | DetChar      |
|                              | ID: mean            | HVAC DET DLAB_TE_10                           | atency    |             | Disk        |              | Timing      |          | Fa         | st_DAC    | ADC       | ADCs_Tempe  |             | Boxes_Tem    |
| start: 1238112000            | 21.2 > moon         | Shelved     (HVAC, DET, DLAB, TE 10) >        | achines   | DetOp_machi | nes olse    | ervers       | rtp         | CS       | CoilSwite  | chBoxes   | INF_devic | es E        | NV_devices  | VAC_de       |
| y n. 7716 (tot. 10000)       | 21.2 > mean         | 20.8                                          |           | CalWE       | CalINJ      | CalBS        | С           | alPR     | PCalN      | IE PC     | CalWE     | HOFT        | NCAL        | NoiseIr      |
|                              | 0                   | (alue = 20.9105)                              | Coffigero | A1          | Tempera     | turgeAl      |             | Inject   | lionAl     |           | line/     | M.          |             | TeeAl        |

# 9.10 DMS archive WUI

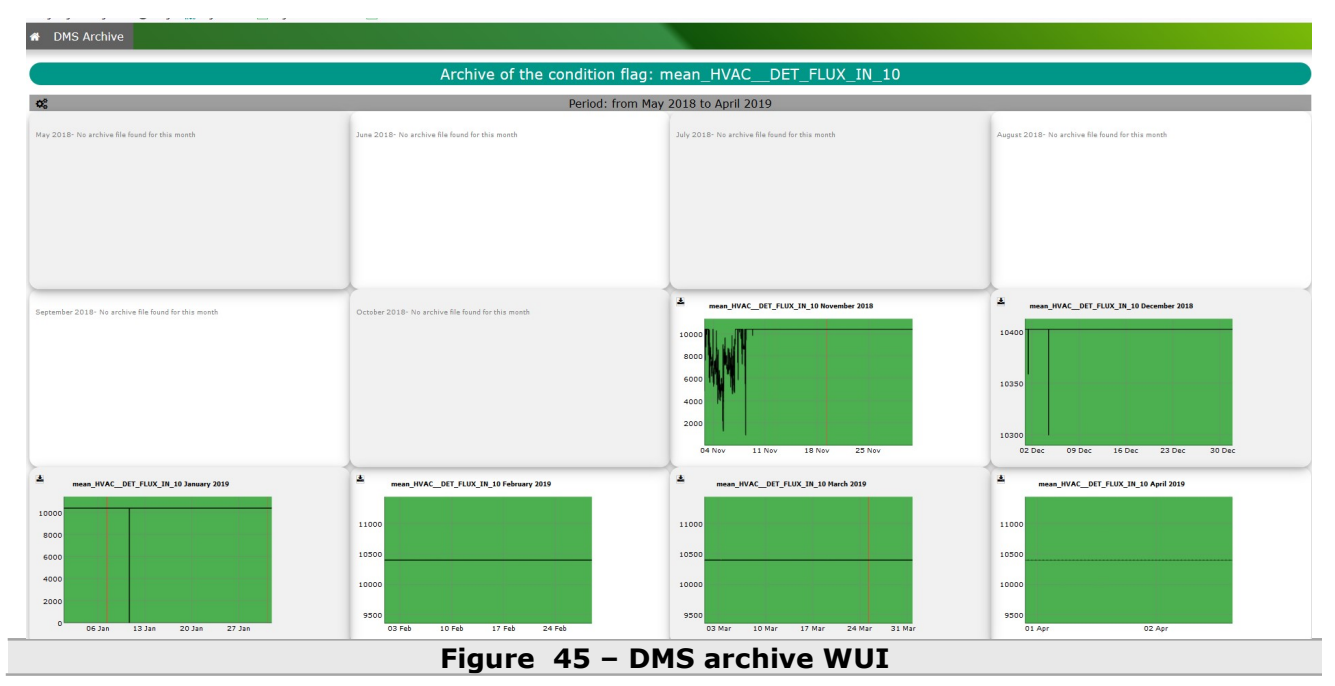

# 10How-to

# **10.1** How-to for the Moni processes

The operation described below can be performed only by expert users. In case of doubt please contact the operation team.

# 10.1.1 How to configure a generic channel in the Moni process

- Check that the channel is available in the DAQ
  - To do this you can use Datadisplay and connect to online provider to search for the desired channel; if present in the list it can be defined.
- Edit the Moni configuration file
  - From VPM open the configuration file of the Moni process
  - Set the FDIN\_TAG in the header section; you have to specific the prefix of the channel: V1\_ENV, V1\_HVAC, ...
  - $\circ$   $\;$  Define the channel; the generic syntax of the row is the following:

| keyword | ITF_LOCK_state | Flag | mathematic                                                                                                    | comment     | mathematic  | comment     |
|---------|----------------|------|----------------------------------------------------------------------------------------------------|-------------|-------------|-------------|
|         |                | name | al function                                                                                                    | associated  | al function | associated  |
|         |                |      | of the                                                                                                    | for the red | of the      | for the     |
|         |                |      | channel and                                                                                                    | flag        | channel and | yellow flag |
|         |                |      | thresholds                                                                                                    |             | thresholds  | , ,         |
|         |                |      | for red flag                                                                                                    |             | for vellow  |             |
|         |                |      | , and the set of the set of the s |             | flag        |             |
|         |                |      |                                                                                                    |             | inda        |             |

QC\_MONITOR \* TubePumpsNorth "0<VAC\_TUBE600N..PR1<0.3" "600 N Turbo could have a problem" "\*<0.1" "TBD"

QC\_MONITOR \* TubePumpsWest "VAC\_TUBE600W..PR2<1e-7" "600 W Turbo could have a problem" "\*<2e-8" "TBD"

### • Stop and restart the process

# **10.1.2** How to configure a channel computed with the mean() mathematical function

QC\_MONITOR \* TCS\_zone "18<mean(ENV..TCS\_CHILROOM\_TE,30)<28.0" "Temperature in TCS Chiller Room is too High/Low" "\*<26.0" "Temperature in TCS Chiller Room is quite High"

# **10.1.3** How to configure a channel computed with the rms() mathematical function

QC\_MONITOR \* DetectionLab "rms(ENV\_EDB\_MIC,10)<0.1" "Microphone on External Detection Bench is too high"

# **10.1.4** How to configure a channel computed with the brms() mathematical function

QC\_MONITOR \* MC\_Hall "brms(ENV\_MC\_ACC\_Z,1,10,3,500)<0.004" "Accelerometer at MC tower is too High, brms(0.1Hz to 1000Hz)"

# **10.1.5** How to configure a channel computed with the delta() mathematical function

QC MONITOR \* EnvServers "delta(ENV..EAB1 TE,1800)>1e-08" "EnvServer frozen"

# **10.1.6** How to configure a channel computed with the exist() mathematical function

QC MONITOR \* ExistChannel "exist(HVAC..CEB HOT CORR)>0" "channel not aquired"

# **10.1.7** How to configure a channel with thresholds depending by the value of ITF\_LOCK\_STATE

QC\_MONITOR \*to124.5 B2\_8MHz\_DPHI "-100<mean(LSC\_B2\_8MHz\_DPHI,60)<100" "nn" QC\_MONITOR 125to\* B2\_8MHz\_DPHI "-0.4<mean(LSC\_B2\_8MHz\_DPHI,60)<0.4""B2\_8MHz phase mistuned" "-0.2<\*<0.2" "B2\_8MHz phase mistuned"

QC\_MONITOR \*to149 B1p\_DC\_rms"rms(LSC\_B1p\_DC,30)>0""B1p\_DC is fluctuating too much" QC\_MONITOR 149.5to\* B1p\_DC\_rms "rms(LSC\_B1p\_DC,30)<0.003" "B1p\_DC is fluctuating too much "rms(LSC\_B1p\_DC,30)<0.0015" "B1p\_DC is fluctuating"

QC\_MONITOR \*to40.5 ExtPLL "SQZ\_PLL\_Ext\_Status>-1" "ExtPLL unlocked!" QC\_MONITOR 41to\* ExtPLL "SQZ\_PLL\_Ext\_Status>1.5" "ExtPLL unlocked!"

# **10.2** How to for the ComputingDMS process

The operation described below can be performed only by expert users. In case of doubt please contact the operation team.

To add a channel in this process you must edit the configuration file and then stop and restart the process from VPM.

# **10.2.1** How to configure a channel computed with the ping()function

CF ping(olserver38) olserver38 olserver38.virgo.infn.it None ping None 0 0

# 10.2.2 How to configure a channel computed with the cpu\_user()function

CF cpu user(olserver38) olserver38 olserver38.virgo.infn.it New Olservers cpu user max 70 90

# **10.2.3** How to configure a channel computed with the load()function

CF load(olserver137) olserver137 olserver137.virgo.infn.it DMS load 1-min max 7 10

# **10.2.4** How to configure a channel computed with the mem\_use ()function

CF mem use(olserver137) olserver137 olserver137.virgo.infn.it DMS mem use max 10e9 11e9

# **10.2.5** How to configure a channel computed with the mem\_swap()function

CF mem\_swap(olserver137) olserver137 olserver137.virgo.infn.it DMS mem\_swapmax1e9 2e9

## **10.3 How-to for DMSserver**

The operation described below can be performed only by expert users. In case of doubt please contact the operation team.

### 10.3.1 How to stop and start the DMSserver

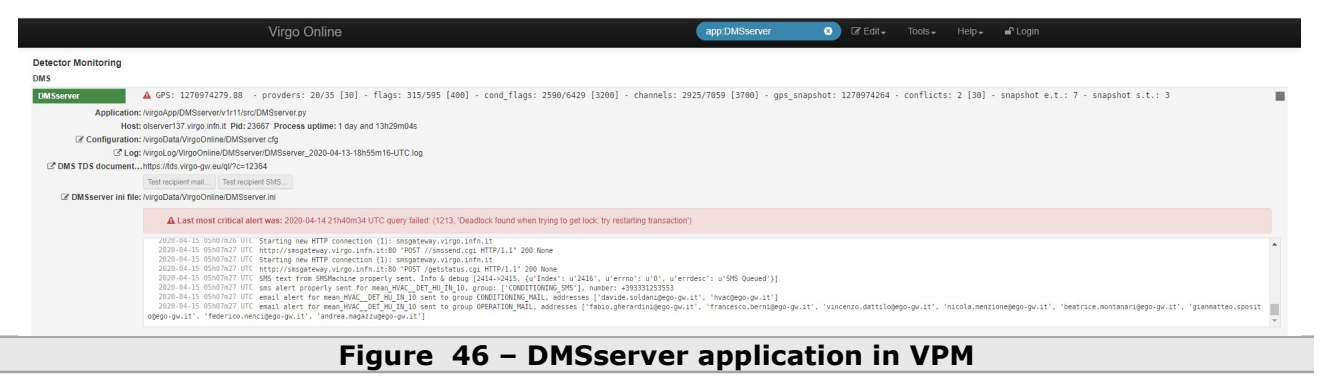

The DMSserver can be stopped and restarted from the VPM; the application name is: DMSserver.

### **10.3.2** How to configure a provider

- Check that the provider you are interested in is writing a JSON file;
- Get the path of the JSON file;
- Edit the DMS configuration file;

PROVIDER /opt/MonitoringWeb/buffer\_dms/json\_qcmoni/QcInfrastructuresAlarmedData.jsonInfraAlarmedMoni 0None 0 None00

Stop and restart the server

### **10.3.2.1** How to configure a provider with "delay\_before\_unavailable\_s"

PROVIDER /opt/MonitoringWeb/buffer\_dms/json\_qcmoni/QcInfrastructuresAlarmedData.jsonInfraAlarmedMoni 60None 0 None00

### 10.3.2.2 How to configure a provider with email notification

PROVIDER /opt/MonitoringWeb/buffer\_dms/json\_qcmoni/QcInfrastructuresAlarmedData.jsonInfraAlarmedMoni 600PERATION MAIL600 None00

ROVIDER /opt/MonitoringWeb/buffer\_dms/json\_qcmoni/QcSuspensionsData.jsonSuspMoni120 OPERATION MAIL,SUSP MAIL 600 None 0 00

### 10.3.2.3 How to configure a provider with SMS notification

PROVIDER /opt/MonitoringWeb/buffer\_dms/json\_qcmoni/QcInfrastructuresAlarmedData.jsonInfraAlarmedMoni 600PERATION MAIL600 OPERATION SMS6000

PROVIDER /opt/MonitoringWeb/buffer\_dms/json\_qcmoni/QcSuspensionsData.json 120 OPERATION MAIL,SUSP MAIL 600 OPERATION SMS,SUSP SMS 600 0 SuspMoni

### 10.3.2.4 How to configure a provider with SOUND notification

PROVIDER /opt/MonitoringWeb/buffer\_dms/json\_qcmoni/QcInfrastructuresAlarmedData.jsonInfraAlarmedMoni 600PERATION MAIL600 OPERATION SMS60060

PROVIDER /opt/MonitoringWeb/buffer\_dms/json\_qcmoni/QcSuspensionsData.json 120 OPERATION MAIL,SUSP MAIL 600 OPERATION SMS,SUSP SMS 600 0

SuspMoni

### **10.3.3** How to configure an alert recipient

The operation described below can be performed only by expert users. In case of doubt please contact the operation team.

### 10.3.3.1 How to configure an alert recipient for email notification

ALERT\_RECIPIENT OPERATION\_MAILuser1@ego-gw.it

ALERT\_RECIPIENT SUSP\_MAILuser2@ego-gw.it, user3@ego-gw.it

### 10.3.3.2 How to configure an alert recipient for sms notification

ALERT RECIPIENT SUSPENSIONS SMS 393381212345,338585987

ALERT RECIPIENT OPERATION SMS 393383535265

### 10.3.4 How to test an alert recipient

The test can be done by clicking on a dedicated buttons on the VPM after authentication. The buttons are in the DMSServer section.

| DMSserver     | GPS: 1238169771              | .16 - provders: 23/30 [25] - flags: 355/557 [400] | C |
|---------------|------------------------------|---------------------------------------------------|---|
| Appli         | cation: /virgoApp/DMSserve   | r/v1r8/src/DMSserver.py                           |   |
|               | Host: olserver137.virgo.in   | fn.it Pid: 51278 Process uptime: 1h15m11s         |   |
| Configu       | ration: /virgoData/VirgoOnli | ne/DMSserver.cfg                                  |   |
| 1             | C Log: /virgoLog/VirgoOnlin  | e/DMSserver/DMSserver_2019-04-01-14h47m22-UTC.log |   |
| DMS TDS docum | nent https://tds.virgo-gw.e  | eu/ql/?c=12364                                    |   |
|               | Test recipient mail          | Test recipient SMS                                |   |

### Figure 47 – DMSserver application in VPM, testing alert recipient

### **10.3.4.1** How to test an email recipient

- Click on the button "Test recipient mail";
- In the modal window write the value of the recipient you are interested in to test in the input text;
- Click the button "Send Command and Close Window";

|                | Virgo Online                                                                       | Search                                          | QF Edit + Tools + Help + User berni - Logout                                         |
|----------------|------------------------------------------------------------------------------------|-------------------------------------------------|--------------------------------------------------------------------------------------|
| Sqzilloni      |                                                                                    |                                                 | ate=V1:META_ITF_LOCKindex=170.00 ()                                                  |
| SuspMoni       | 0 1238169974-1 latency 3.59 nAdc=2278 nSms=8; (15.5 kB to_FbmQc outTime: 0.003     | 0) inTime 0.0891 outTime 0.0172 - Oc Suspension | s=1_itfState=V1:META_ITF_LOCKindex=170.00 (red flags) SATSR_satserversr1_State       |
| SuspEBMont     | 0 1238169974-1 latency 3.45 nAdc=3598 nSms=26; (8.8 kB to_FbmQc outT DMS           | server / Test recipient mail                    | <pre>X TA_ITF_LOCKindex=170.80 ()</pre>                                              |
| SuspShortMoni  | 0 1238169974-1 latency 3.36 nAdc=392 nSms=4; (9.5 kB to_FbmQc outTime              |                                                 | ETA_ITF_LOCKindex=170.00 ()                                                          |
| TC SMoni       | 1238169974-1 latency 3.33 nAdc=45 nSms=6; (7.1 kB to_FbmQc outTime:                | Recipient OPERATION_MAIL                        | dex=170.00 ()                                                                        |
| VacuumMoni     | 0 1238169973-1 latency 3.27 nSms=58; (12.8 kB to_FbmQc outTime: 0.00               |                                                 | ex=-9999.00 (red flags) VAC1500N1_Temp1 VAC1500N1_Temp1 VAC1500N1_Temp2 VAC. 🔳       |
| DM collector - |                                                                                    |                                                 |                                                                                      |
| FbmQc          | 0 1238169967-1 latency 10.33 nAdc=10963 nSms=791 nProc=5; All 18 fr<br>Cloperation | se Window Send Command Send Command             | and Close Window B inTime 0.0643 outTime 0.0132                                      |
| QcToSt         | ▲ 1238169967-1 latency 10.44 nAdc=32 nSms=44 nProc=5; (130.7 kB to_Pomot outra     | HE: 0.0004) INTINE 0.0005 OUTLINE 0.0005        |                                                                                      |
| DMS -          |                                                                                    |                                                 |                                                                                      |
| DIMSserver     |                                                                                    |                                                 | - gps_snapshot: 1238169961 - conflicts: 4 [30] - snapshot e.t.: 4 - snapshot s.t.: 6 |
| Annalo         | Figure 48 – DMSserver                                                              | application in V                                | PM, testing alert recipient.                                                         |

### 10.3.4.2 How to test an SMS recipient

- Click on the button "Test recipient SMS";
- In the modal window write the value of the recipient you are interested in to test in the input text;
- Click the button "Send Command and Close Window";

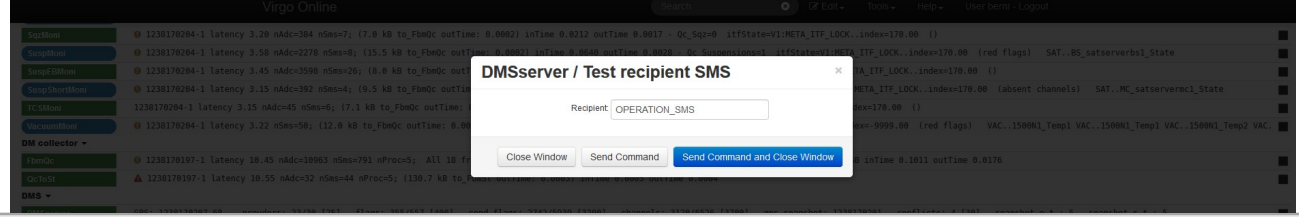

Figure 49 – DMSserver application in VPM, testing alert recipient.

### **10.3.5** How to configure a flag in the DMSserver

The operation described below can be performed only by expert users. In case of doubt please contact the operation team.

- Check that the flag and its condition flags are available in the JSON payload generated by one DMS provider; this operation can also done by looking at the status of the related Moni server in the VPM checking the "lost" signals.
- Check that the DMS provider is properly configured in the DMS configuration file;
- Edit the DMS configuration file;

FLAG NI Guard Trigger Suspensions 2 None 0 None 0 None 0 0

Stop and restart the server

### 10.3.5.1 How to configure a flag in the DMSserver with "group"

FLAG NI\_Guard\_Trigger Suspensions 2 NI\_Guard 0 None 0 None 0 0

### **10.3.5.2** How to configure a flag in the DMSserver with "delay\_before\_visualization"

FLAG NI\_Guard\_Trigger Suspensions 2 NI\_Guard30 None 0 None 0 0

# **10.3.5.3** How to configure a flag in the DMSserver with email notification

FLAG NI Guard Trigger Suspensions 2 NI Guard30 OPERATION MAIL, SUSP MAIL600 None 0 0

FLAG NI IP Suspensions 2 None 0SUSP MAIL500 None 0

# **10.3.5.4** How to configure a flag in the DMSserver with sms notification

FLAG NI\_Guard\_Trigger Suspensions 2 NI\_Guard30 OPERATION\_MAIL,SUSP\_MAIL600 OPERATION\_SMS 900 0

FLAG NI\_IP Suspensions 2 None 0None0SUSP\_SMS600 (

FLAG NI\_F7 Suspensions 2 None 0None0None01800

## **10.4** How-to for the homepage

### **10.4.1** How to open the DMS homepage

The link to open the DMS homepage is the following:

https://dms.virgo-gw.eu/

it can be open only from the internal network (or after firewall authentication).

### **10.4.2** How to open the individual-flag-information section

To open the information of the individual flag you have to click on the flag you are interested in at the level of the homepage.

### 10.4.3 How-to for Associated Condition Flag plots

### **10.4.3.1** How to open the associated condition flag plot

- Open the individual-flag-information section for the desired flag
- Click on the icon

If you want to open a dedicated window containing the plot you can click inside box containing the plot just open.

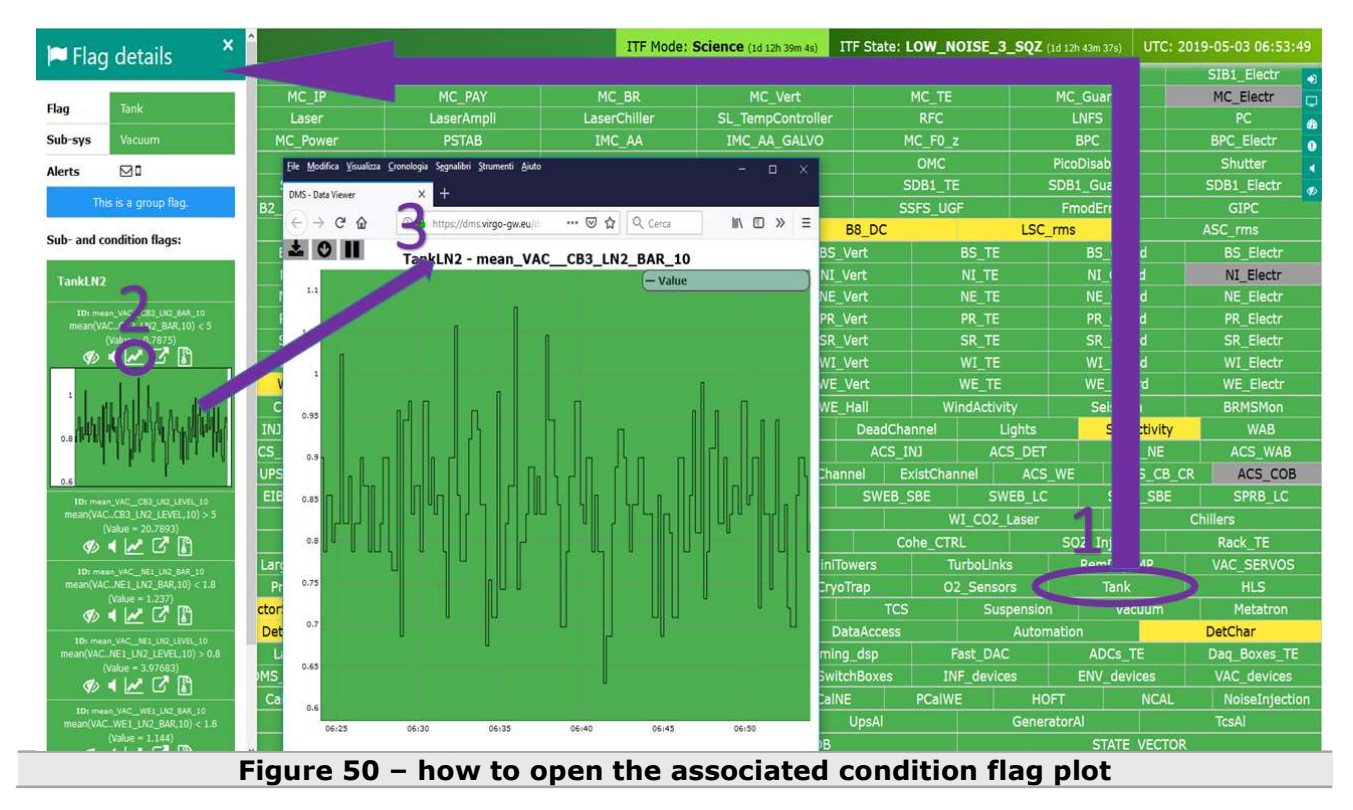

### 10.4.3.2 How to switch from up-sampled/down-sampled data

• Open the dedicated window containing the plot.

When you open the associated condition flag plot the default visualization is "up-sampled data" (30 minutes of data sampled every 10s).

To switch from "up-sampled data" to "down-sampled data" click on the icon  $\heartsuit$ To switch from "down-sampled data" to "up-sampled data" click on the icon  $\circlearrowright$ 

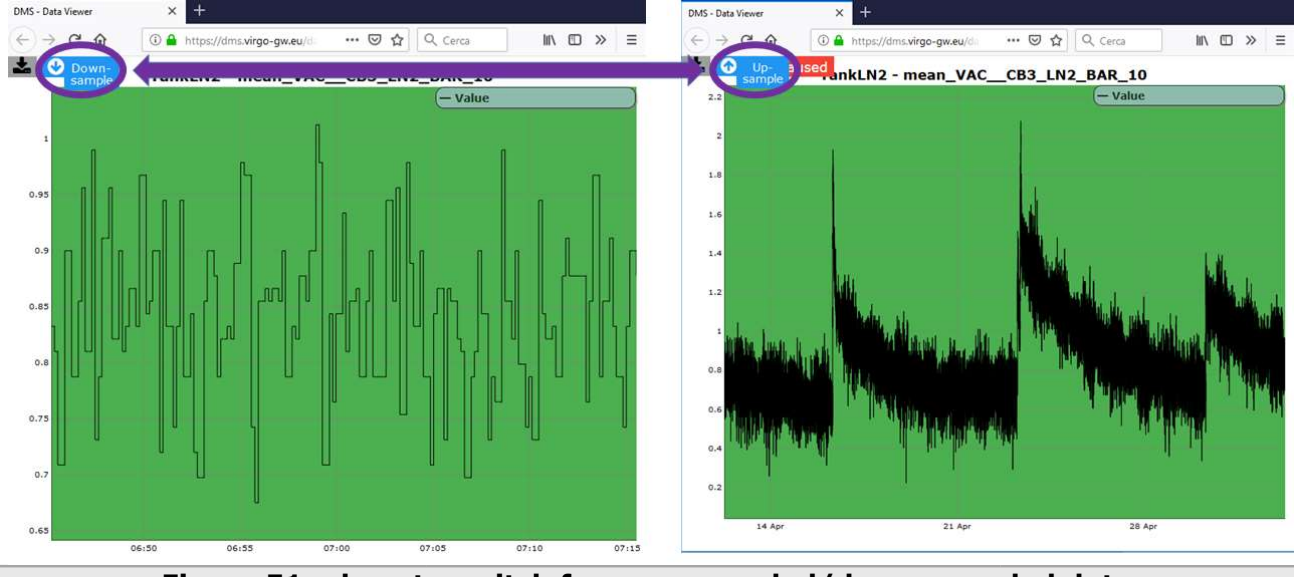

Figure 51 – how to switch from up-sampled/down-sampled data

### **10.4.3.3** How to zoom, un-zoom and pam a plot

The plot can be zoomed in both axis: X, Y.

• Open the dedicated window containing the plot.

To zoom the plot:

- click the left button of the mouse
- drag the mouse
- release the left button of the mouse

To un-zoom the plot:

• double-click of the left button of the mouse.

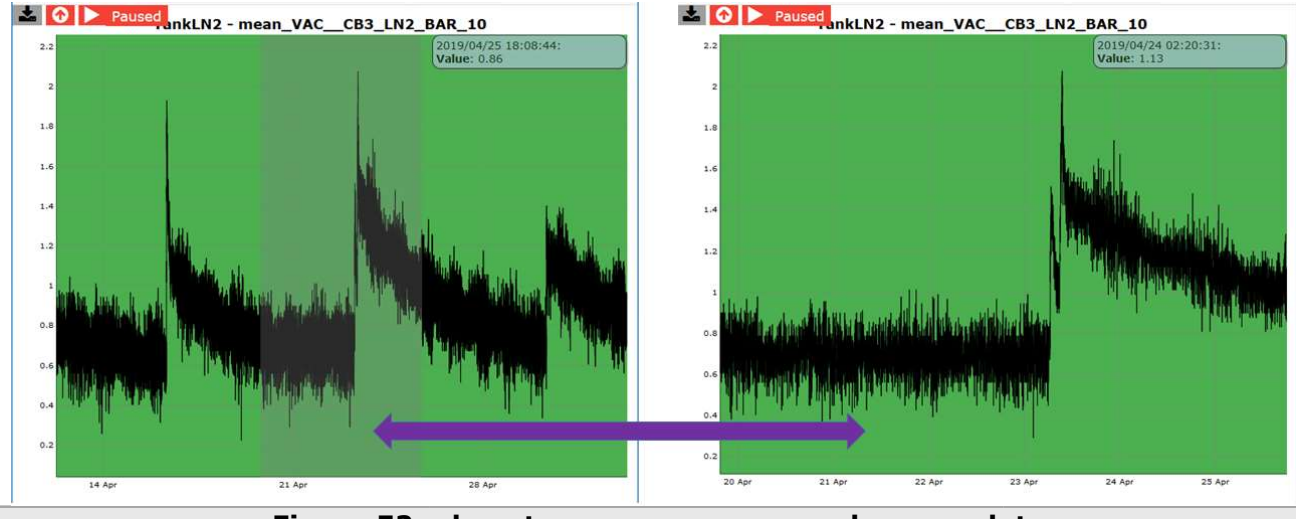

Figure 52 – how to zoom, un-zoom and pam a plot

To start pamming the plot:

- keep pressed shift+ctrl+left mouse button
- move the mouse

### 10.4.3.4 How to pause-play a plot

• Open the dedicated window containing the plot.

To pause a plot:

- Click on the icon
  - Click on the icon

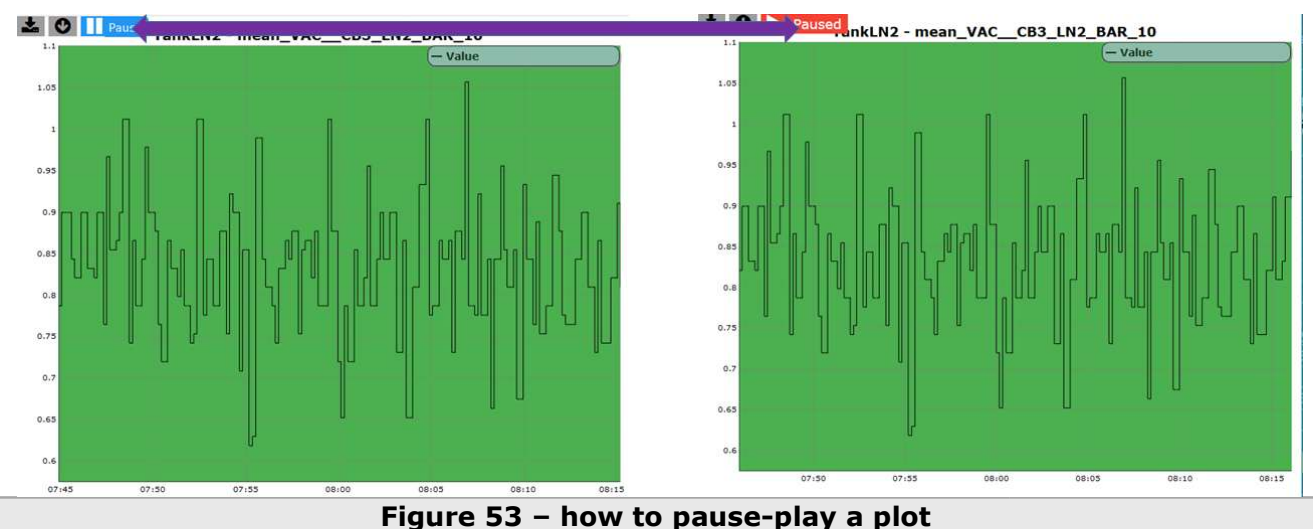

### 10.4.3.5 How to download a plot as png

• Open the dedicated window containing the plot.

• Click on the icon 🛓

### **10.4.4** How to log into-out the system

To log into the system:

- Click on the icon not the top right side of the homepage to open a modal window to insert the user detail
- Enter your user details
- Click on the button Sign-in

| # DMS                                                                                                    |                    |                 |              | ITF Mode: : | Science (1d 14h 17m 2) | () ITF State | B: LOW_NOIS | E_3_SQZ (18 14 | h 21m 36s) UTC: 20 | 19-05-03 08:32:09 |  |  |
|----------------------------------------------------------------------------------------------------|--------------------|-----------------|--------------|-------------|------------------------|--------------|-------------|----------------|--------------------|-------------------|--|--|
|                                                                                                    | SIB1_IP            | SIB1_B          | ENCH         | SIB1_BR     |                        |              |             |                |                    |                   |  |  |
| Trainetion                                                                                                    | MC_IP              |                 |              |             |                        |              |             |                |                    | MC F              |  |  |
| Injection                                                                                                    | Laser              |                 |              | asenChiller |                        |              |             |                |                    | -C 0              |  |  |
|                                                                                                    | MC_Power           | DMS sign        | -in          |             |                        |              | ×           |                | BPC                | BPC_Electr        |  |  |
| A CONTRACTOR OF A CONTRACTOR OF A CONTRACTOR OF A CONTRACTOR OF A CONTRACTOR OF A CONTRACTOR OF A CONTRACTOR OF | PD                 | Divis sign      |              |             |                        |              |             |                |                    | Shutter           |  |  |
| Detection                                                                                                    | SDB1_Tr            | Enter your up   | v dotaile:   |             |                        |              |             | SDP _uard      |                    | SDB1_Electr       |  |  |
| 100                                                                                                    | B2_8MHz_FPHI       | Linter your use | a details.   |             |                        |              |             | Fit            |                    | GIPC              |  |  |
| 150                                                                                                    | Blp                | Usemame         |              |             |                        |              |             | LSC_rms        |                    | ASC_rms           |  |  |
|                                                                                                    | BS_IP              |                 |              |             |                        |              |             | TE             |                    | BS_Electr         |  |  |
|                                                                                                    | NI_IP              | Concerned and   |              |             |                        |              |             | TE             |                    | NI_Electr         |  |  |
|                                                                                                    | NE_IP              | Password        |              |             |                        |              |             | TE             |                    | NE_Electr         |  |  |
| Suspensions                                                                                                    | PR_IP              |                 |              |             |                        |              |             | TE             |                    | PR_Electr         |  |  |
|                                                                                                    | SR_IP              |                 |              |             |                        |              |             | TE             |                    | SR_Electr         |  |  |
|                                                                                                    | WI_IP              | Sign-in         |              |             |                        |              |             | TE             |                    | WI_Electr         |  |  |
|                                                                                                    | WE_IF              | WE_F7           | WE_PA        | W/          | VE_BR                  | WE_Vert      | WE          | TE             |                    | WE_Electr         |  |  |
| Environment                                                                                                    | CB_Hall            |                 |              |             |                        |              |             |                | Seismon            | BRMSMon           |  |  |
| Environment                                                                                                    | INJ_Area           |                 |              |             |                        |              |             |                | SeaActivity        | WAB               |  |  |
| Infractructures                                                                                                 |                    |                 |              |             |                        | ACS          | LINI]       | ACS_DET        |                    | ACS_WAB           |  |  |
| Innastructures                                                                                                  | UPS_TB             | UPS_CB          | UPS_MC       | UPS_NE      | UPS_WE Fli             | atChannel    |             |                |                    | ACS_COB           |  |  |
|                                                                                                    | EIB_SBE            | SDB2_SBE        |              | SNEB_SBE    | SNEB_LC                | SWE          | B_SBE       |                | SPRB_SBE           | SPRB_LC           |  |  |
|                                                                                                    |                    |                 |              |             |                        |              |             | 02_Laser       |                    | Chillers          |  |  |
| sqz                                                                                                    |                    |                 |              |             |                        |              |             |                |                    | Rack_TE           |  |  |
|                                                                                                    |                    |                 |              |             |                        |              |             |                |                    | VAC_SERVOS        |  |  |
| vacuum                                                                                                    |                    |                 |              |             |                        |              |             |                |                    | HLS               |  |  |
| 1000                                                                                                    | DetectorSEnvironme |                 | Minitowers   | ISC         |                        |              |             |                |                    | Metatron          |  |  |
| VPM                                                                                                    | DetectorMonitor    | ing D           |              |             |                        |              |             |                | n                  | DetChar           |  |  |
|                                                                                                    |                    |                 |              |             |                        |              |             |                |                    | Daq_Boxes_TE      |  |  |
| DAQ-computing                                                                                                   |                    |                 |              |             |                        |              |             |                |                    | VAC_devices       |  |  |
|                                                                                                    | CalNE              |                 |              | CalBS       | CalPR                  | PCaINE       | PCalWE      | HOFT           |                    | NoiseInjection    |  |  |
| ITFOnCall                                                                                                    | SoftwareAl         | Tei             | mperaturesAl | Injecti     | onAl                   |              |             | Generator      |                    | TcsAl             |  |  |
| DetChar                                                                                                    |                    | frec_RANGE_BNS  |              |             | flag_AlertGrac         | eDB          |             | STATE_VECTOR   |                    |                   |  |  |
|                                                                                                    |                    |                 | 1 hou        |             | into ou                | + + h -      |             |                |                    |                   |  |  |

Figure 54 - how to log into-out the system

To know if the user is logged:

• Pass the mouse over the icons ➡ , ➡ on the top right side of the screen To log out the system:

• Click the icon 🗭 on the top right side of the screen

### 10.4.5 How to open the dashboard

• Click on the icon 🕮 on the right side of the homepage;

### **10.4.6** How to open the alerts section

• Click on the icon 🕕 on the right side of the homepage

### **10.4.7** How to open the shelving section

### **10.4.8** How to open the muting section

• Click on the icon **I**on the right side of the homepage

### 10.4.9 How to shelve-unshleve a condition flag

• Log into the system

To shelve a condition flag:

- Open the individual-flag-information section for the desired flag;
- Click on the icon be to open the shelving section;
- Fill the form;
- Click on the button Shelve

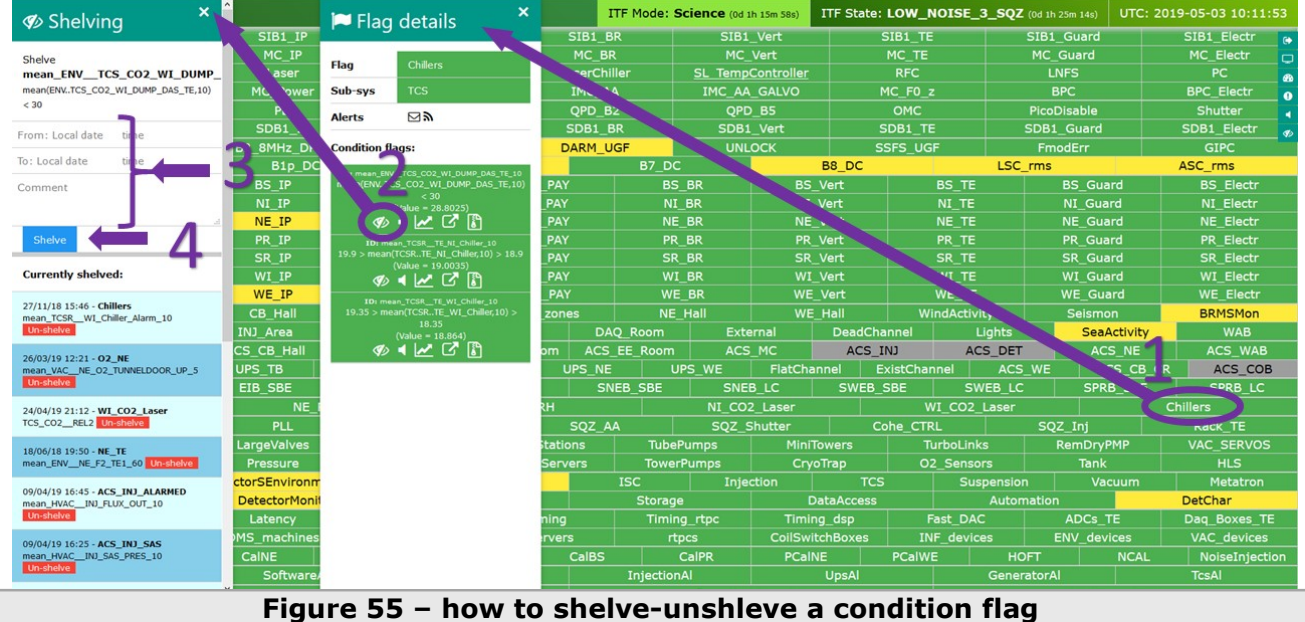

To un-shelve a condition flag:

- Click on the icon  ${\mathscr D}$  on the right side of the homepage to open the shelving section;
- Search the condition flag you want to un-shelve;
- Click on the button Un-shelve.

| & Shelving ×                                                      | ^               |                |                | 1          | TF Mode: Ad       | <b>ijusting</b> (od of | n 6m 49s) | ITF State: | LOW_NOIS    | 1 33m 26s) UTC | : 2019-05-03 11:20 |              |
|-------------------------------------------------------------------|-----------------|----------------|----------------|------------|-------------------|------------------------|-----------|------------|-------------|----------------|--------------------|--------------|
| 12 Sherving                                                       | SIB1_IP         | SIB1_I         | BENCH          | SIB1_      | BR                | SIB1_V                 | Vert      | -          | SIB1_TE     | SIB1           | _Guard             | SIB1_Electr  |
| Currently shelved:                                                | MC_IP           | MC_            | PAY            | MC_E       | 3R.               | MC_V                   | ert       |            | MC_TE       | MC             | Guard              | MC_Electr    |
| ,                                                                 | Laser           | Laser          | Ampli          | LaserCh    | hiller            | SL_TempCo              | ontroller |            | RFC         |                | NFS                | PC           |
| 27/11/18 15:46 - Chillers                                         | MC_Power        | PST            | TAB            | IMC_       | AA                | IMC_AA                 | GALVO     | N          | 4C_F0_z     |                | ВРС                | BPC_Electr   |
| mean_TCSRWI_Chiller_Alarm_10                                      | PD              | QPD            | B1p            | QPD        | B2                | QPD_                   | B5        |            | OMC         | Pico           | Disable            | Shutter      |
|                                                                   | SDR1 IP         | SDR            | LIC .          | SDR1       | RP                | SDR1                   | Vort      | -          | DR1 TE      | SDB            | Guard              | SDR1 Flectr  |
| 26/03/19 12:21 - O2_NE                                            |                 | B4_56MI        |                | DARM       | UGF               | UNLO                   | CK .      | 5          | SFS_UGF     | En Fu          | noaerr             | GIPC         |
| Un-shelve                                                         | B1p_DC          | B4             | _112MHz_MAG    | 6          | B7_DC             |                        |           | B8_DC      |             | LSC_rms        |                    | ASC_rms      |
| <b>U</b>                                                          | BS_IP           | BS_F7          | E              | S_PAY      | BS                | BR                     | BS        | Vert       | BS_         | TE I           | BS_Guard           | BS_Electr    |
| 24/04/17 2 12 - WI_CO2_Laser<br>TCS_CO2EL2_Un-shelve              | NI_IP           | NI_F7          | 1              | NI_PAY     | NI                | BR                     | NI_       | Vert       | NI_T        | re             | NI_Guard           | NI_Electr    |
|                                                                   | NE_IP           | NE_F7          |                | IE_PAY     | NE                | _BR                    | NE_       | Vert       | NE_         |                | NE_Guard           | NE_Electr    |
| 18/06/18 19:50 - NE_TE                                            | PR_IP           | PR_F7          | F              | R_PAY      | PR                | _BR                    | PR_       | Vert       | PR_1        | re             | PR_Guard           | PR_Electr    |
| mean_envne_r2_re1_ou onsneve                                      | SR_IP           | SR_F7          | SR_F7 S        |            | SR                | _BR                    | SR        | Vert       | SR_TE       |                | SR_Guard           | SR_Electr    |
| 09/04/19 16:45 - ACS_INJ_ALARMED                                  | WI_IP           | WI_F7          | V              | WI_PAY W   |                   | _BR                    | WI_       | WI_Vert    |             | TE             | WI_Guard           | WI_Electr    |
| ean_HVACINJ_FLUX_OUT_10<br>Un-shelve                              | WE_IP           | WE_F7          | v              | VE_PAY     | WE                | _BR                    | WE,       | Vert       | WE_         | TE             | WE_Guard           | WE_Electr    |
|                                                                   | CB_Hall         | MC_Hall        | TC             | S_zones    | NE                | Hall                   | WE,       | Hall       | WindAc      | tivity         | Seismon            | BRMSMon      |
| 09/04/19 16:25 - ACS_INJ_SAS                                      | INJ_Area        | DET_Area       | EE_Roor        | Room DAQ_R |                   | Extern                 | nal       | DeadCha    | annel       | Lights         | SeaActivit         | y WAB        |
| Un-shelve                                                         | CS_CB_Hall      | ACS_TB         | ACS_DAQ_F      | Room ACS   | S_EE_Room         | ACS_I                  | МС        | ACS_I      | LNJ         | ACS_DET        | ACS_NE             | ACS_WA       |
|                                                                   | UPS_TB          | UPS_CB         | UPS_MC         | UPS_N      | E U               | PS_WE                  | FlatCha   | nnel E     | xistChannel | ACS_WE         | ACS_CE             | _CR ACS_CO   |
| 09/04/19 16:05 - ACS_WE_ALARMED<br>mean INF WEB CHILLER TE OUT 60 | EIB_SBE         | SDB2_SBE       | SDB2_L         | c s        | NEB_SBE           | SNEB                   |           | SWEB_S     | SBE         | SWEB_LC        | SPRB_SB            | SPRB_LC      |
| Un-shelve                                                         | NE_RH           |                | WE             | _RH        |                   | NI_CO2_                | Laser     |            | WI_CC       | 02_Laser       |                    | Chillers     |
| 09/02/19 22:49 - DET Lab Dust                                     | PLL             | Sque           | ezer           | SQZ_       | AA                | SQZ_Sh                 | utter     | Co         | ohe_CTRL    | SC             | 2_Inj              | Rack_TE      |
| mean_ENV_DETRDUST_0P3UM_30                                        | LargeValves     | Clean_Air      | Tub            | eStations  | Tube              | Pumps                  | MiniT     | owers      | TurboL      | inks           | RemDryPMP          | VAC_SERVO    |
| Un-shelve                                                         | Pressure        | Compressed     | Air Tow        | erServers  | Tower             | Pumps                  | Cryo      | oTrap      | O2_Ser      | nsors          | Tank               | HLS          |
| 09/03/19 22:49 - DET_Lab_Dust                                     | ctorSEnvironme  | ControlRoom    | Minitowe       | rs         | ISC               | Injecti                | ion       | TCS        |             | Suspension     | Vacuum             | Metatron     |
| mean_ENV_DETRDUST_0P5UM_30                                        | DetectorMonitor | ing C          | DataCollection |            | Storage           |                        | D         | ataAccess  |             | Automatio      | n                  | DetChar      |
| OTESTICAVE                                                        | Latency         | Disk           |                | Timing     | Timin             | g_rtpc                 | Timin     | ig_dsp     | Fast_C      | DAC            | ADCs_TE            | Daq_Boxes_   |
| 09/03/19 22:49 - DET_Lab_Dust                                     | MS_machines     | DetOp_machi    | nes ol         | servers    | rt;               | pcs                    | CoilSwit  | tchBoxes   | INF_de      | vices          | ENV_devices        | VAC_device   |
| mean_ENV_DETRDUST_0P7UM_30                                        | CalNE           | CalWE          | CalINJ         | CalBS      |                   | CalPR                  | PCall     | IE I       | PCalWE      | HOFT           | NCA                | L NoiseInjec |
|                                                                   | SoftwareAl      | T              | emperaturesAl  |            | Injection         | A                      |           | UpsAl      |             | Generator      | Al I               | TcsAl        |
| 09/03/19 22:49 - DET_Lab_Dust                                     |                 | Hrec RANGE BNS |                |            | flag AlertGraceDB |                        |           |            |             |                | STATE VECT         | OR SOL       |

Figure 56 – how to shelve-unshleve a condition flag

Another dedicated way to unshelve a condition-flag is to use the "DMS currently shelved condition flags", see <u>How to for the DMS currently shelved condition-flags</u>.

### 10.4.10 How to mute-unmute a condition flag

• Log into the system

To mute a condition flag:

• Open the individual-flag-information section for the desired flag;

To be noted that only alarmed flag can be muted.

• Click on the icon d to open the mute section;

- Fill the form;
- Click on the button Mute

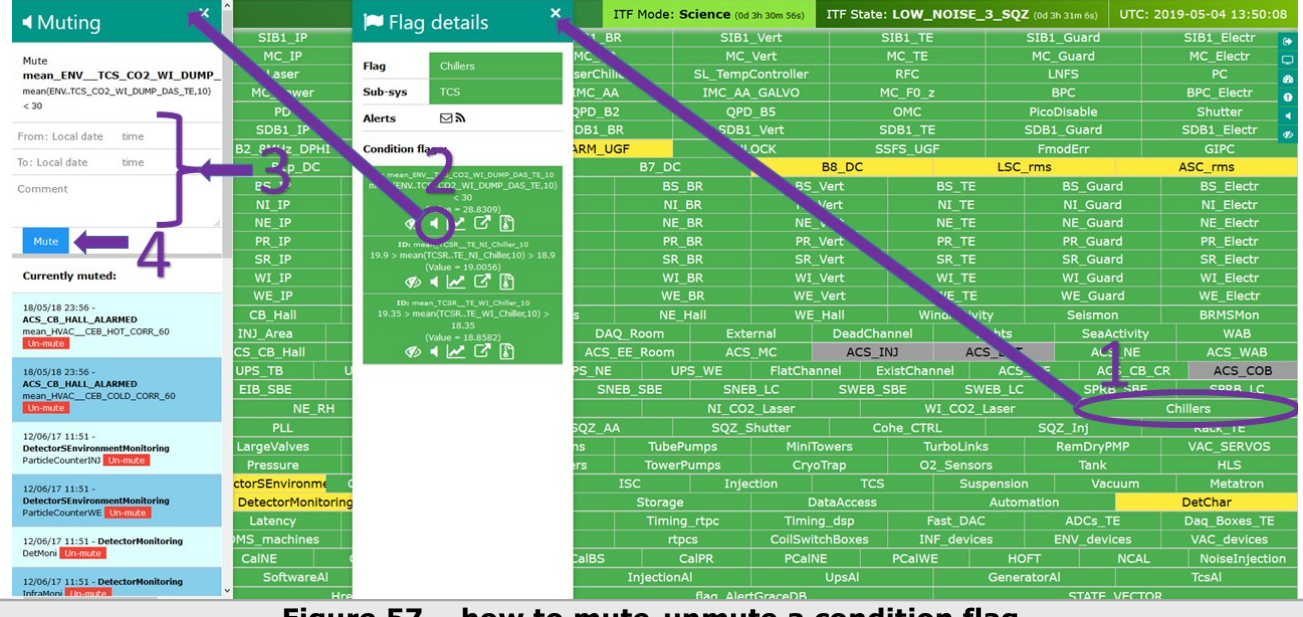

Figure 57 – how to mute-unmute a condition flag

To un-mute a condition flag:

- Click on the icon some the right side of the homepage to open the muting section;
- Search the condition flag you want to un-mute;
- Click on the button Un-mute.

| Muting ×                                          | <u>^</u>       |                |                |         | ITF Mode: S | Science (od a | h 56m 1s) | ITF State: | LOW_NOIS    | E_3_SQZ (0d |           |          | 19-05-04 14:15                                                                                                    |    |  |  |
|---------------------------------------------------|----------------|----------------|----------------|---------|-------------|---------------|-----------|------------|-------------|-------------|-----------|----------|----------------------------------------------------------------------------------------------------|----|--|--|
|                                                   |                | STR1           | BENCH          | SIB1    | BR          | SIB1_         | Vert      |            | SIB1_TE     | SI          | B1_Guard  |          | SIB1_Electr                                                                                                    | R  |  |  |
| Currently muted:                                  | MC_IP          |                |                | -       |             | MC_V          | /ert      |            | MC_TE       | M           | C_Guard   |          | MC_Electr                                                                                                    |    |  |  |
| contendy mateur                                   | Laser          | Laser          | Ampli          | LaserC  | niller      |               |           |            | RFC         |             | LNFS      |          | PC                                                                                                    |    |  |  |
| 18/05/18 23:56 -                                  | MC_Power       | PST            | AB             | IMC_    | AA          | IMC_AA        | GALVO     |            |             |             | 200       |          | BPC_Electr                                                                                                    |    |  |  |
| ACS_CB_HALL_ALARMED                               | PD             | OPD            | B1p            | OPD B   |             | QPD           | B5        |            | OMC         | Pi          | coDisable |          | and the second second                                                                                                    | 7  |  |  |
| Un-mute                                           | SDB1_IP        | SDB            |                | SDB1    | BR          | SDB1          | Vert      |            | SDB1_TE     | SD          | B1_Guard  |          | SDB1_Electr                                                                                                    |    |  |  |
|                                                   | B2 8MHz DPHI   | B4 56M         | HZ DPHI        | DARM    | UGF         | UNLO          | ОСК       |            | SFS UGF     |             | modErr    |          | GIPC                                                                                                    |    |  |  |
| 8/05/18 23:56 -                                   | B1p DC         | B4             | 112MHz MAG     |         | B7 DC       |               |           | B8 DC      |             | LSC rm      | าร        |          | ASC rms                                                                                                    |    |  |  |
| nean_HVACCEB_COLD_CORR_60                         | BS IP          | BS F7          | BS             | PAY     | BS          | BR            | BS        | Vert       | /ert BS TE  |             | BS Gu     | ard      | BS Electr                                                                                                    |    |  |  |
| Un-mute                                           | NI IP          | NI F7          | NI             | PAY     | NI          | BR            | NI        | Vert       | NI          |             | NI Gu     | ard      | NI Electr                                                                                                    |    |  |  |
| 2/06/17 11:51 -                                   | NE IP          | NE_F7          | NE             | PAY     |             | BR            | NE        | Vert       | NE          | TE          | NE Gu     | ard      | NE Electr                                                                                                    |    |  |  |
| etectorSEnvironmentMonitoring                     | PR IP          | PR F7          | PR             | PR PAY  |             | BR            | PR        | Vert       | PR          | TE          | PR Gu     | ard      | PR Electr                                                                                                    |    |  |  |
| and ecountering of more                           | SR IP          | SR F7          |                | PAY     |             | BR            |           | Vert       |             | TE          | SR Gu     | ard      | SR Electr                                                                                                    |    |  |  |
| 2/06/17 11:51 -                                   | WI IP          | WI F7          | WI             | PAY     |             | WI BR         |           | Vert       |             | WI TE       |           | WI Guard |                                                                                                    |    |  |  |
| atticleCounterWE Un-mute                          | WE IP          | WE F7          | WE             | PAY     | WE          | BR            | WE        | Vert       | WE          | те          | WE Gu     | ard      | WE Electr                                                                                                    |    |  |  |
|                                                   | CB Hall        | MC Hall        | TCS            | zones   | NE          | Hall          | WE        | Hall       | WindAc      | tivity      | Seism     | on       | BRMSMon                                                                                                    |    |  |  |
| 2/06/17 11:51 - DetectorMonitoring                | INJ Area       | DET Area       | EE Room        | C       | AQ Room     | Exte          | rnal      | DeadCha    | annel       | Lights      | Sea       | Activity | WAB                                                                                                    |    |  |  |
|                                                   | CS CB Hall     | ACS TB         | ACS DAQ Ro     | om AC   | S EE Room   | ACS           | MC        | ACS I      | CN:         | ACS DET     | AC        | CS NE    | ACS WAR                                                                                                    |    |  |  |
| 2/06/17 11:51 - DetectorMonitoring                | UPS TB         | UPS CB         | UPS MC         | UPS N   | IE UI       | PS WE         | FlatCha   | nnel E     | xistChannel | ACS W       | E A       | CS CB CR | ACS CO                                                                                                    | 3  |  |  |
| fraMoni Un-mute                                   | EIB SBE        | SDB2 SBE       | SDB2 LC        |         | NEB SBE     | SNEB          | LC        | SWEB       | SBE         | SWEB LC     | SPF       | RB SBE   | SPRB LC                                                                                                    |    |  |  |
| 2/06/17 11:51 - DetectorMonitoring                | NE RH          |                | WE RH          |         | NI CO       |               | O2 Laser  |            | WI CO2      |             | 2 Laser   |          | Chillers                                                                                                    |    |  |  |
| ockMoni Un-mute                                   | PLL            | Saue           | ezer           | 507 44  |             | SOZ Shutter   |           | Cohe CTRL  |             | L SOZ       |           |          | Rack TE                                                                                                    |    |  |  |
| 2/06/17 11:51 - DetectorMonitoring                | LargeValves    | Clean Air      | TubeS          | tations | TubeF       | Pumps         | Mini      | Towers     | TurboL      | inks        | RemDry    | PMP      | VAC SERVO                                                                                                    |    |  |  |
| erversMoni Un-mute                                | Pressure       | Compressed     | Air Tower      | Servers | Tower       | Pumps         | Crv       | oTrap      | O2 Ser      | nsors       | Tank      |          | HLS                                                                                                    |    |  |  |
| 2/06/17 11:51 - DetectorMonitoring                | ctorSEnvironme | ControlRoom    | Minitowers     |         | ISC         | Iniec         | tion      | TCS        |             | Suspension  | Va        | acuum    | Metatron                                                                                                    |    |  |  |
| uspEBMoni Un-mute                                 | DetectorMonito | ring           | DataCollection |         | Storage     |               | C         | ataAccess  |             | Automat     | ion       |          | DetChar                                                                                                    |    |  |  |
|                                                   | Latency        | Disk           | Tin            | nina    | Timin       | a rtpc        | Timir     | na dsp     | Fast (      | DAC         | ADCs      | TE       | Dag Boxes T                                                                                                    | Е  |  |  |
| 2/11/18 21:41 - ACS_COB<br>ean_HVACCOB_COLD_TE_60 | MS machines    | DetOp machi    | nes olse       | rvers   | rte         | ocs           | CoilSwi   | tchBoxes   | INF de      | vices       | ENV de    | vices    | VAC devices                                                                                                    |    |  |  |
| Jn-mute                                           | CalNE          | CalWE          | CalINJ         | CalBS   | 5           | CalPR         | PCall     | NE         | PCalWE      | HOFT        |           | NCAL     | NoiseIniec                                                                                                    | io |  |  |
| 2/11/18 21-28 - Sez 1500W                         | SoftwareAl     | Т              | emperaturesAl  |         | Injection   | Al            |           | UpsAl      |             | Generato    | orAl      |          | TcsAl                                                                                                    |    |  |  |
| qz_ENVSQZ_BENCH_TE1 Un-mute                       |                | Hrec RANGE BNS |                |         |             |               | GraceDB   |            |             |             | STATE     | VECTOR   | ASC_rms           BS_Electr           NI_Electr           NE_Electr           PR_Electr           WI_Electr           WI_Electr           BRNSMon           vity           WAB           iE           ACS_WAB           GG_CR           ACS_COB           BRNSMon           OG_CR           ACS_COB           RASK_TE           VAC_SERVOS           HLS           Metatron           DetChar           Daq_Boxes_TE           VAC_devices           CAL           NoiseInjection           TcsAl |    |  |  |
|                                                   | *              |                |                |         |             |               |           |            |             |             |           |          |                                                                                                    | -  |  |  |

Figure 58 – how to mute-unmute a condition flag

# **10.5** How-to for DMS event monitor

### **10.5.1** How to open the DMS event monitor

The DMS event monitor can be open in two ways:

- By clicking on the link Go to Event Monitor from the dashboard;
- By clicking on the icon  $\square$  of the condition flag
- By clicking on Condition-Flag name in the table of the Events in the DMS Event monitor page.

The first option opens the homepage of the DMS event monitor with no filter criteria preconfigured.

The second and third options open the DMS event monitor with the events associated to the condition flag from which the application has been called.

# **10.5.2** How to know the last events in a specified time window

- Open the DMS event monitor from the dashboard
- Check all the events in the "Select event type" box inside the "Filter toolbar" section
- Check the option "Select all" in the "Select condition flag" box inside the "Filter toolbar" section
- Set the time window in the "Select time window" box inside the "Filter toolbar" section
- Click on the button Submit

|   | # DMS Event Monitor                                                           |                                                                                      |                           |                                 |                                |                  |  |  |  |  |
|---|-------------------------------------------------------------------------------|--------------------------------------------------------------------------------------|---------------------------|---------------------------------|--------------------------------|------------------|--|--|--|--|
|   | Filter toolbar                                                                | e Events                                                                             |                           |                                 |                                |                  |  |  |  |  |
|   | Select event type                                                             |                                                                                      |                           |                                 |                                |                  |  |  |  |  |
|   | shelving                                                                      | Filtering                                                                            |                           |                                 |                                |                  |  |  |  |  |
| 1 | muting                                                                        | Selected event type: shelvin<br>Selected condition flag: All                         | g - muting - sms - mail - | sound -                         |                                |                  |  |  |  |  |
| _ | sms alert                                                                     | Selected time window (yy-mm-dd, LT): from 2019-04-04 00:00:00 to 2019-05-04 24:00:00 |                           |                                 |                                |                  |  |  |  |  |
|   | The mail start                                                                | B 36 shelving events                                                                 |                           |                                 |                                |                  |  |  |  |  |
|   |                                                                               | ⊕ 1 muting events ⊕ 121 sms events                                                   |                           |                                 |                                |                  |  |  |  |  |
|   | a sound alert                                                                 | ⊕ 202 mail events<br>⊕ 174 sound events                                              |                           |                                 |                                |                  |  |  |  |  |
|   | Select condition flag                                                         | Date (LT)                                                                            | Event                     | Condition-F                     | Flag                           | Provider         |  |  |  |  |
|   | VetiCollect<br>VetiMerper<br>VetiMerper                                       | 2019-05-03 00:00:12                                                                  | • moting                  | Particle                        | DetectorSEnvironmentMonitoring | VPM              |  |  |  |  |
|   | VetoThr<br>VetoThrCellect<br>vic channel reader                               | 2019-05-02 09:20:43                                                                  | sbelving                  | ATER, TE_IN_60                  | ACS_WE_ALARMED                 | InfraAlarmedMoni |  |  |  |  |
|   | WARM_LOCK<br>WEB_DBOX_TCS_PCAL_bining_error<br>WEB_DBOX_TCS_PCAL_bining_error | 2019-05-02 09:10:17                                                                  | 🖬 nul                     | WEB_HEATER_TE_IN_60             | ACS_WE_ALARMED                 | InfraAlarmedMoni |  |  |  |  |
|   | WEB_PCAL_Fast<br>WEB_PCAL_Fast<br>WEB_PCAL_FAST_DAC_ssfs_flags                | 2019-05-02 09:10:17                                                                  |                           | INF_WEB_HEATER_TE_IN_60         | ACS_WE_ALARMED                 | InfraAlarmedMoni |  |  |  |  |
| 1 | WE_Dh_lat<br>WE_Dh_lon<br>_HLStuBeN_meanHLSvalve_meanDh_lon_0+offset_lon      | 2019-05-02 09:00:43                                                                  |                           | mean_INF_WEB_HEATER_TE_IN_60    | ACS_WE_ALARMED                 | InfraAlarmedMoni |  |  |  |  |
|   | Spect all      Deselect all                                                   | 2019-05-02 06:51:03                                                                  |                           | mean_INFCOB_FARM_HOTAIR1_TE2_60 | ACS_COB                        | InfraAlarmedMooi |  |  |  |  |
|   | Search and select condition flags                                             | 2019-05-01 19:54:06                                                                  | A                         | mean_INFCOB_FARM_HOTAIR1_TE2_60 | UNLOCK                         | LockMoni         |  |  |  |  |
|   |                                                                               | 2019-05-01 19:25                                                                     | A word                    | META_ITF_LOCK_index             | UNLOCK                         | LockMoni         |  |  |  |  |
| - | Select time winds                                                             | 2019-05-                                                                             | N sound                   | META ITE LOCKINDex              |                                | LockMoni         |  |  |  |  |
| 2 | From: 2019-04-04 00:00:00                                                     | 7                                                                                    | A sound                   | META_ITF_LOCKindex              |                                | LockMoni         |  |  |  |  |
| - | To: 2019-05-04 24:00:00                                                       | x31:28                                                                               | 🔤 mul                     | mean_INFCOB_FARM_CDZ1_60        | ACS_COB                        | InfraAlarmedMoni |  |  |  |  |
|   |                                                                               | J5-01 15:31:28                                                                       |                           | mean_INFCOB_FARM_CDZ1_60        |                                | InfraAlarmedMoni |  |  |  |  |
|   | SURMIT                                                                        | 2019-05-01 12:21:29                                                                  | 🔤 mul                     | mean_INFCOB_FARM_CDZ1_60        | ACS_COB                        | InfraAlarmedMoni |  |  |  |  |
| 4 | SUBMIT                                                                        | 2019-05-01 12:21:29                                                                  |                           | mean_INFCOB_FARM_CDZ1_60        |                                | InfraAlarmedMoni |  |  |  |  |
|   |                                                                               | 2019-05-01 09:49:48                                                                  | shelving                  | mean_INFWEB_HEATER_TE_IN_60     | ACS_WE_ALARMED                 | InfraAlarmedMoni |  |  |  |  |
| - |                                                                               | 2019-05-01 09:10:16                                                                  | 🔤 mail                    | mean_INFWEB_HEATER_TE_IN_60     | ACS_WE_ALARMED                 | InfraAlarmedMoni |  |  |  |  |

Figure 59 – how to know the last events in a specified time window

# **10.5.3** How to know a specific events for specific condition flags a specified time window

- Open the DMS event monitor from the dashboard
- Check only the events you are interested in the "Select event type" box inside the "Filter toolbar" section

- Select only the condition flags you are interested in the "Select condition flag" box inside the "Filter toolbar" section
- Set the time window in the "Select time window" box inside the "Filter toolbar" section
- Click on the button Submit

### **10.5.4** How to know details of the event

• Click on the icon of the event in column Events of the search result.

## **10.6 How-to for DMS playback**

### **10.6.1** How to open the DMS playback

- By clicking on the icon  $\square$  on the right side of the DMS homepage.
- Coping the URLs provided by other API.

### **10.6.2** How to start-pause-stop the playback

Open the DMS playback from DMS homepage

To start the playback:

- Set "UTC start" on the "Filter toolbar" section
- Set "Snapshot rate" on the "Filter toolbar" section
- Set "Snapshot pause" on the "Filter toolbar" section
- Click on the icon

To pause the playback:

Click on the icon

- To restart the playback:
  - Click on the icon

To stop the playback:

Click on the icon

| Filter toolbar                 | # DMS                                                                                                    |                 |             | ITF Mode: 1           | Science  | (0d 7h 36m 58s)    | ITF St  | ate: LOW_  | NOISE_3_        | SQZ (0d 7  | h 51m 38s) | UTC: 2019   | -05-01 00:00:1 |
|--------------------------------|----------------------------------------------------------------------------------------------------|-----------------|-------------|-----------------------|----------|--------------------|---------|------------|-----------------|------------|------------|-------------|----------------|
|                                |                                                                                                    | SIB1_IP         | SIB1        | BENCH                 | SI       | B1_BR              | SIB1    | _Vert      | SIB1            | TE         | SIB1       | Guard       | SIB1_Electr    |
| UTC start                      |                                                                                                    | MC_IP           | MC          | PAY                   | M        | IC_BR              | MC      | Vert       | MC_             | TE         | MC_0       | Guard       | MC_Electr      |
| 2010 05 01 00 00 00            | Injection                                                                                                    | Laser           | Lase        | rAmpli                | Lase     | erChiller          | SL_Temp | Controller | RFG             |            | LN         | IFS         | PG             |
|                                |                                                                                                    | MC_Power        | PS          | ТАВ                   | IM       | 1C_AA              | IMC_AA  | GALVO      | MC_F            | )_z        | B          | PC          | BPC_Electr     |
| Snapshot rate                  | P. Hardberg                                                                                                    | PD              | QPE         | D_B1p                 | QI       | PD_B2              | QPD     | B5         | OM              | 6          | PicoD      | isable      | Shutter        |
|                                | Detection                                                                                                    | SDB1_IP         | SDI         | B1_LC                 | SD       | B1_BR              | SDB:    | L_Vert     | SDB1            | TE         | SDB1       | Guard       | SDB1_Electr    |
|                                | 700                                                                                                    | B2_8MHz_DP      | HI B4_56N   | Hz_DPHI               | DAF      | RM_UGF             | UNI     | OCK        | SSFS_           | UGF        | Fmo        | dErr        | GIPC           |
| Snapshot pause [s]             | ISC                                                                                                    | B1p_DC          | B4          | _112MHz_I             | MAG      | B7_D               | C       | B          | B_DC            |            | LSC_rms    |             | ASC_rms        |
|                                |                                                                                                    | BS_IP           | BS_F7       | Z                     | BS_PAY   | BS                 | S_BR    | BS_V       | ert             | BS_TE      |            | S_Guard     | BS_Electr      |
|                                |                                                                                                    | NI_IP           | NI_F7       |                       | NI_PAY   | NI                 | BR      | NI_V       | ert             | NI_TE      | 1          | NI_Guard    | NI_Electr      |
| -                              |                                                                                                    | NE_IP           | NE_F7       | 2                     | NE_PAY   | NE                 | E_BR    | NE_V       | ert             | NE_TE      | N          | E_Guard     | NE_Electr      |
| -                              |                                                                                                    | PR_IP           | PR F7       |                       | PR_PAY   | PR                 | R_BR    | PR_V       | ert             | PR_TE      | F          | R_Guard     | PR_Electr      |
| J on File                      |                                                                                                    |                 | SR_F7       | 7                     | SR_PAY   | SR                 | R_BR    | SR_V       | ert             | SR_TE      | 9          | R_Guard     | SR_Electr      |
| 4                              |                                                                                                    | WI_IP           | WI_F7       | 2                     | WI_PAY   | W                  | I_BR    | WI_V       | ert             | WI_TE      | ٧          | VI_Guard    | WI_Elect       |
| Upload                         |                                                                                                    | WE_IP           | WE_F        | 7                     | WE_PAY   | W                  | E_BR    | WE_V       | 'ert            | WE_TE      | V          | /E_Guard    | WE_Elect       |
| fogla Nessun file selezionato. | A CONTRACTOR OF A                                                                                                    | CB_Hall         | MC_Ha       | JI T                  | CS_zone  | IS NE              | Hall    | WE_H       | fall V          | /indActivi | ity        | Seismon     | BRMSMor        |
| l aurorecene                   | Environment                                                                                                    | INJ_Area        | DET_Area    | EE_R                  | oom      | DAQ_Room           | Ext     | ernal C    | eadChanne       | l Lig      | ghts       | SeaActivity | WAB            |
| Download                       | Televative                                                                                                    | ACS_CB_Hall     | ACS_TB      | ACS_DA                | Q_Roon A | ACS_EE_Rool        | m ACS   | _MC        | ACS_INJ         | ACS        | DET        | ACS_NE      | ACS_WA         |
| 40704035.json                  | Infrastructures                                                                                                    | UPS_TB          | UPS_CB      | UPS_MC                | UP       | S_NE U             | PS_WE   | FlatChan   | nel ExistCl     | nannel     | ACS_WE     | ACS_CB_     | CR ACS_CO      |
| C BARANA A                     | SBE                                                                                                    | EIB_SBE         | SDB2_SBE    | SDB2                  | LC       | SNEB_SBE           | SNE     | B_LC       | SWEB_SBE        | SWE        | B_LC       | SPRB_SBE    | SPRB_L         |
| Display                        | TCS                                                                                                    | NE_R            | н           | . V                   | /E_RH    |                    | NI_CO   | 2_Laser    |                 | NI_CO2_    | Laser      |             | Chillers       |
| Constant                       | SQZ                                                                                                    | PLL             | Squ         | ieezer                | SC       | QZ_AA              | SQZ     | Shutter    | Cohe_0          | TRL        | SQZ        | _Inj        | Rack_TE        |
| Snapsnot                       | Contraction of the Contraction of the Contraction o | LargeValves     | Clean_/     | Air Tu                | beStatio | ns Tube            | Pumps   | MiniTov    | wers            | TurboLink  | s Re       | mDryPMP     | VAC_SERVO      |
| Info and debug                 | Vacuum                                                                                                    | Pressure        | Compr       | essedAir              | Towe     | erServers          | Tower   | Pumps      | CryoT           | rap        | 02_S       | ensors      | Tank           |
|                                |                                                                                                    | DetectorSEnviro | ControlRoon | n Minito              | wers     | ISC                | Inje    | ction      | TCS             | Susp       | ension     | Vacuum      | Metatro        |
| Log                            | VPM                                                                                                    | DetectorMonit   | oring E     | oataCollecti          | on       | Stora              | ge      | Data       | Access          | A          | utomatio   | n           | DetChar        |
|                                | Data Computing                                                                                                    | Latency         | Disk        |                       | Timing   | Timir              | ng_rtpc | Timing     | _dsp            | Fast_DAG   |            | ADCs_TE     | Daq_Boxes_     |
| start) 1240704000              | DAQ-Computing                                                                                                    | DMS_machines    | DetOp_mag   | machines olservers rt |          | tpcs CollSwitchBox |         | hBoxes I   | xes INF_devices |            | IV_devices | VAC_device  |                |
| Ive: 1240674782.zip            | Calib_Hrec                                                                                                    | CalNE           | CalWE       | CalINJ                | Ca       | alBS               | CalPR   | PCalNE     | PCa             | WE         | HOFT       | NCAL        | NoiseInjeg     |

Figure 60 – how to start-pause-stop the playback

### 10.6.3 How to download the snapshot JSON payload

- Stop or pause the playback
- Click the icon 📩 in the "Json File" box on the left section

### **10.6.4** How to upload the snapshot JSON payload

- Open the DMS playback from DMS homepage
- Click the icon Lin the "Json File" box on the left section

### 10.6.5 How to switch the display

- To switch from "Snapshot" to "info and debug" click the icon fin the "Display" box on the left section
- To switch from "info and debug" to "Snapshot" click the icon Oin the "Display" box on the left section

## 10.7 How-to for DMS archive

### **10.7.1** How to open the DMS archive

- Open the individual-flag-information section for the desired condition-flag;
- Click on the icon to open the DSM archive for desired condition-flag

### **10.7.2** How to edit summary plots

- Open DSM archive for desired condition-flag
- Click on the icon 🥸 on the top left side of the page
- Set the "Period"
- Set the "Y scale"
- Set the "Sampling"
- Click on the button SUBMIT

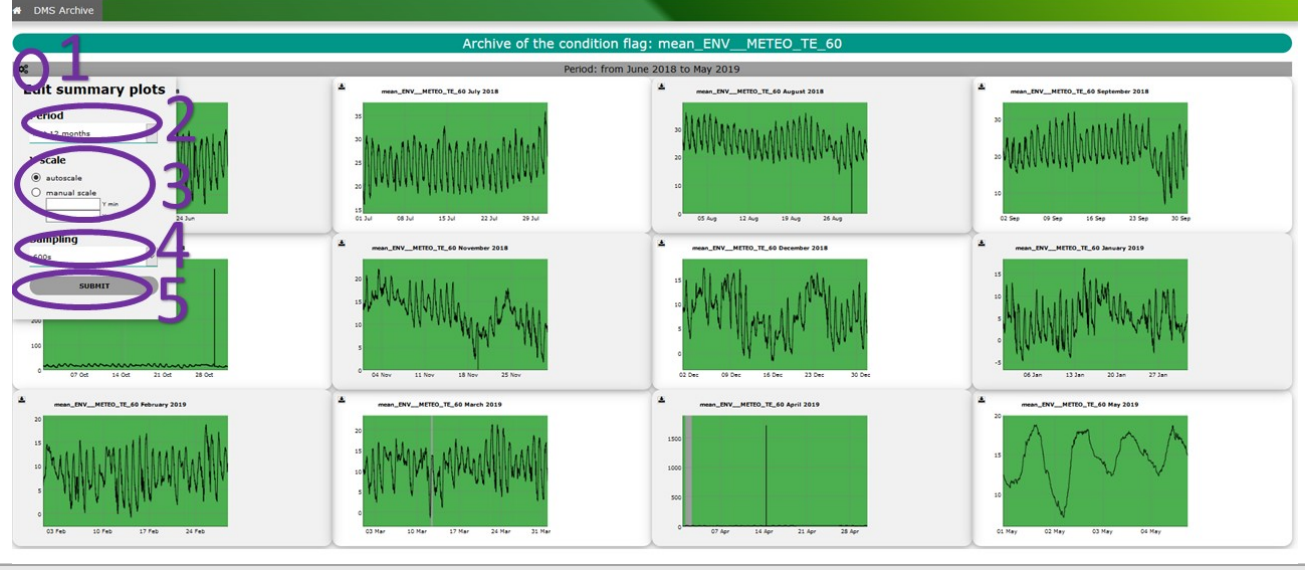

Figure 61 – how to edit summary plots

### **10.7.3** How to edit custom plots

- Open DSM archive for desired condition-flag
- Click on the icon State on the bottom left side of the page
- Set the "Plot title"
- Set the "Y scale"
- Set the "Sampling"

- Set the "time window"
- Set the "plot dimension"
- Click on the button SUBMIT

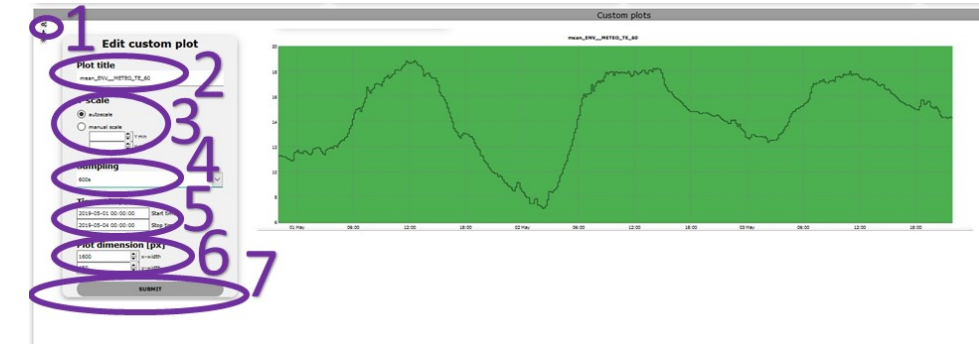

Figure 62 – how to edit custom plots

# 10.8 How to for the DMS currently shelved condition-flags.

### 10.8.1 How to open the DMS currently shelved conditionflags.

The DMS event monitor can be open by clicking on the link Go to shelved flags checklist from the dashboard.

### **10.8.2** How to order the results

The results can be order by:

- "Shelved by" ASC / DESC;
- "Date shelving" ASC / DESC;
- "Flag" ASC / DESC;
- "Condition-flag" ASC / DESC;
- "UTC start" ASC / DESC;
- "UTC stop" ASC / DESC;

This can be achieved by clicking on the related field on top of the table.

| DMS Currently Shelved Flags User Interface |                    |             |                              |                |                |                                                             |         |                 |                |  |  |
|--------------------------------------------|--------------------|-------------|------------------------------|----------------|----------------|-------------------------------------------------------------|---------|-----------------|----------------|--|--|
| Shelved by                                 | Date shelving<br>¥ | Flag        | Condition flag               | UTC start      | UTC stop       | Comment                                                     | Checked | Additional note | Unshelve butto |  |  |
| pasqualetti                                | 14/04/20 15:16     | LargeValves | VAC_CRYOWEVCRYOCLOSEDRELAYST | 14/04/20 09:20 | 28/04/20 09:30 | stdby                                                       | •       | none            | Un-shelve      |  |  |
| pasqualetti                                | 14/04/20 15:16     | LargeValves | VAC_CRYONEVCRYOOPENRELAYST   | 14/04/20 09:30 | 28/04/20 09:30 | stdby                                                       |         | none            | Un-shelve      |  |  |
| pasqualetti                                | 14/04/20 15:16     | LargeValves | VAC_CRYONIVCRYOOPENRELAYST   | 14/04/20 09:30 | 28/04/20 09:30 | stdby                                                       | •       | none            | Un-shelve      |  |  |
| pasqualetti                                | 14/04/20 15:16     | LargeValves | VAC_CRYOWI_VCRYOOPENRELAYST  | 14/04/20 09:30 | 28/04/20 09:30 | stdby                                                       | •       | none            | Un-shelve      |  |  |
| masserot                                   | 11/04/20 06:01     | Latency     | DAQ_FFLRAW_LATENCY           | 01/04/20 00:00 | 31/05/20 23:55 | АМ                                                          |         | none            | Un-shelve      |  |  |
| berni                                      | 10/04/20 10:09     | WE_Vert     | mean_Sa_WE_F7_LVDT_V_50Hz_10 | 10/04/20 08:00 | 31/12/20 08:00 | ITF securing from March<br>31st onward for O3<br>suspension |         | none            | Un-shelve      |  |  |
| berni                                      | 10/04/20 10:09     | WI_Vert     | mean_Sa_WI_F7_LVDT_V_50Hz_10 | 10/04/20 08:00 | 31/12/20 08:00 | ITF securing from March<br>31st onward for O3<br>suspension | •       | none            | Un-shelve      |  |  |

### **10.8.3** How to log into the system

To log into the system:

- Click on the icon + Ion the top right side of the homepage to open a modal window to insert the user detail
- Enter your user details
- Click on the button Sign-in
- To know if the user is logged:
- Pass the mouse over the icons  $\Rightarrow$ ,  $\Rightarrow$  on the top right side of the screen To log out the system:
  - Click the icon 🕩 on the top right side of the screen

### **10.8.4** How to view the list of the reports

Click on the icon on the right side of the homepage

### 10.8.5 How to build the report

- Log into the system
- Click on the icon 🗹 on the right side of the homepage

### 10.8.6 How to un-shelve a flag

• Log into the system

Un-shelve

Click on the icon

on the related condition flag

# **11Documentation**

- DMS Snapshot of the system
- <u>DMS Presentation at Detchar meeting</u>
- <u>New Detector Monitoring System (DMS) Software Project</u>
- <u>New Detector Monitor System (DMS) User Requirements</u>
- Meeting DAQ/Automation/DMS